# **BEETLE A Series**

Manuel d'utilisateur

01750357818A

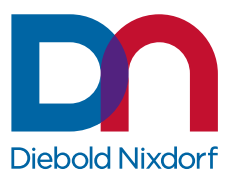

DieboldNixdorf.com

# Table des matières

| 1 | Certi | fication du fabricant                                          | 1-1        |
|---|-------|----------------------------------------------------------------|------------|
|   | 1.1   | Déclaration FCC Classe A                                       | 1-1        |
|   | 1.2   | Efficacité énergétique                                         | 1-1        |
|   | 1.3   | Déclaration de conformité sans fil                             | 1-2        |
|   | 1.4   | Avertissement d'exposition aux RF de la FCC                    | 1-4        |
|   | 1.5   | Informations concernant l'exposition aux fréquences radio (RF) | 1-4        |
|   | 1.6   | Remarques importantes                                          | 1-5        |
|   | 1.7   | Remarques relatives à la sécurité                              | 1-6        |
| 2 | Décla | aration de conformité du fournisseur                           | 2-1        |
| 3 | Intro | duction                                                        |            |
|   | 3.1   | À propos de ce manuel                                          | 3-1        |
|   | 3.2   | Entretien du BEETLE A Series                                   | 3-1        |
|   | 3.3   | Recyclage du BEETLE A Series                                   | 3-1        |
|   | 3.4   | Garantie                                                       | 3-2        |
|   | 3.5   | Batterie au lithium                                            | 3-2        |
|   | 3.6   | Déballage et vérification de l'unité livrée                    | 3-3        |
| Δ | Róala | ares de hase                                                   | 4-1        |
| 4 |       | Composants                                                     | <b>4-1</b> |
|   | т. і  | 4 1 1 Type de processeur                                       | 4-1        |
|   |       | 4 1 2 Options de mémoire                                       | 4-1        |
|   |       | 4.1.3 Options SSD M.2                                          |            |
| _ | 1     |                                                                | - 4        |
| 5 | Insta | Deste de travail ergenemique que le terminel                   |            |
|   | 5.1   | Poste de travail ergonomique sur le terminal                   |            |
| 6 | Prése | entation                                                       | 6-1        |
|   | 6.1   | Vue de face avec support                                       | 6-1        |
|   | 6.2   | Vue arrière avec support                                       | 6-2        |
|   | 6.3   | Adaptateur secteur                                             | 6-3        |
|   | 6.4   | Panneau frontal                                                | 6-4        |
| 7 | Écrai | n tactile capacitif projeté                                    | 7-1        |
|   | 7.1   | Informations générales                                         | 7-1        |
|   | 7.2   | Instructions d'utilisation de l'écran tactile                  | 7-1        |
|   | 7.3   | Instructions pour le nettoyage                                 | 7-1        |
| 8 | Plani | ification de l'installation                                    |            |
| - | 8.1   | Dimensions                                                     | 8-1        |
|   | 8.2   | Version de bureau                                              | 8-1        |
|   |       | 8.2.1 Support de bureau standard                               |            |
|   |       | 8.2.2 Version à montage mural                                  |            |
|   | 8.3   | Espace de fonctionnement requis                                | 8-7        |
|   | 8.4   | Exigences concernant le site d'installation                    | 8-8        |
|   |       | 8.4.1 Version de bureau                                        |            |
|   |       | 8.4.2 Version à montage mural                                  |            |

| 9  | Insta  | llation su | ır un support                                        | 9-1          |
|----|--------|------------|------------------------------------------------------|--------------|
|    | 9.1    | Installati | on du système sur le support (standard)              | 9-1          |
|    |        | 9.1.1      | Préparation du support                               | 9-1          |
|    |        | 9.1.2      | Préparation du système                               | 9-2          |
|    |        | 9.1.3      | Installation du système sur le support               | 9-2          |
|    | 9.2    | Installati | on du système sur le support (avec le hub d'E/S)     | 9-5          |
|    |        | 9.2.1      | Préparation du support                               |              |
|    |        | 9.2.2      | Préparation du système                               |              |
|    |        | 9.2.3      | Installation du système sur le support               |              |
|    | 9.3    | Installati | on du système sur le support (avec cache-câbles)     | 9-11         |
|    |        | 9.3.1      | Préparation du support                               |              |
|    |        | 9.3.2      | Préparation du système                               |              |
|    |        | 9.3.3      | Installation du système sur le support               |              |
| 10 | Pann   | eau de c   | onnexions                                            | 10-1         |
| 10 | 10 1   | Whiskey    | ( ) ake (carte mère Sx)                              | 10-1         |
|    | 10.1   | Coffee I   | ake (carte mère B3/P4)                               | 10-2         |
|    | 10.2   | Daccord    | ement des câbles                                     |              |
|    | 10.5   | Dábrana    | homont dos câblos                                    |              |
|    | 10.4   | Deprant    |                                                      | 10-5         |
| 11 | Venti  | lateur     |                                                      | 11-1         |
|    | 11.1   | Retrait d  | u ventilateur                                        | 11-1         |
|    | 11.2   | Installati | on du ventilateur                                    | 11-1         |
| 12 | Supp   | ort de st  | ockage                                               | 12-1         |
|    | 12.1   | Whiskey    | Lake (carte mère Sx)                                 | 12-1         |
|    |        | 12.1.1     | Remplacement du disque SSD                           |              |
|    |        | 12.1.2     | Remplacement de la RAM                               |              |
|    | 12.2   | Coffee L   | ake (carte mère R3/R4)                               | 12-5         |
|    |        | 12.2.1     | Remplacement du disque SSD                           |              |
|    |        | 12.2.2     | Remplacement de la RAM                               | 12-7         |
| 13 | Instal | llation di | ı système sur un mur                                 | 13-1         |
|    | 13.1   | Ce dont    | vous avez besoin                                     | 13-1         |
|    | 13.2   | Hauteur    | de montage                                           | 13-2         |
|    | 13.2   | Emplace    | are montage                                          | 13_2         |
|    | 13.0   | Installati | on                                                   | 13_3         |
|    | 10.4   | 13/1       | Fiver le panneau arrière du support mural au mur     |              |
|    |        | 13/12      | Fixer le panneau frontal du support mural au système |              |
|    |        | 13.4.3     | Fixer le système au mur                              | 13-5<br>13-6 |
|    |        | 10.4.0     |                                                      |              |
| 14 | Insta  | llation d' | un deuxième écran (A1150/D1101)                      | 14-1         |
|    | 14.1   | Installati | on du D1101 à l'aide d'un kit adaptateur             | 14-1         |
| 15 | Périp  | hériques   | (facultatif)                                         | 15-1         |
|    | 15.1   | Verrou s   | erveur                                               | 15-1         |
|    |        | 15.1.1     | Installation                                         | 15-1         |
|    | 15.2   | Lecteur    | de cartes magnétiques (MSR)                          | 15-6         |
|    |        | 15.2.1     | Comment l'utiliser                                   |              |
|    |        | 15.2.2     | Instructions pour le nettoyage                       |              |

|    |       | 15.2.3 Installation               | 5-6  |
|----|-------|-----------------------------------|------|
|    | 15.3  | Module NFC1                       | 5-9  |
|    |       | 15.3.1 Installation1              | 5-9  |
|    | 15.4  | Hub d'E/S1                        | 5-14 |
|    |       | 15.4.1 Retrait du hub d'E/S 1     | 5-14 |
|    |       | 15.4.2 Installation du hub d'E/S1 | 5-15 |
|    | 15.5  | Lecteur de codes-barres 2D (BCR)1 | 5-16 |
|    |       | 15.5.1 Présentation               | 5-16 |
|    |       | 15.5.2 Installation               | 5-17 |
|    |       | 15.5.3 Angle de pivotement        | 5-20 |
| 16 | Déma  | rrage du système1                 | 6-1  |
| 17 | Rapp  | ort d'erreurs1                    | 7-1  |
| 18 | Code  | POST1                             | 8-1  |
| 19 | Carac | téristiques techniques1           | 9-1  |
|    | 19.1  | Adaptateur secteur                | 9-5  |
|    | 19.2  | Module NFC1                       | 9-6  |
|    | 19.3  | Hub d'E/S1                        | 9-7  |
|    |       | 19.3.1 Schéma fonctionnel1        | 9-9  |
|    | 19.4  | Puissance totale disponible1      | 9-10 |
| 20 | Anne  | xes                               | 20-1 |
|    | 20.1  | Liste des imprimantes approuvées2 | 20-1 |
|    |       |                                   |      |

# 1 Certification du fabricant

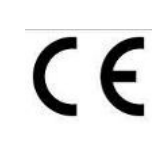

L'appareil est conforme aux exigences aux directives CEE 2014/30/UE en ce qui concerne la « Compatibilité électromagnétique » et 2014/35/UE « Directive basse tension » et la directive RoHS 2011/65/UE.

Par conséquent, vous trouverez le marquage CE sur l'appareil ou l'emballage.

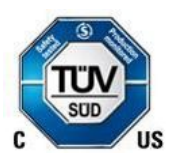

De plus, Beetle A Series a reçu le symbole cTUVus.

## 1.1 Déclaration FCC Classe A

Cet équipement a été testé et jugé conforme aux limites applicables aux appareils numériques de classe A, conformément à la partie 15 des directives FCC. Ces limites sont conçues pour fournir une protection raisonnable contre les interférences nuisibles lorsque l'équipement est utilisé dans un environnement commercial. Cet équipement génère, utilise et peut émettre de l'énergie radioélectrique et, s'il n'est pas installé et utilisé conformément au manuel d'instructions, il peut causer des interférences nuisibles aux communications radio. L'utilisation de cet équipement dans une zone résidentielle est susceptible de produire des interférences nuisibles, auquel cas l'utilisateur devra résoudre ce problème à ses frais. Les modifications non autorisées par le fabricant peuvent annuler le droit des utilisateurs à utiliser cet appareil.

Avertissement de la FCC : tout changement ou modification non expressément approuvé par la partie responsable de la conformité peut annuler le droit de l'utilisateur à utiliser cet équipement.

Cet émetteur ne doit pas être co-localisé ou fonctionner en conjonction avec une autre antenne ou émetteur.

CAN ICES-3 (A)/NMB-3 (A)

### 1.2 Efficacité énergétique

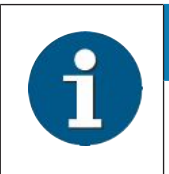

#### INDICATION

Des informations concernant l'efficacité énergétique seront disponibles dans la prochaine révision du Manuel de l'utilisateur.

# 1.3 Déclaration de conformité sans fil

Par la présente, Diebold Nixdorf déclare que l'appareil est conforme aux exigences essentielles et aux autres dispositions pertinentes de la directive 2014/53/CE.

| Csěky [Tchèque] :          | Diebold Nixdorf tímto prohlašuje, že tento zařízení je ve shodě se zák-<br>ladními požadavky a dalšími příslušnými ustanoveními směrnice<br>2014/53/ES.                                          |
|----------------------------|----------------------------------------------------------------------------------------------------|
| Dansk [Danois] :           | Undertegnede Diebold Nixdorf erklærer herved, at følgende udstyr En-<br>hed overholder de væsentlige krav og øvrige relevante krav i direktiv<br>2014/53/EF.                                     |
| Deutsch [Allemand] :       | Hiermit erklärt Diebold Nixdorf, dass sich das Gerät in Übereinstimmung<br>mit den grundlegenden Anforderungen und den übrigen einschlägigen<br>Bestimmungen der Richtlinie 2014/53/EG befindet. |
| Eesti [Estonien] :         | Käesolevaga kinnitab Diebold Nixdorf seadme vastavust direktiivi 2014/53/EÜ põhinõuetele ja nimetatud dire ktiivist tulenevatele teistele asjakohastele sätetele.                                |
| Anglais :                  | Par la présente, Diebold Nixdorf déclare que l'appareil est conforme aux exigences essentielles et aux autres dispositions pertinentes de la direc-<br>tive 2014/53/CE.                          |
| Español [Espagnol] :       | Por medio de la presente declara que el dispositivo cumple con los re-<br>quisitos esenciales y cualesquiera otras disposiciones aplicables o exi-<br>gibles de la Directiva 2014/53/CE.         |
| Ελληνική [Grec] :          | ΜΕ ΤΗΝ ΠΑΡΟΥΣΑ Diebold Nixdorf ΔΗΛΩΝΕΙ ΟΤΙ συσκευή<br>ΣΥΜΜΟΡΦΩΝΕΤΑΙ ΠΡΟΣ ΤΙΣ ΟΥΣΙΩΔΕΙΣ ΑΠΑΙΤΗΣΕΙΣ ΚΑΙ ΤΙΣ<br>ΛΟΙΠΕΣ ΣΧΕΤΙΚΕΣ ΔΙΑΤΑΞΕΙΣ ΤΗΣ ΟΔΗΓΙΑΣ 2014/53/ΕΚ.                                   |
| Français [Français] :      | Par la présente, Diebold Nixdorf déclare que l'appareil est conforme aux exigences essentielles et aux autres dispositions pertinentes de la direc-<br>tive 2014/53/CE.                          |
| Italiano [Italien] :       | Con la presente Diebold Nixdorf dichiara che questo dispositivo è conforme ai requisiti essenziali ed alle altre disposizioni pertinenti stabi-<br>lite dalla direttiva 2014/53/CE.              |
| Latviski [Letton] :        | Ar šo Diebold Nixdorf deklarē, ka ierīce atbilst Direktīvas 2014/53/EK bū-<br>tiskajām prasībām un citiem ar to saistītajiem noteikumiem.                                                        |
| Lietuvių [Lithuanien] :    | Šiuo Diebold Nixdorf deklaruoja, kad šis prietaisas atitinka esminius rei-<br>kalavimus ir kitas 2014/53/EB Direktyvos nuostatas.                                                                |
| Nederlands [Néerlandais] : | Hierbij verklaart Diebold Nixdorf dat het toestel apparaat in overeenstem-<br>ming is met de essentiële eisen en de andere relevante bepalingen van<br>richtlijn 2014/53/EG.                     |
| Malti [Maltais] :          | Hawnhekk, Diebold Nixdorf jiddikjara li dan apparat jikkonforma mal-ħtiġi-<br>jiet essenzjali u ma provvedimenti oħrajn relevanti li hemm fid-Dirrettiva<br>2014/53/EC.                          |

| Magyar [Hongrois] :     | Alulírott, Diebold Nixdorf nyilatkozom, hogy a eszköz megfelel a vonat-<br>kozó alapvető követelményeknek és az 2014/53/EC irányelv egyéb<br>előírásainak.                   |
|-------------------------|----------------------------------------------------------------------------------------------------|
| Polski [Polonais] :     | Niniejszym Diebold Nixdorf oświadcza, że urządzenie jest zgodny z za-<br>sadniczymi wymogami oraz pozostałymi stosownymi postanowieniami<br>Dyrektywy 2014/53/EC.            |
| Português [Portugais] : | Diebold Nixdorf declara que este dispositivo está conforme com os requi-<br>sitos essenciais e outras disposições da Directiva 2014/53/CE.                                   |
| Slovensko [Slovène] :   | Diebold Nixdorf izjavlja, da je ta Naprava v skladu z bistvenimi zahtevami<br>in ostalimi relevantnimi določili direktive 2014/53/ES.                                        |
| Slovensky [Slovaque] :  | Diebold Nixdorf týmto vyhlasuje, že zariadenie spĺňa základné požiadav-<br>ky a všetky príslušné ustanovenia Smernice 2014/53/ES.                                            |
| Suomi [Finlandais] :    | Diebold Nixdorf vakuuttaa täten että laite on direktiivin 2014/53/EY oleel-<br>listen vaatimusten ja sitä koskevien direktiivin muiden eh tojen mukainen.                    |
| Svenska [Suédois] :     | Härmed intygar Diebold Nixdorf att denna enhet står I överensstämmelse med de väsentliga egenskapskrav och övriga relevanta bestämmelser som framgår av direktiv 2014/53/EG. |
| Íslenska [Islandais] :  | Hér með lýsir Diebold Nixdorf yfir því að tæki er í samræmi við grunnkrö-<br>fur og aðrar kröfur, sem gerðar eru í tilskipun 2014/53/EC.                                     |
| Norsk [Norvégien] :     | Diebold Nixdorf erklærer herved at utstyret enhet er i samsvar med de grunnleggende krav og øvrige relevante krav i direktiv 2014/53/EF.                                     |

La déclaration de conformité peut être consultée sur http://www.dieboldnixdorf.com.

# 1.4 Avertissement d'exposition aux RF de la FCC

Cet équipement doit être installé et utilisé conformément aux instructions fournies et les antennes utilisées pour cet émetteur doivent être installées afin de fournir une distance de séparation d'au moins 20 cm de toutes les personnes et ne doivent pas être co-localisées ou fonctionner en conjonction avec un quelconque autre antenne ou émetteur. Les utilisateurs finaux et les installateurs doivent recevoir les instructions d'installation de l'antenne et les conditions de fonctionnement de l'émetteur pour satisfaire la conformité à l'exposition aux RF.

L'émetteur/récepteur exempt de licence contenu dans le présent appareil est conforme aux CNR d'Innovation, Sciences et Développement économique Canada applicables aux appareils radio exempts de licence. Son fonctionnement est soumis aux deux conditions suivantes :

1. L'appareil ne doit pas produire de brouillage;

2. L'appareil doit accepter tout brouillage radioélectrique subi, même si le brouillage est susceptible d'en compromettre le fonctionnement.

L'émetteur/récepteur exempt de licence contenu dans le présent appareil est conforme aux CNR d'Innovation, Sciences et Développement économique Canada applicables aux appareils radio exempts de licence. Son fonctionnement est soumis aux deux conditions suivantes :

1. L'appareil ne doit pas produire d'interférences ;

2. L'appareil doit accepter tout brouillage radioélectrique subi, même si le brouillage est susceptible d'en compromettre le fonctionnement.

## 1.5 Informations concernant l'exposition aux fréquences radio (RF)

La puissance de sortie émise par l'appareil sans fil est inférieure à la limite d'exposition aux fréquences radio d'Industry Canada (IC). Utilisez l'appareil sans fil de façon à minimiser les contacts humains lors du fonctionnement normal.

Cet appareil a également été évalué et démontré conforme aux limites d'exposition aux RF d'IC dans des conditions d'exposition à des appareils mobiles (les antennes sont à plus de 20 cm du corps d'une personne).

#### Informations concernant l'exposition aux fréquences radio (RF)

La puissance de sortie émise par l'appareil sans fil est inférieure à la limite d'exposition aux fréquences radio d'Industry Canada (IC). Utilisez l'appareil sans fil de façon à minimiser les contacts humains lors du fonctionnement normal.

Cet appareil a également été évalué et démontré conforme aux limites d'exposition aux RF d'IC dans des conditions d'exposition à des appareils mobiles (les antennes sont à plus de 20 cm à du corps d'une personne).

## 1.6 Remarques importantes

Diebold Nixdorf n'est pas responsable des dysfonctionnements de la radio et de la télévision résultant de modifications non autorisées de l'appareil. Assurez-vous que seuls les câbles et appareils autorisés par Diebold Nixdorf sont connectés. L'utilisateur est responsable de tout dysfonctionnement résultant des actions mentionnées précédemment.

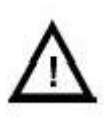

L'appareil ne peut être installé ou réparé que par du personnel qualifié autorisé. L'ouverture non autorisée de l'appareil et les réparations effectuées de manière inappropriée peuvent non seulement compromettre gravement la sécurité de l'utilisateur, mais également annuler tous les accords de garantie et de responsabilité.

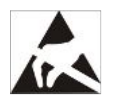

Les cartes d'extension avec des appareils sensibles à l'électricité statique (ESD) peuvent être marquées avec cet autocollant.

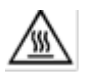

ATTENTION : surface chaude. Ne pas toucher.

Lors de l'ouverture de l'appareil ou de la manipulation des modules équipés d'ESD, veuillez respecter les instructions suivantes, qui concernent tous les appareils sensibles à l'électricité statique (ESD) :

- Utilisez toujours le kit antistatique.
- Déchargez-vous de l'électricité statique, par exemple en touchant un objet mis à la terre (tel qu'un radiateur) avant de commencer à travailler avec des composants étiquetés ESD.
- De même, tous les équipements et outils utilisés pour travailler avec de tels composants doivent être exempts de charge statique.
- Retirez la prise secteur avant d'insérer ou de retirer de tels composants.
- Ne manipulez ces composants que par leurs bords.
- Ne touchez jamais les broches des bornes des conducteurs dénudés de ces composants.

# 1.7 Remarques relatives à la sécurité

Le Beetle A Series est conforme aux normes de sécurité en vigueur pour les équipements de traitement de données.

- Si cet appareil est transporté d'un environnement froid vers la salle d'opération, de la condensation d'humidité peut se former. L'appareil doit être absolument sec avant sa mise en service ; une période d'acclimatation d'au moins deux heures doit donc être respectée.
- Cet appareil est équipé d'un câble d'alimentation dont la sécurité a été testée et ne peut être raccordé qu'à une prise de courant avec mise à la terre appropriée.
- Lors de l'installation de l'appareil, assurez-vous que la prise de courant de l'appareil et la prise de courant avec mise à la terre sont facilement accessibles.
- Chaque fois que des travaux, de quelque nature que ce soit, sont effectués sur l'appareil, ainsi que lorsque les câbles de données sont branchés et/ou débranchés, l'appareil doit être complètement déconnecté de la tension secteur. Pour ce faire, éteignez l'appareil et débranchez le cordon d'alimentation.
- Pour déconnecter complètement l'appareil de la tension d'alimentation, éteignez l'appareil et débranchez la prise d'alimentation du système.
- Ne branchez ou ne débranchez jamais les lignes de communication de données pendant les orages.
- Protégez les appareils des vibrations, de la poussière, de l'humidité et de la chaleur.
- Mettez toujours au rebut les pièces usagées, telles que les batteries, d'une manière respectueuse de l'environnement.
- En cas d'urgence (p. ex. boîtier endommagé ou câble d'alimentation endommagé, pénétration de liquides ou de corps étrangers), l'appareil doit être immédiatement éteint, la prise d'alimentation débranchée et le service client de Diebold Nixdorf ou votre revendeur doit être averti.
- Votre système Beetle A Series est le résultat d'une innovation technique moderne. Nous vous invitons donc à vous renseigner sur l'environnement structurel et technique afin de garantir un travail efficace et sans défauts de votre Beetle A Series. Par conséquent, vous ne devez connecter votre Beetle A Series, ou d'autres appareils informatiques, qu'à des systèmes d'alimentation ayant un conducteur de terre de protection (PE) guidé séparément. Ce type de système électrique est connu sous le nom de réseau TN-S. Ne pas utiliser de conducteurs PEN !
- Veuillez également respecter les recommandations de la norme DIN VDE 0100, partie 540, annexe C2 ainsi que de la norme EN50174-2, paragraphe 5.4.3, afin d'éviter d'éventuels dysfonctionnements.
- Utilisez uniquement le support de stockage recommandé ou approuvé par Diebold Nixdorf.
- Cet équipement n'est pas adapté à une utilisation dans des endroits où des enfants sont susceptibles d'être présents.
- « ATTENTION : risque d'explosion si la batterie est remplacée par un type de batterie incorrect. Mettre au rebut les batteries usagées selon instructions. »/« ATTENTION : risque d'explosion si la batterie est remplacée par un type de batterie incorrect. Mettre au rebut les batteries usagées selon les instructions. »
- Veuillez éviter les conditions extrêmes, telles que :

- des températures extrêmes élevées ou basses auxquelles une batterie peut être soumise pendant l'utilisation, le stockage ou le transport.
- une basse pression atmosphérique à haute altitude.
- Le remplacement d'une batterie par un type de batterie incorrect peut provoquer une explosion.
- La mise au rebut d'une batterie dans un feu ou un four chaud, ou l'écrasement ou le découpage mécanique d'une batterie peut entraîner une explosion.
- Laisser une batterie dans un environnement à température extrêmement élevée peut entraîner une explosion ou une fuite de liquide ou de gaz inflammable.
- Une batterie soumise à une pression d'air extrêmement basse peut provoquer une explosion ou une fuite de liquide ou de gaz inflammable.

# 2 Déclaration de conformité du fournisseur

Description du produit : terminal de point de vente

Modèle : Beetle A Series

#### Partie délivrant la déclaration de conformité du fournisseur

Diebold Nixdorf Singapore PTE. LTD.

30A Kallang Place

#04-01

Singapore 339213

Tél. : +65 6747 3828

#### Partie responsable – É.-U. Informations de contact

**Diebold Nixdorf** 

5995 Mayfair Road

N. Canton, OH 44720 / USA

Téléphone : +1 330 490 5049

Déclaration de conformité FCC (pour les produits relevant de la partie 15)

Cet appareil est conforme à la partie 15 des directives de la FCC. Son fonctionnement est soumis aux deux conditions suivantes :

(1) Cet appareil ne doit pas causer d'interférences nuisibles, et

(2) Cet appareil doit accepter toute interférence reçue, y compris les interférences pouvant provoquer un fonctionnement indésirable.

# 3 Introduction

Le Beetle A Series appartient à une nouvelle génération de la famille tout-en-un BEETLE qui répond aux exigences d'apparence mince et de lunette avec des bordures plus étroites. Il comprend le nouveau SOC Whiskey Lake U ainsi que d'autres technologies plus récentes telles que l'USB Type C.

# 3.1 À propos de ce manuel

Cette documentation est destinée à vous aider à travailler avec le système Beetle A Series et à servir d'ouvrage de référence. La table des matières détaillée vous aidera à trouver rapidement et facilement les informations souhaitées.

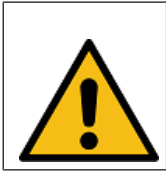

Ce symbole est utilisé pour les avertissements.

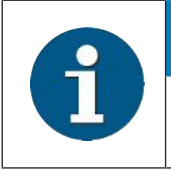

INDICATION

Les remarques de ce manuel sont signalées par ce symbole.

Le type et la portée des programmes d'application dépendent du choix du client ; par conséquent, les logiciels ne seront pas abordés plus en détail dans ce manuel.

## 3.2 Entretien du BEETLE A Series

Nettoyez régulièrement le boîtier de votre système avec un chiffon sec et non pelucheux. Si cela ne suffit pas, veuillez utiliser un nettoyant pour surfaces plastiques approprié que vous pouvez commander auprès de Diebold Nixdorf.

Pour plus d'informations concernant le nettoyage, veuillez vous reporter au chapitre « Écran tactile capacitif projectif ». Lors du nettoyage, assurez-vous toujours que la prise d'alimentation est débranchée et qu'aucun liquide ne pénètre dans l'appareil.

# 3.3 Recyclage du BEETLE A Series

La protection de l'environnement ne commence pas lorsque le moment est venu de mettre au rebut le Beetle A Series ; elle commence dès le processus de fabrication. Ce produit a été conçu conformément à notre norme interne « Conception et développement de produits respectueux de l'environnement ».

Le système est fabriqué sans l'utilisation de CFC et de CHC et est produit principalement à partir de composants et de matériaux réutilisables.

Veuillez ne pas coller d'étiquettes sur les parties en plastique du boîtier. Cela nous aiderait à réutiliser les composants et le matériel.

Cependant, il y a tout de même des pièces qui ne sont pas réutilisables. Diebold Nixdorf garantit l'élimination écologique de ces pièces dans un centre de recyclage, qui est certifié selon les normes ISO 9001 et ISO 14001.

Vous pouvez protéger notre environnement en n'allumant votre équipement que lorsque cela est réellement nécessaire. Si possible, évitez même le mode veille car cela gaspille également de l'énergie. Éteignez également votre équipement lorsque vous faites une pause plus longue ou que vous terminez votre travail.

Veuillez contacter votre succursale compétente ou le centre de recyclage Paderborn (pour les pays européens) afin d'obtenir des informations sur la façon de retourner et de réutiliser les appareils et les matériaux jetables à l'adresse e-mail suivante.

E-mail : info@dieboldnixdorf.com ou sur Internet.

### 3.4 Garantie

En général, les dommages dus à

- un entretien inadéquat ou insuffisant,
- une utilisation inappropriée du produit ou des modifications non autorisées du produit,
- un emplacement inadéquat ou un environnement inapproprié

ne seront pas couverts par la garantie.

Pour plus d'informations concernant la stipulation, consultez votre contrat.

Toutes les pièces du produit qui sont sujettes à l'usure

ne sont pas incluses dans l'engagement de garantie. Pour plus de renseignements concernant les modalités de garantie, veuillez consulter vos documents contractuels.

Veuillez commander les pièces de rechanges spare parts auprès du service client Diebold Nixdorf.

## 3.5 Batterie au lithium

|          | Un remplacement incorrect de la batterie au lithium peut entraîner un risque d'explosion                                                                            |
|----------|----------------------------------------------------------------------------------------------------|
| <b>_</b> | L'utilisateur final ne doit remplacer la batterie au lithium que par des batteries identiques ou des types de batterie recommandés par Diebold Nixdorf.             |
|          | Ne jetez pas les batteries au lithium dans la poubelle. Elles doivent être mises au rebut conformément aux réglementations locales concernant les déchets spéciaux. |
|          | Assurez-vous que vous insérez la batterie dans le bon sens. Le pôle positif doit être sur le dessus.                                                                |

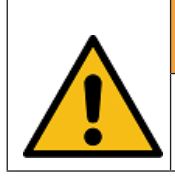

# 

Assurez-vous toujours que le système est éteint et que le câble d'alimentation est débranché du système avant de remplacer la batterie.

# 3.6 Déballage et vérification de l'unité livrée

Déballer les pièces et vérifier si la livraison correspond aux informations figurant sur le bon de livraison. La livraison comprend le module d'écran correspondant. Les câbles de données nécessaires au fonctionnement peuvent être commandés séparément. Si des dommages sont survenus pendant le transport ou si le contenu de l'emballage ne correspond pas au bon de livraison, informez-en immédiatement votre point de vente Diebold Nixdorf.

Ne transporter l'appareil que dans son emballage d'origine (pour le protéger contre les chocs et les coups).

# 4 Réglages de base

Le Beetle A Series est configuré selon votre commande. Les périphériques supplémentaires, par exemple le lecteur de cartes magnétiques (MSR), sont livrés avec le système sous forme d'unité assemblée.

### 4.1 Composants

Le Beetle A Series est livré avec les options de processeur de 15 W suivantes et avec des options de mémoire et SSD configurables :

#### 4.1.1 Type de processeur

#### Options de processeur 15 W Whiskey Lake (carte mère Sx) :

- Celeron 4305UE
- Core i3-8145UE
- Core i5-8365UE

#### Options de processeur 35 W Coffee Lake (carte mère R3/R4) :

- Celeron G4900T
- Core i3-9100TE
- Core i5-9500TE

#### 4.1.2 Options de mémoire

- 1. DDR4 1866/2133/2400 MT/s SODIMM jusqu'à 16 Go
- 4.1.3 Options SSD M.2
- 1. 128 Go
- 2. 256 Go
- 3. 512 Go
- 4. 1 To

# 5 Installation de l'appareil

Le Beetle A Series a été développé pour une installation en interne. Les appareils sont conçus pour être montés sur un support (version de bureau) ou au mur (version à montage mural).

Installez le système Beetle A Series dans un endroit où il ne sera pas exposé à des conditions environnementales extrêmes. Protégez l'appareil des vibrations, de la poussière, de l'humidité, de la chaleur et des champs magnétiques puissants.

### 5.1 Poste de travail ergonomique sur le terminal

Veuillez respecter les points suivants lors de l'installation de votre terminal de travail :

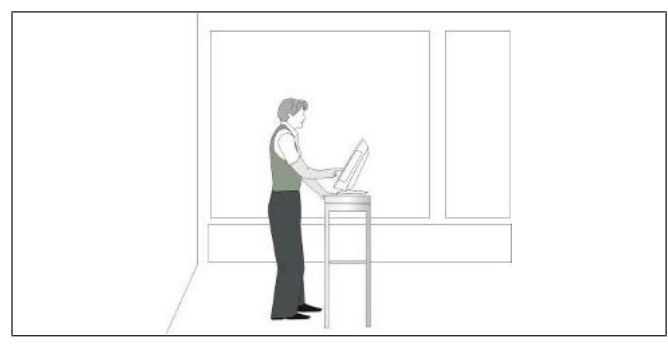

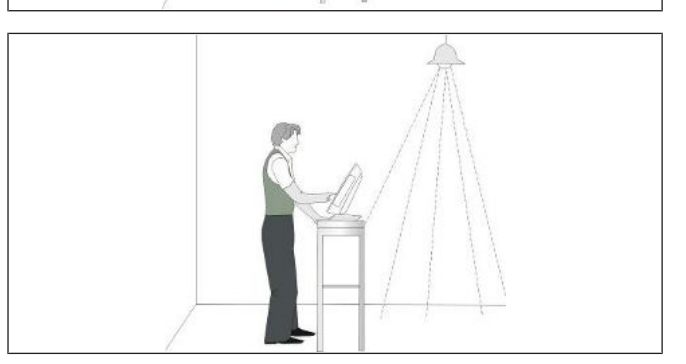

Permitted range of vision  $40^{\circ}$   $30^{\circ}$   $30^{\circ}$   $30^{\circ}$ Preferred range of vision

- 1. Évitez les reflets directs et les reflets éblouissants. N'utilisez l'écran que dans un environnement à luminance contrôlée.
- 2. Installez l'appareil avec une direction de vision parallèle aux fenêtres.
- 3. Évitez les reflets éblouissants causés par des sources de lumière électrique.

4. Positionnez l'écran dans un champ de vision préféré et autorisé, de manière à pouvoir regarder l'écran d'en haut.

# 6 Présentation

# 6.1 Vue de face avec support

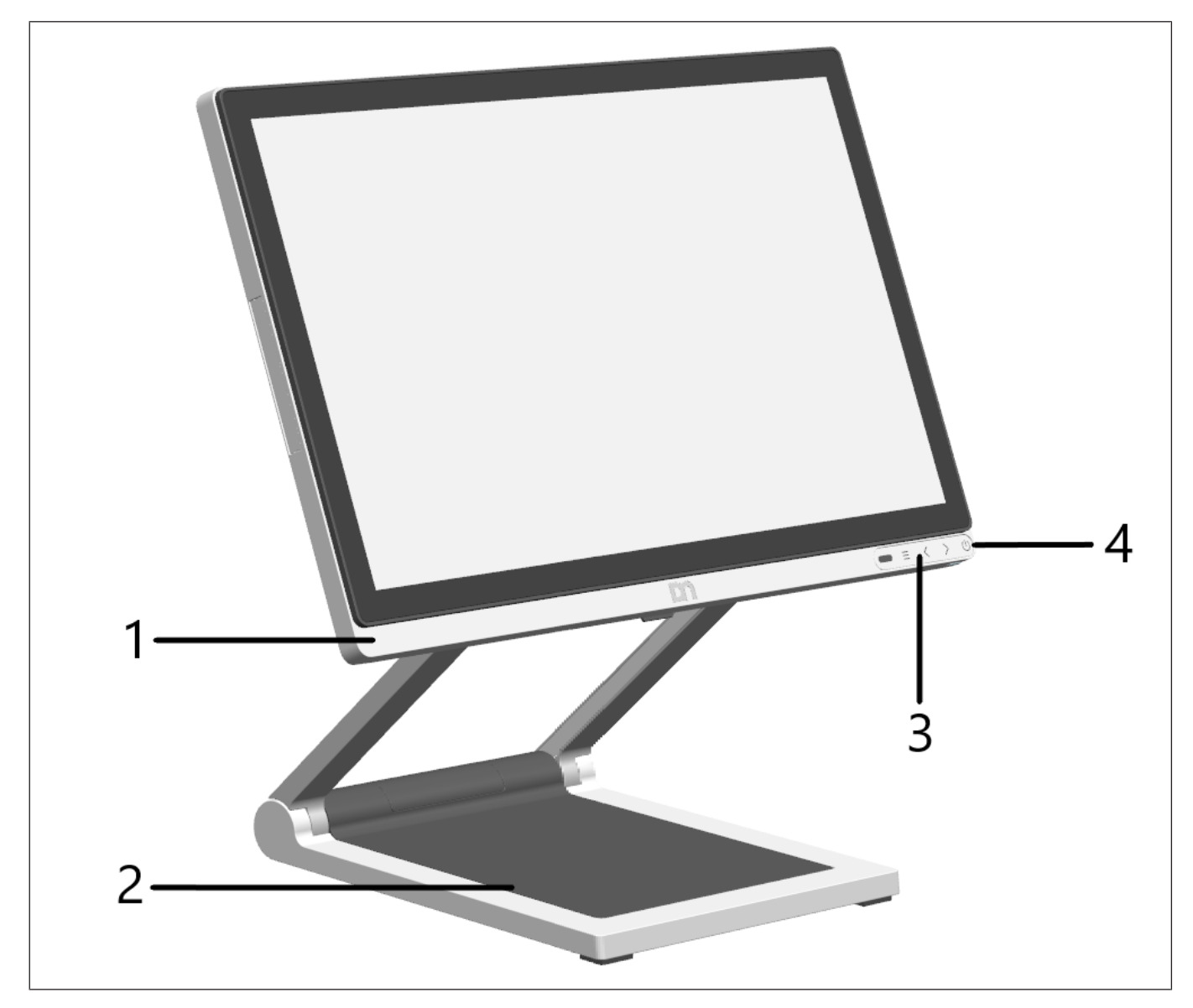

Illustration 6-1: Beetle A Series (vue de face)

| 1 | Beetle A Series                            | 2 | Support de bureau                   |
|---|--------------------------------------------|---|-------------------------------------|
| 3 | Boutons tactiles et indicateur d'activités | 4 | Indicateur d'état de l'alimentation |

# 6.2 Vue arrière avec support

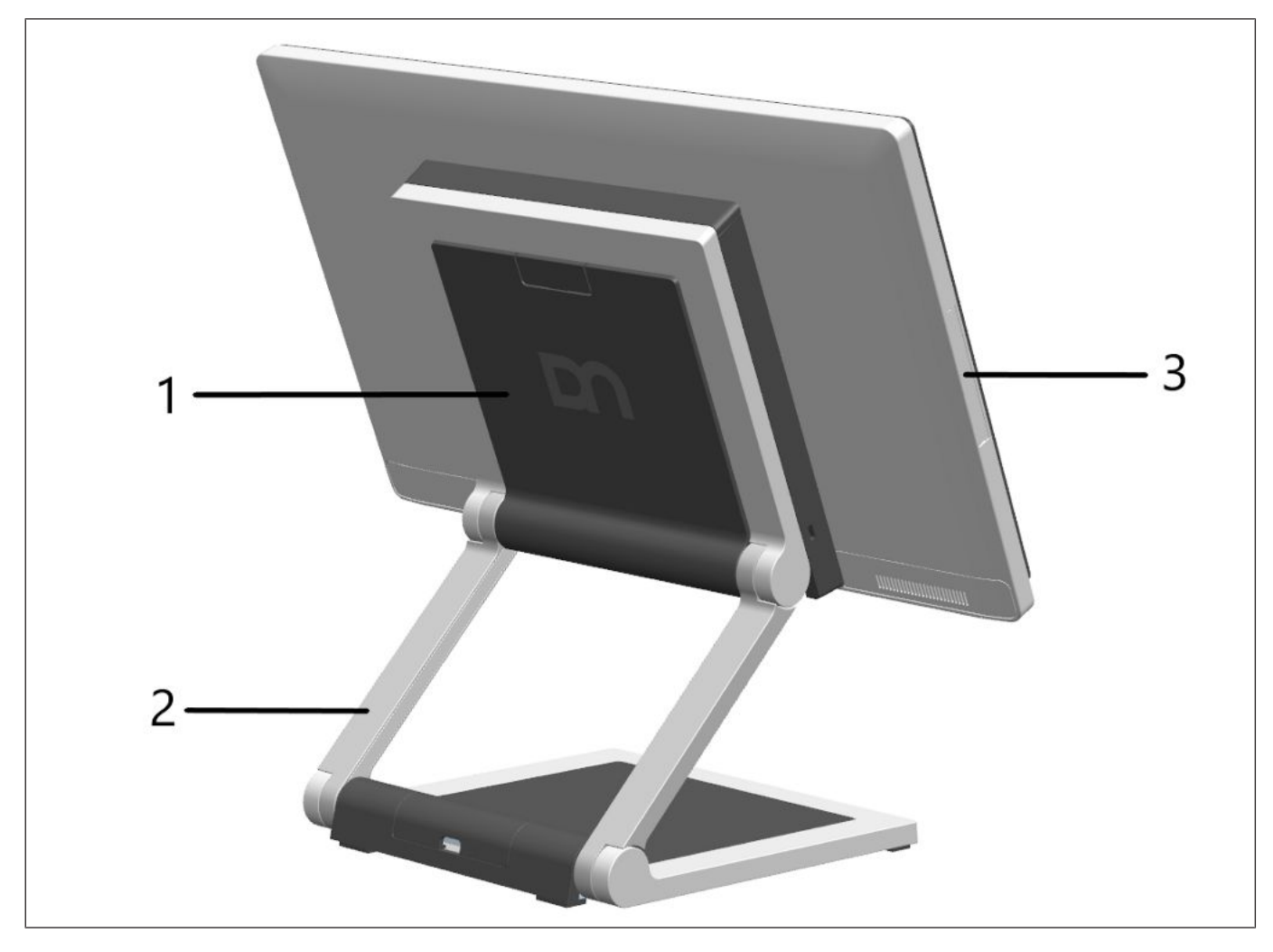

*Illustration 6-2:* Beetle A Series (vue arrière)

| 1 | Couvercle de montage VESA                                   | 2 | Charnière |
|---|-------------------------------------------------------------|---|-----------|
| 3 | Couvercle de connexion de périphériques à fixation latérale |   |           |

# 6.3 Adaptateur secteur

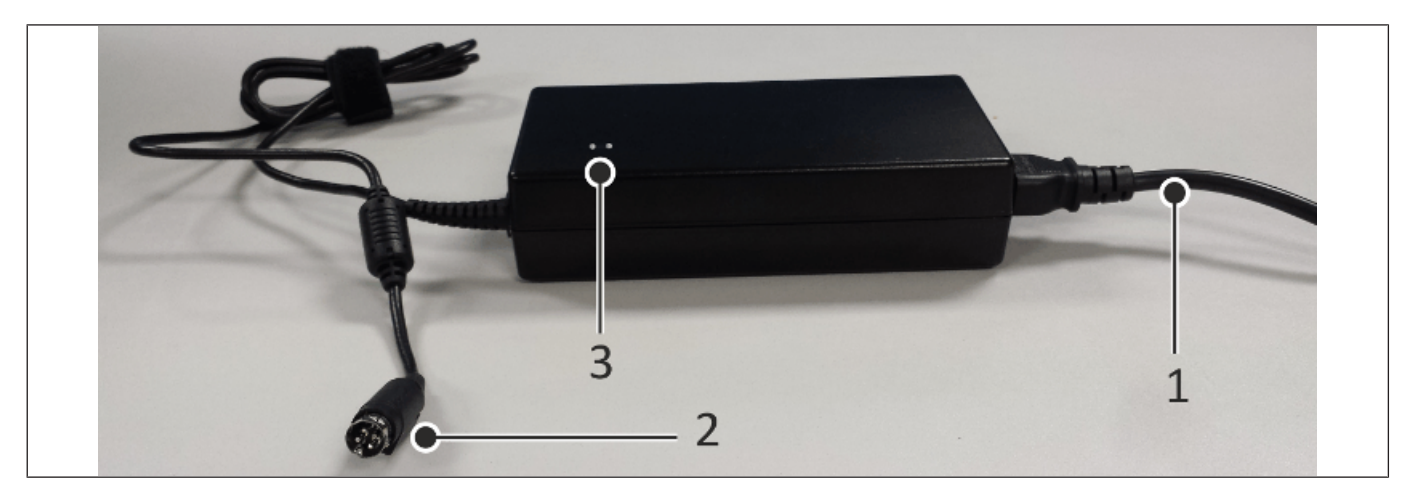

Illustration 6-3: Beetle A Series Adaptateur secteur

| 1 | Cordon d'alimentation secteur | 2 | Sortie d'alimentation CC |
|---|-------------------------------|---|--------------------------|
| 3 | Indicateur d'alimentation     |   |                          |

L'alimentation externe est applicable pour la tension de ligne commune. Elle s'ajuste automatiquement à la tension requise.

# 6.4 Panneau frontal

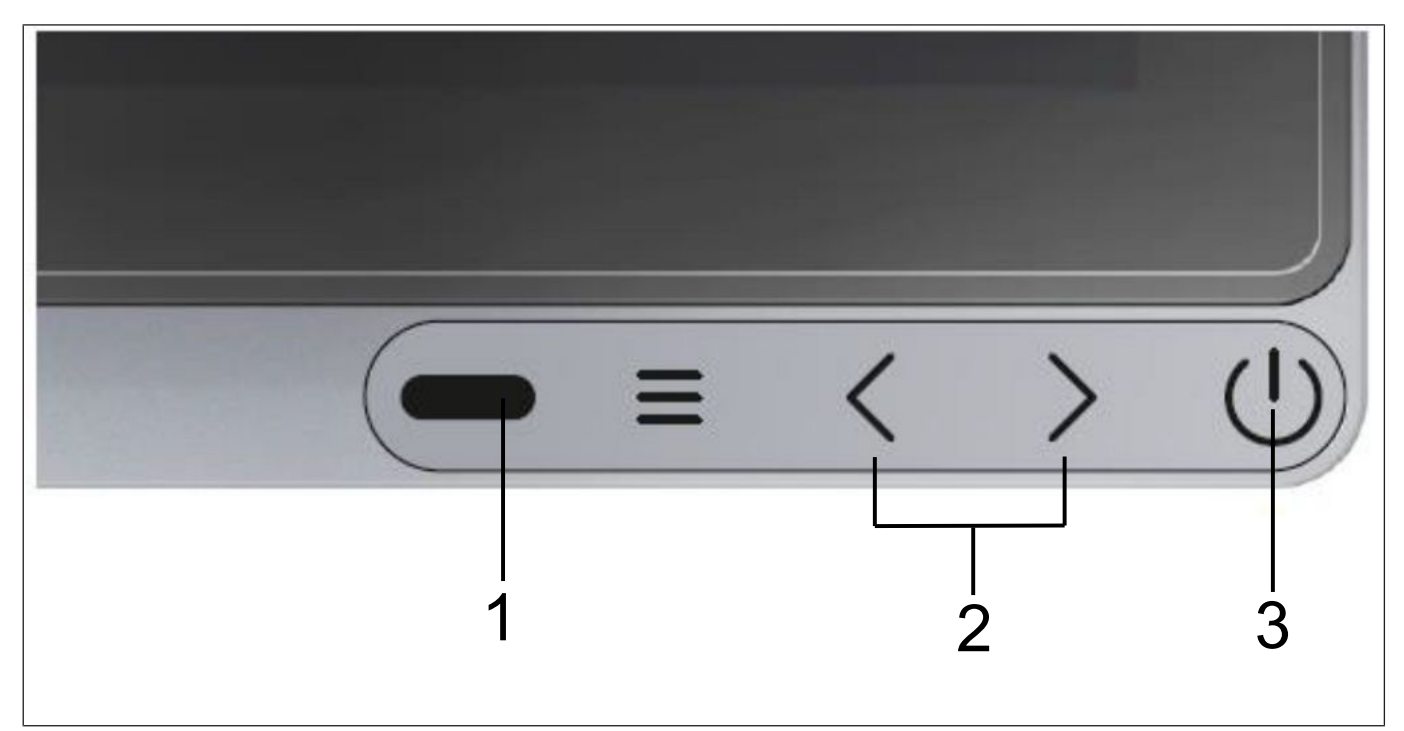

#### Illustration 6-4: Beetle A Series panneau frontal

| 1 | - Indicateur d'activité                                                                                                    | 2 | - Boutons de réglage de la luminosité                                                  |
|---|----------------------------------------------------------------------------------------------------|---|----------------------------------------------------------------------------------------|
|   | DEL éteinte : aucune activité                                                                                                    |   | DEL blanche éteinte : éteint/CA appliqué                                               |
|   | • DEL verte clignotante : activité telle que<br>configurée dans le CMOS                                                                           |   | • DEL blanche allumée : au premier tou-<br>cher et au toucher suivant pour un contrôle |
|   | • DEL orange : code POST (reportez-vous<br>au Beetle A Series Manuel de la carte<br>mère <b>ou</b> Beetle A Series au Manuel de<br>l'utilisateur) |   | normal de la luminosite                                                                |
|   | DEL rouge clignotante : erreur détectée                                                                                                    |   |                                                                                        |
| 3 | - Indicateur d'état de l'alimentation                                                                                                    | 3 | - Bouton d'alimentation                                                                |
|   | • DEL blanche éteinte : éteint/CA non appli-<br>qué                                                                                               |   | Toucher unique : marche/arrêt                                                          |
|   | • DEL blanche allumée : actif/en fonction-<br>nement                                                                                              |   |                                                                                        |
|   | DEL blanche faible : arrêt complet                                                                                                    |   |                                                                                        |
|   | • DEL blanche clignotante : suspension de<br>la mémoire RAM/veille                                                                                |   |                                                                                        |

# 7 Écran tactile capacitif projeté

# 7.1 Informations générales

L'utilisation d'écrans tactiles capacitifs projetés présente tous les avantages d'un écran tactile capacitif normal :

- traitement rapide des informations tactiles
- haute sensibilité (utilisation avec les mains, des crayons conducteurs et aussi avec des gants fins)
- haute résolution
- amélioration de la lisibilité et de la luminosité de l'affichage grâce à une transmission optimale de la lumière
- surface anti-reflet

En outre, la technologie des écrans tactiles capacitifs projetés se caractérise par une robustesse et une stabilité nettement supérieures, car la surface tactile active – différente de celles des écrans tactiles capacitifs courants qui étaient utilisés jusqu'à présent – est située sur la face arrière de l'écran tactile. Ainsi, la surface tactile active n'est plus touchée directement et ne s'use donc pas lors d'une utilisation normale. Comme la plupart des contaminations de surface ne provoquent pas d'interférence de l'écran tactile, tile, cette technologie peut être utilisée en public ou dans des conditions environnementales difficiles.

# 7.2 Instructions d'utilisation de l'écran tactile

L'écran tactile répond aux touchers les plus légers. Le toucher avec un seul doigt est équivalent à l'utilisation du bouton gauche de la souris. L'utilisation de l'écran tactile avec deux doigts génère un zoom si les doigts sont rapprochés ou écartés. Un mouvement circulaire des doigts permet une rotation de l'élément sur l'affichage. Cette fonction doit être prise en charge par le système d'exploitation ou par l'application.

# 7.3 Instructions pour le nettoyage

Toujours éteindre le système avant le nettoyage.

| La surface de verre de votre écran tactile doit être nettoyée avec un produit de nettoyage de verre doux, sans abrasif, disponible dans le commerce. Tous les matériaux à pH neutre (pH 6 à 8) conviennent pour le nettoyage. Les nettoyants dont le pH est compris entre 9 et 10 ne sont pas recommandés. Le nettoyage à l'eau et à l'alcool isopropylique est également possible. Ne pas utiliser de solvants contenant de l'acide acétique. Utiliser un chiffon doux à mailles serrées pour nettoyer la surface. Humidifier légèrement le tissu, puis nettoyer l'écran. |
|----------------------------------------------------------------------------------------------------|

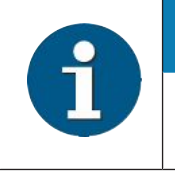

#### INDICATION

Un mauvais entretien peut causer des dommages à l'écran, qui ne sont pas couverts par la garantie.

# 8 Planification de l'installation

Ce chapitre vous fournit les informations dont vous avez besoin afin de préparer l'installation du système.

#### 8.1 Dimensions

Veuillez vous référer aux schémas ci-dessous pour les dimensions des versions de bureau et à montage mural. Toutes les dimensions sont indiquées en millimètres. Les vues des systèmes ne sont pas repréesntées à l'échelle.

- 8.2 Version de bureau
- 8.2.1 Support de bureau standard
- 8.2.1.1 Whiskey Lake (carte mère Sx)

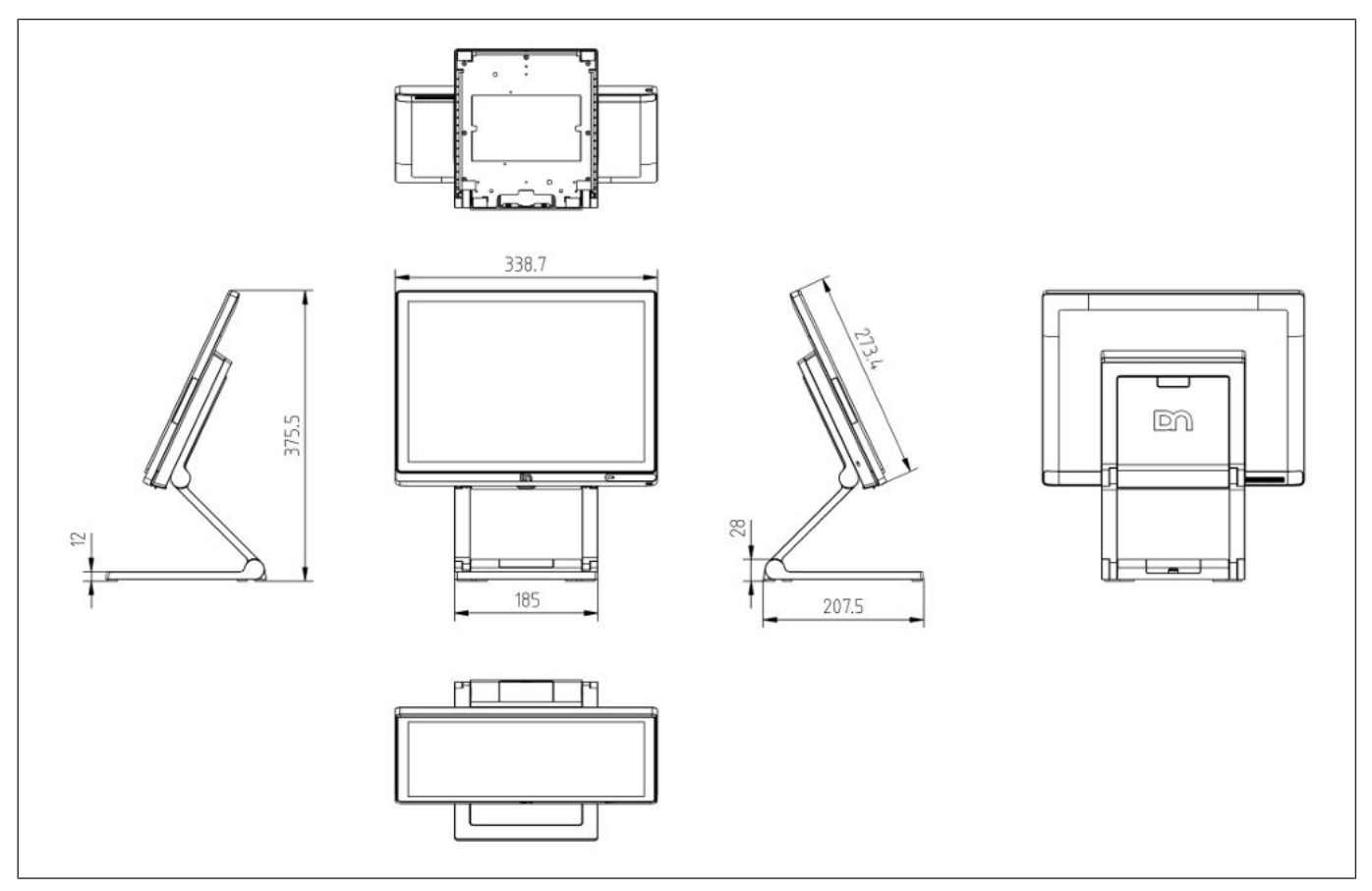

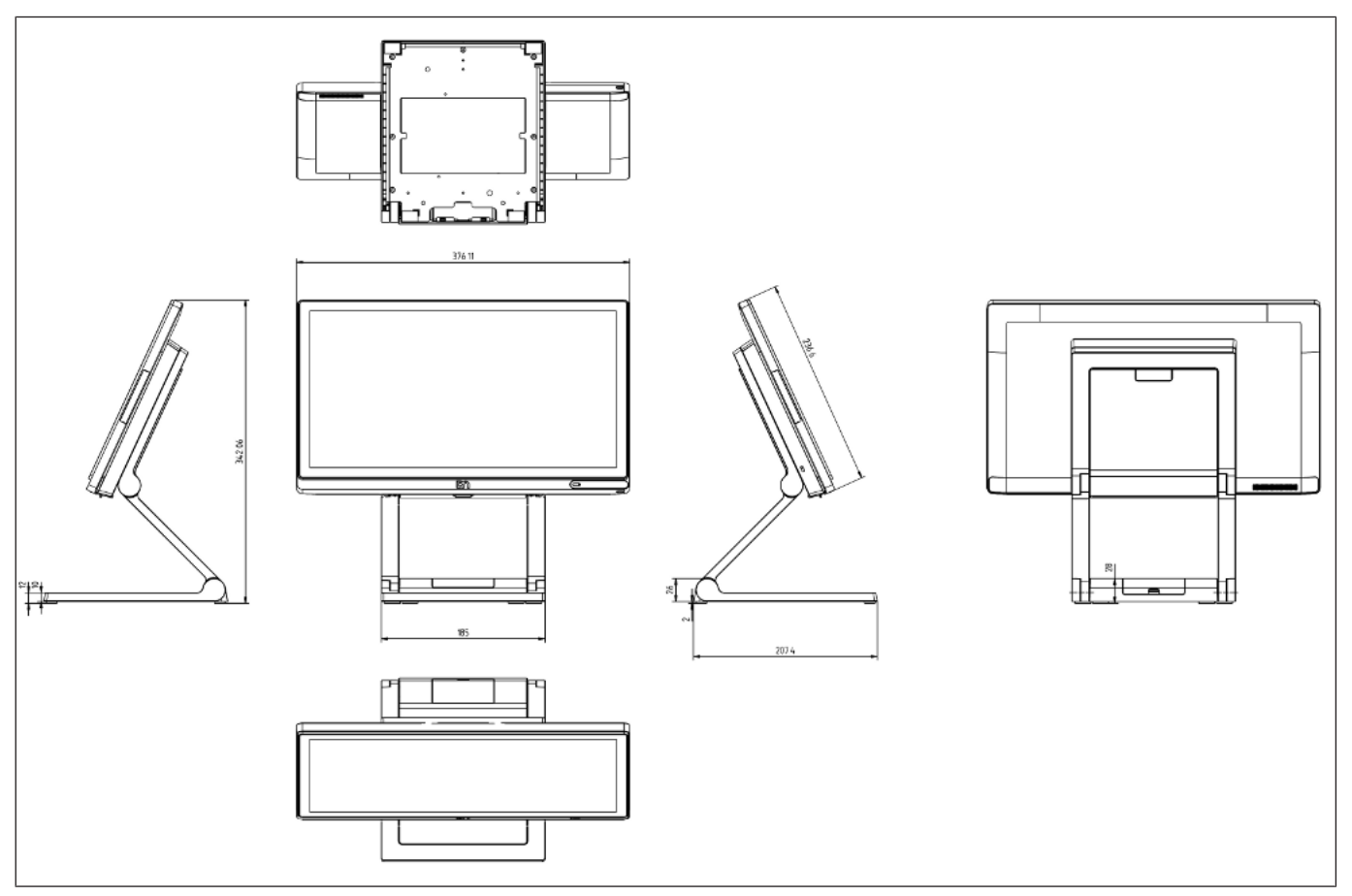

#### 8.2.1.2 Coffee Lake (carte mère R3/R4)

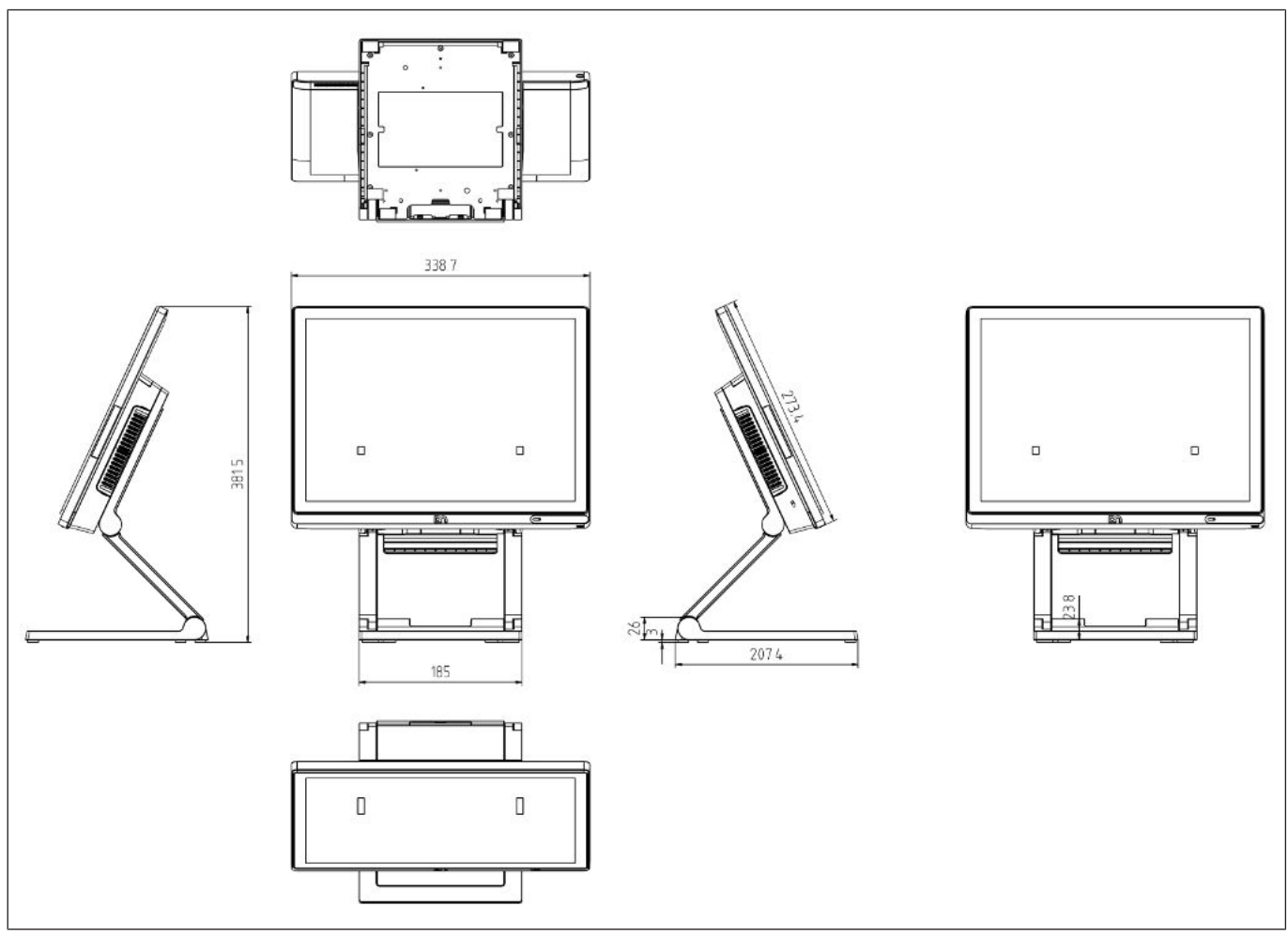

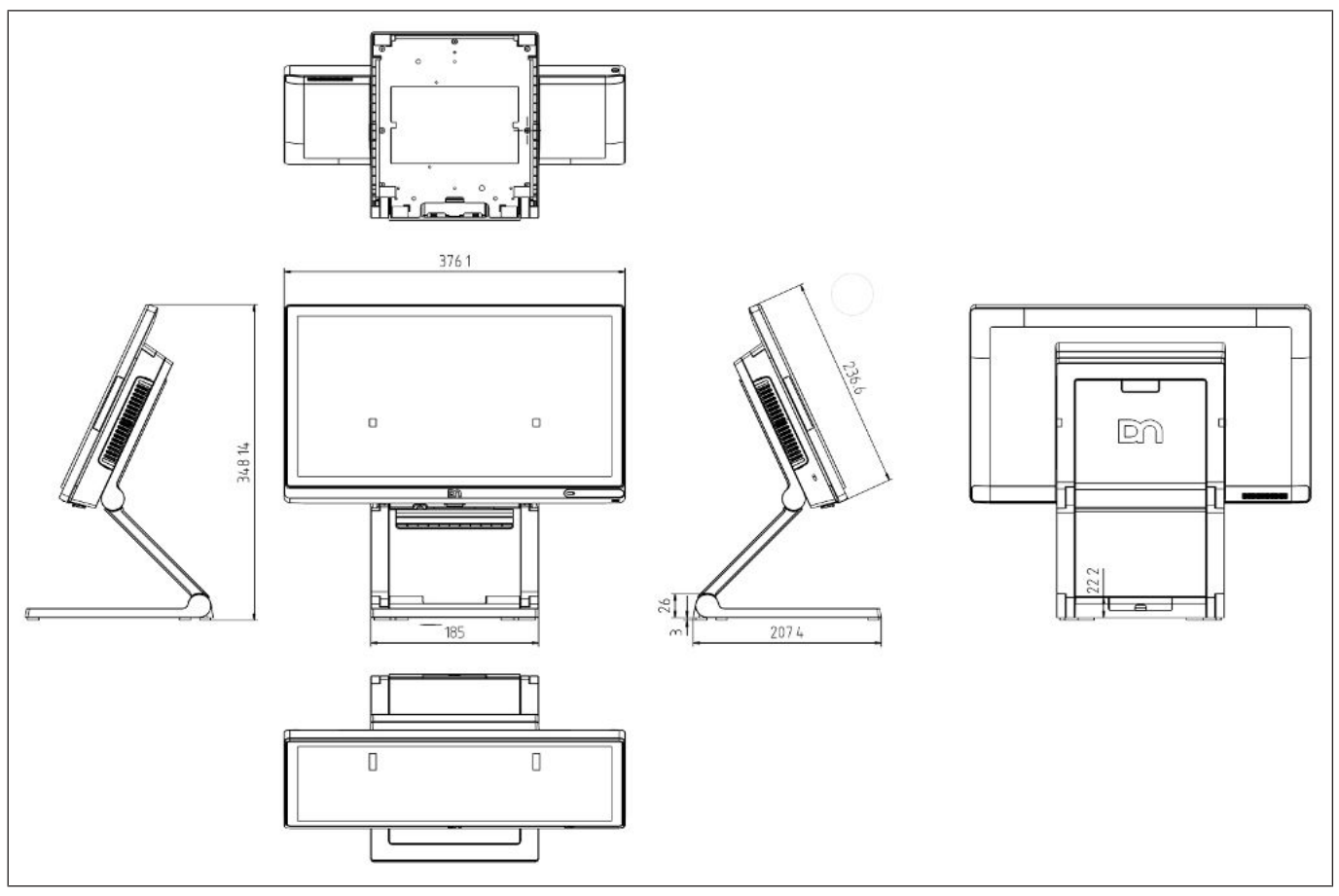

### 8.2.2 Version à montage mural

#### 8.2.2.1 Whiskey Lake (carte mère Sx)

#### Écran de 15 pouces

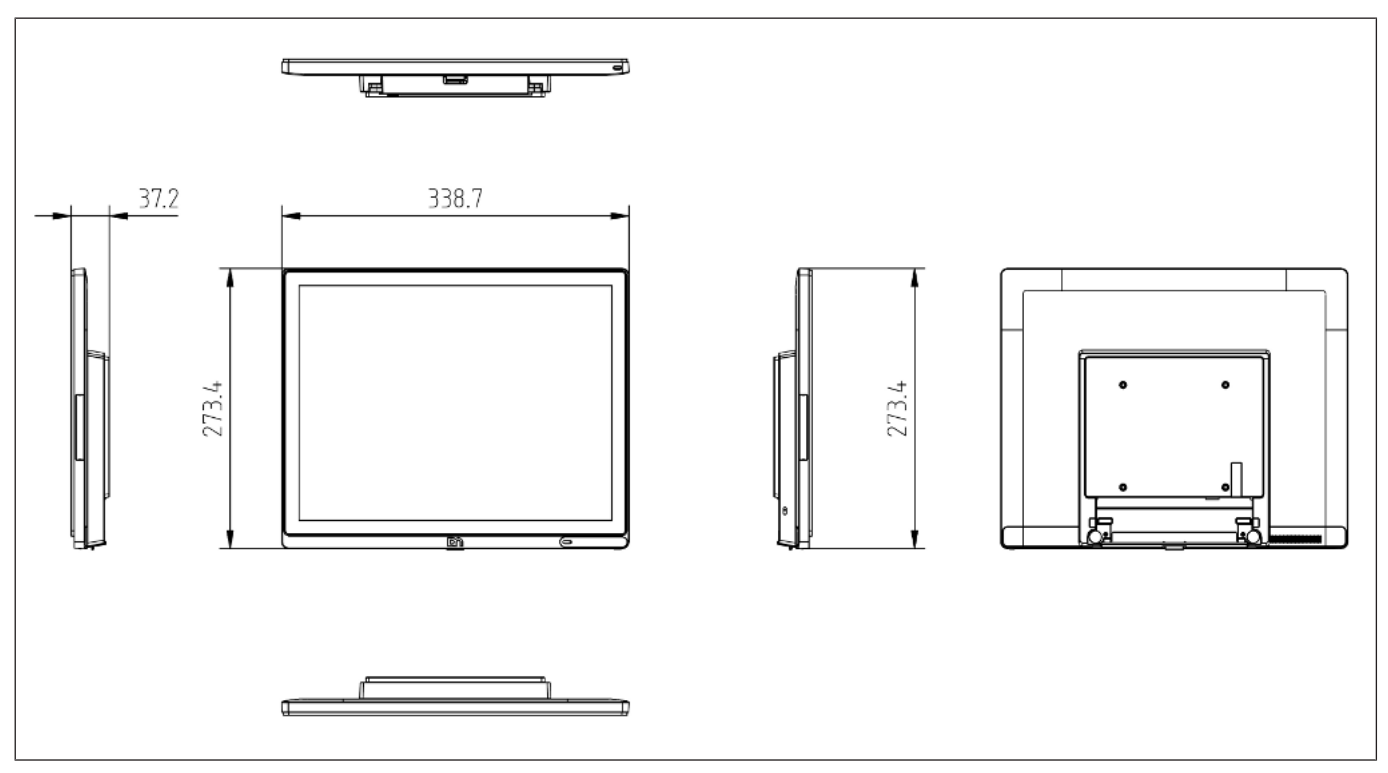

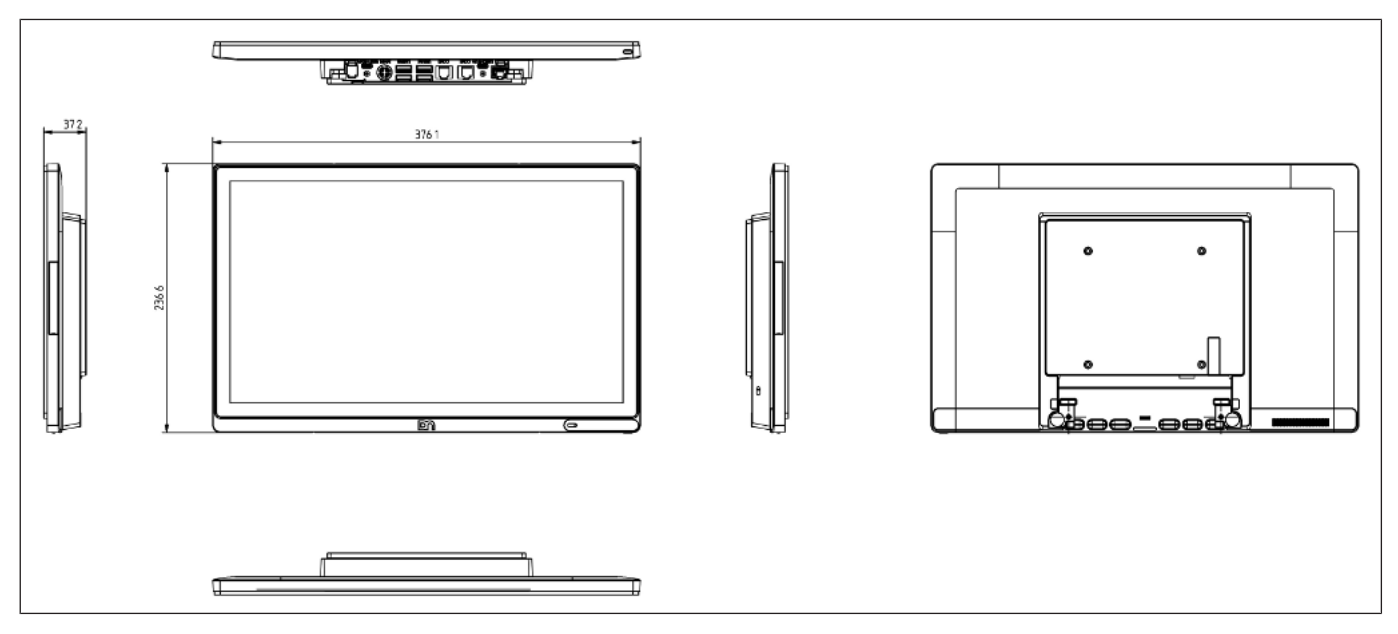

#### 8.2.2.2 Coffee Lake (carte mère R3/R4)

#### Écran de 15 pouces

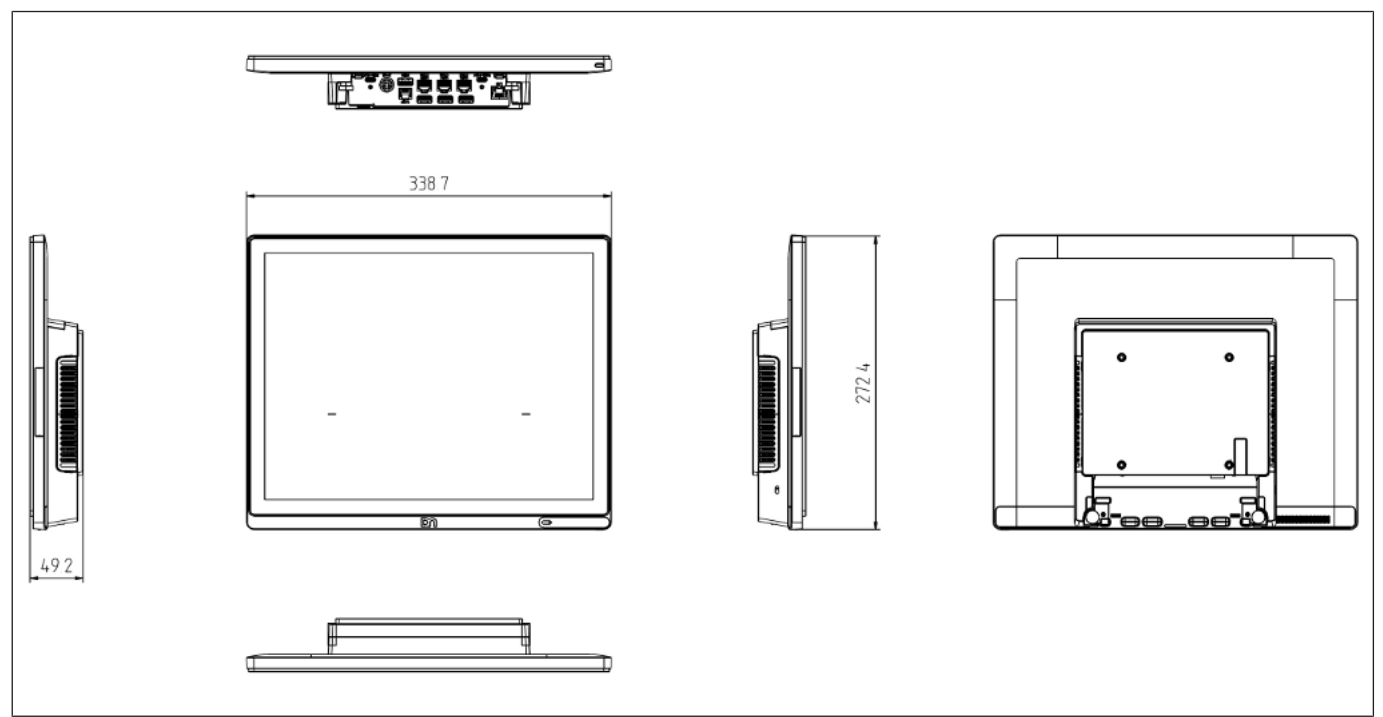

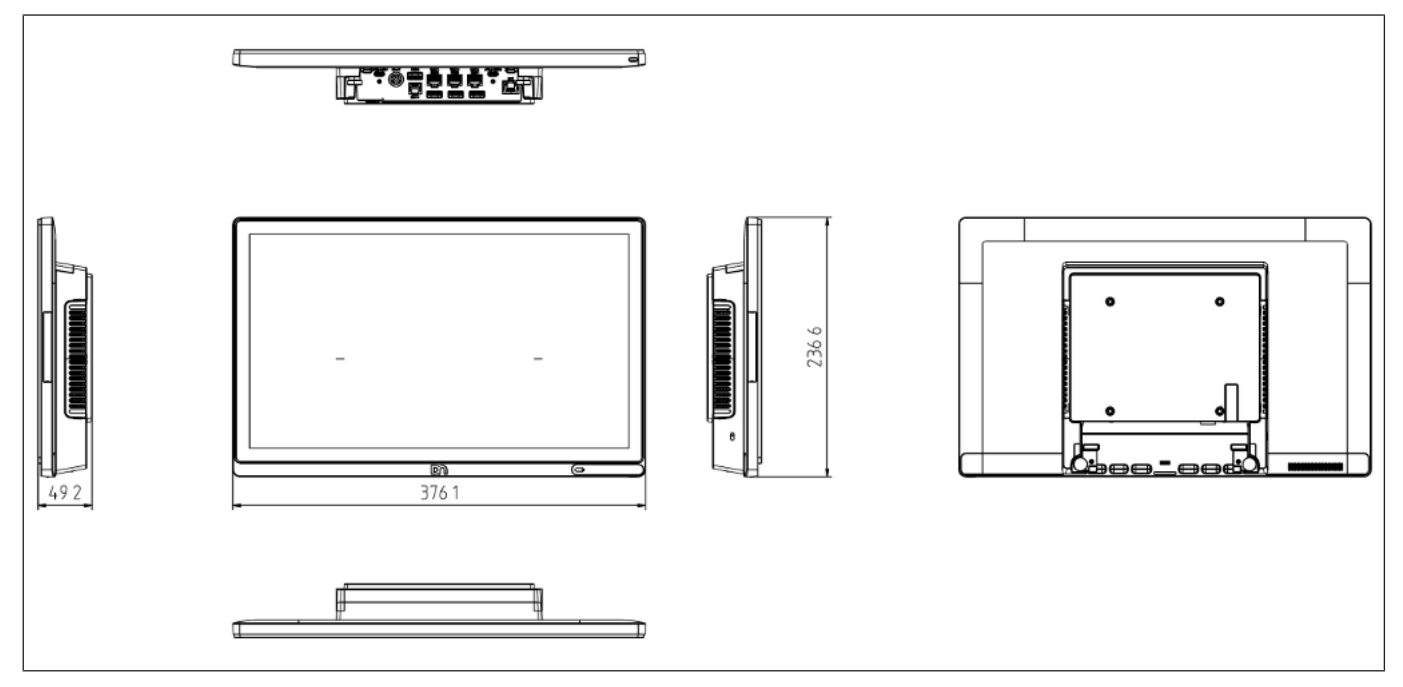

## 8.3 Espace de fonctionnement requis

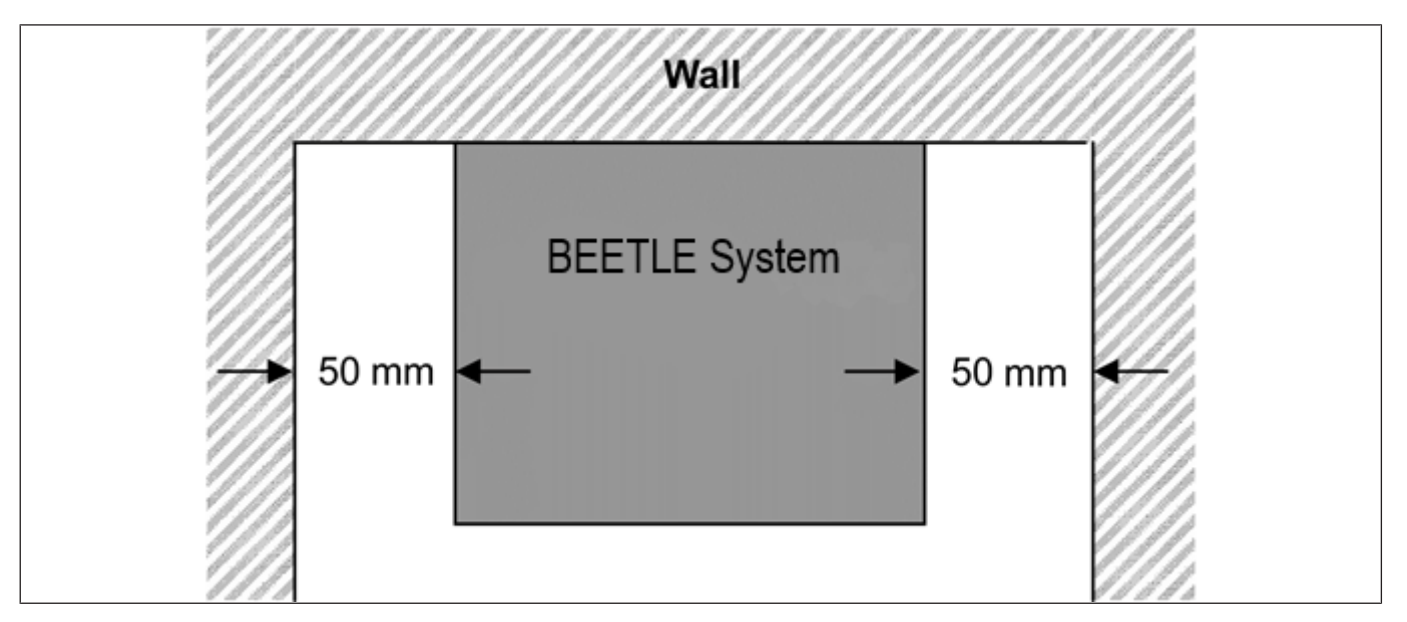

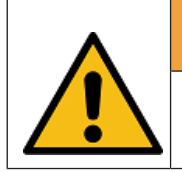

### 

Maintenir au moins 50 mm du côté du système pour assurer une bonne ventilation pendant le fonctionnement du système.

# 8.4 Exigences concernant le site d'installation

### 8.4.1 Version de bureau

Lors de la sélection du site d'installation, assurez-vous que :

- La zone est plate et nivelée.
- Le système doit être installé sur une surface de table et non au sol.

#### 8.4.2 Version à montage mural

- Pour réduire le risque que quelqu'un puisse accidentellement rentrer dans le système, les emplacements tels que les zones de passage, les couloirs ou les zones surpeuplées ne sont pas recommandés.
- Assurez-vous que tous les codes du bâtiment et de l'électricité applicables et les exigences d'accessibilité sont respectés.
- La zone de montage doit disposer d'une zone de visualisation et d'une ventilation adéquates, ainsi que d'un accès à une prise de courant CA.
- La méthode de montage doit pouvoir supporter le poids combiné du système et le poids suspendu de tous les câbles attachés au système.
- Le système doit être monté sur un mur solide en béton ou en brique qui dispose d'une surface plane et lisse.

# 9 Installation sur un support

Sortir le support et le moniteur de l'emballage. Pour l'installation, vous aurez besoin d'un tournevis Torx afin de desserrer et serrer les vis Torx.

### 9.1 Installation du système sur le support (standard)

## 9.1.1 Préparation du support

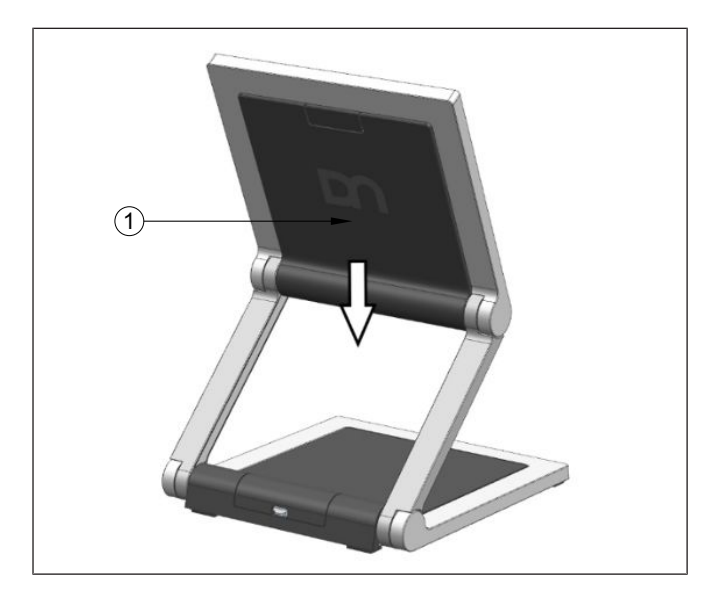

1. Retirez le couvercle VESA en le faisant glisser vers le bas (indiqué par une flèche).

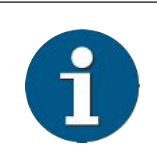

#### INDICATION

\*Respectez la précaution de sécurité mentionnée à la page suivante lorsque vous retirez le couvercle arrière du support.

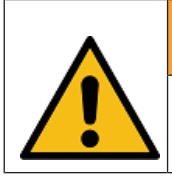

## 

Pour éviter d'endommager le couvercle arrière du support, faites attention à la façon dont vous le retirez.

9.1.2 Préparation du système

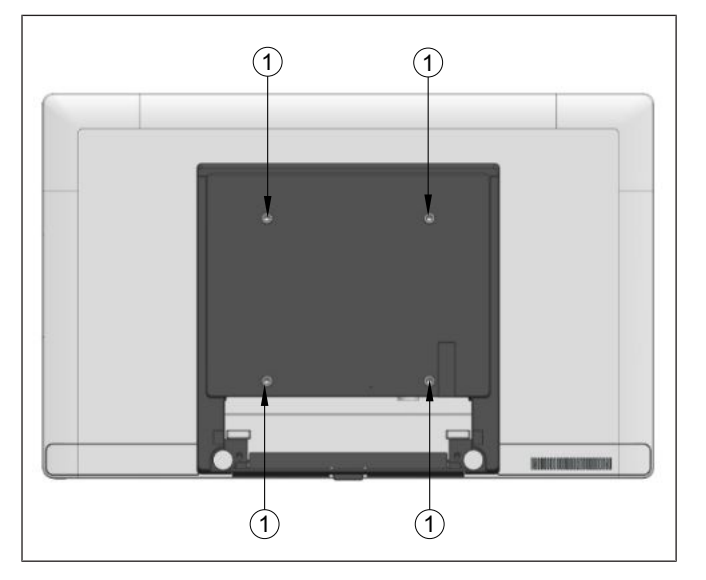

- 1. Placer un morceau de film de protection sur une surface plane, par exemple une table.
- 2. Posez l'écran face vers le bas sur la feuille de protection.
- 3. Retirez les 4 vis (1) fournies avec le Beetle A Series.

### 9.1.3 Installation du système sur le support

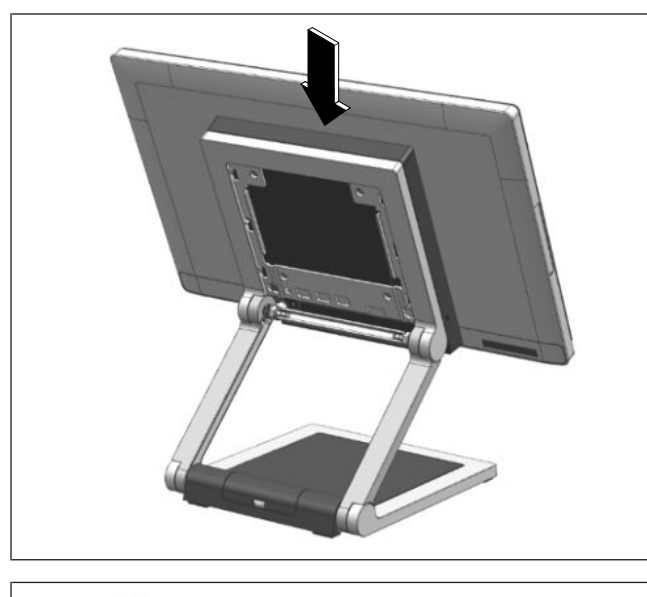

1. Montez le système sur le support tout en le maintenant en place.

2. Serrez les 4 vis à tête fraisée M4x6 (1) (fournies avec le support) pour fixer le système au support.

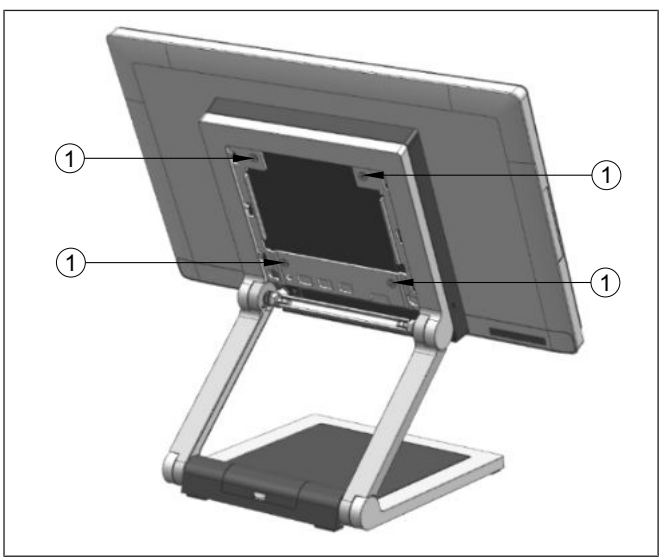

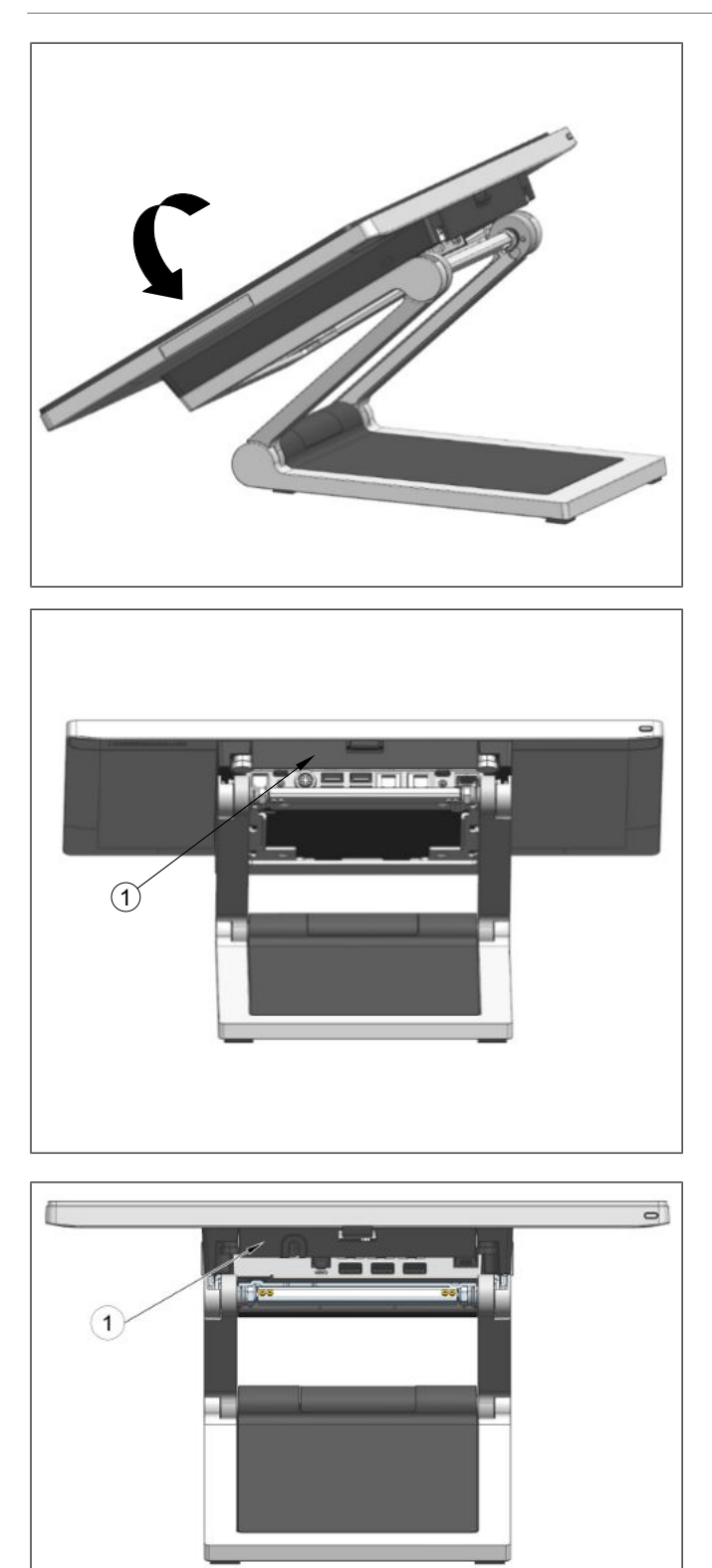

3. Inclinez le système vers l'arrière pour accéder au panneau de connexions en bas de l'écran du système.

4. Retirez le cache-câbles (1).

### INDICATION (Gauche) — Système Whiskey Lake (carte mère Sx) (À gauche, en bas) — Système Coffee Lake (carte mère R3/R4)

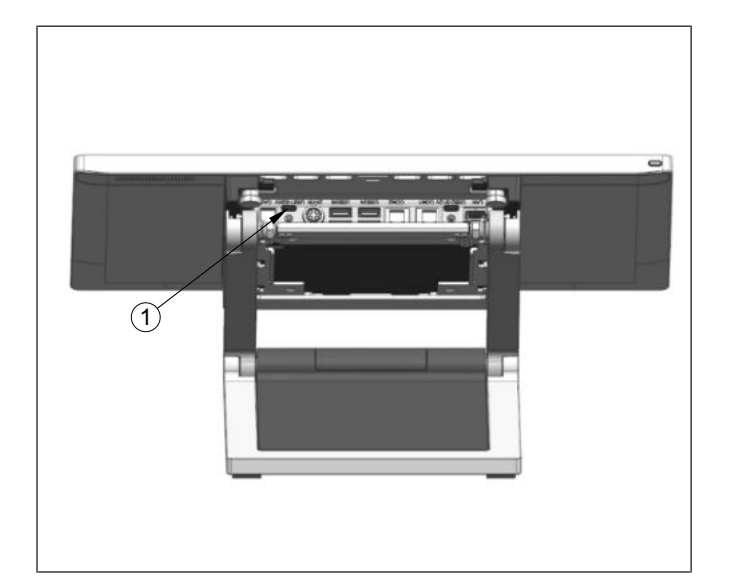

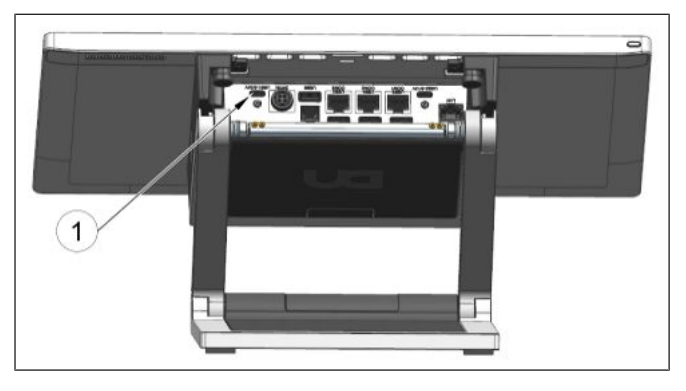

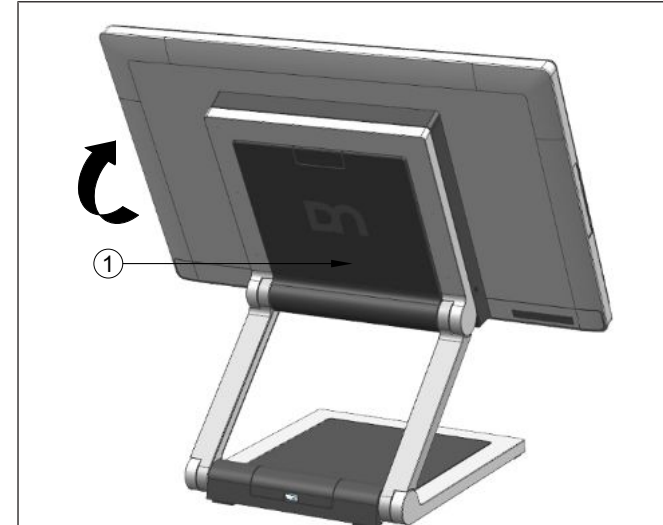

- 5. Branchez le câble USB-C dans le port indiqué (1).
- 6. Remettez le cache-câble en place.

A

### INDICATION

(Gauche) — Système Whiskey Lake (carte mère Sx) (À gauche, en bas) — Système Coffee Lake (carte mère R3/R4)

- 7. Basculez le système vers sa position de fonctionnement.
- 8. Replacez le couvercle VESA (1) en le poussant vers le haut.

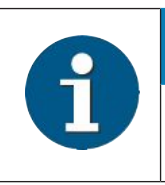

### INDICATION

Lors de la désinstallation du support, assurez-vous toujours que tous les câbles sont débranchés. 9.2 Installation du système sur le support (avec le hub d'E/S)

### 9.2.1 Préparation du support

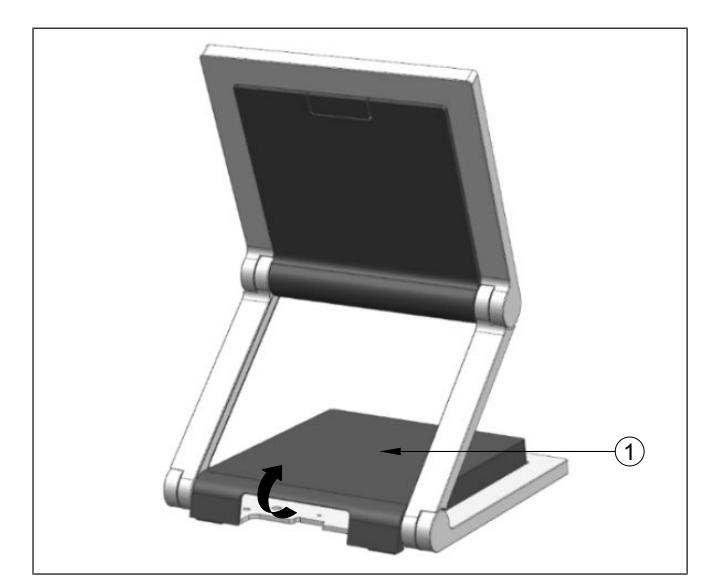

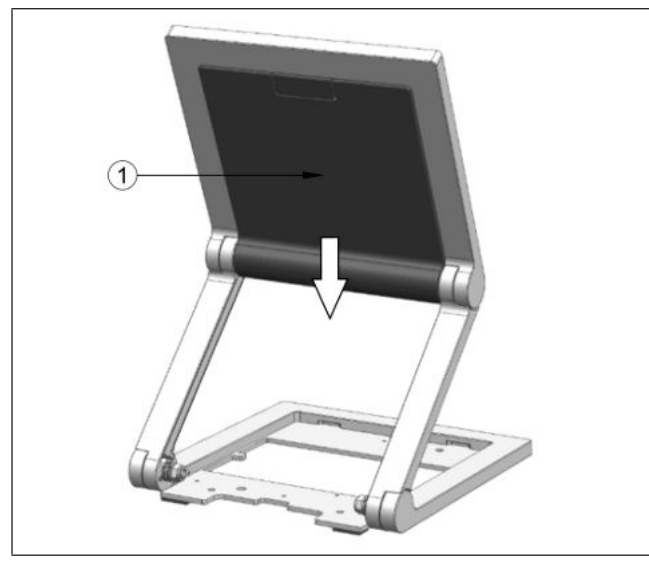

1. Retirez le couvercle du hub d'E/S en le tirant par l'arrière.

2. Retirez le couvercle VESA en le faisant glisser vers le bas (indiqué par une flèche).

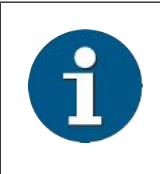

#### INDICATION

\*Respectez la précaution de sécurité mentionnée à la page suivante lorsque vous retirez le couvercle arrière du support.

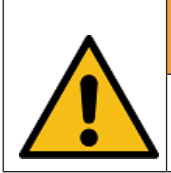

### 

Pour éviter d'endommager le couvercle arrière du support, faites attention à la façon dont vous le retirez.
9.2.2 Préparation du système

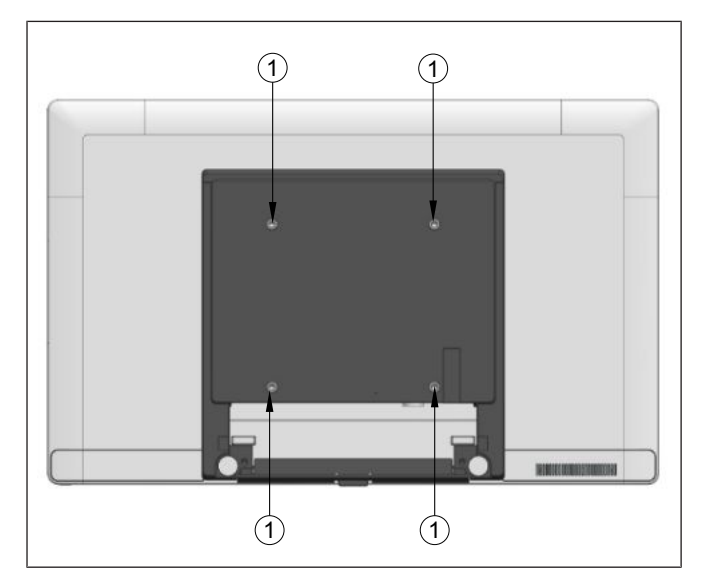

- 1. Placer un morceau de film de protection sur une surface plane, par exemple une table.
- 2. Posez l'écran face vers le bas sur la feuille de protection.
- 3. Retirez les 4 vis (1) fournies avec le Beetle A Series.

9.2.3 Installation du système sur le support

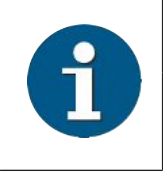

#### INDICATION

Lors de l'installation du système sur un support avec un hub d'E/S, installez le hub d'E/S avant d'installer le système afin d'assurer la stabilité de la structure.

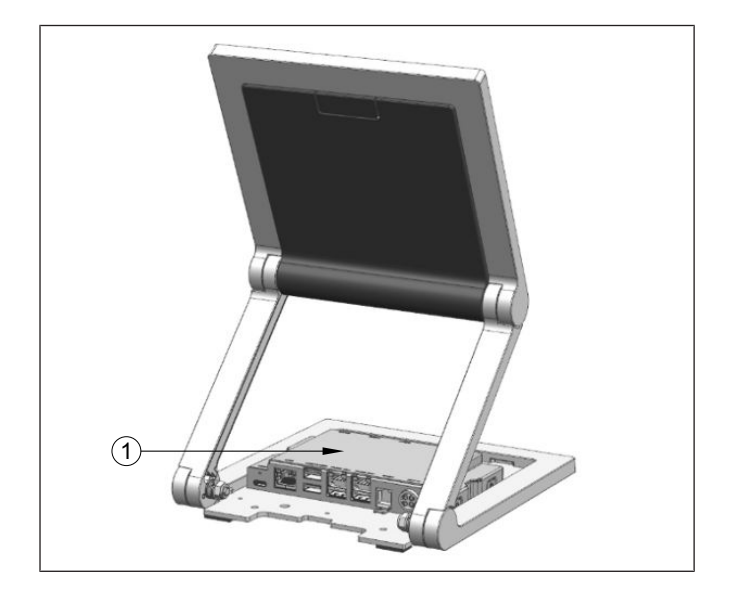

1. Installez le hub d'E/S (1) dans la base du support tel qu'illustré.

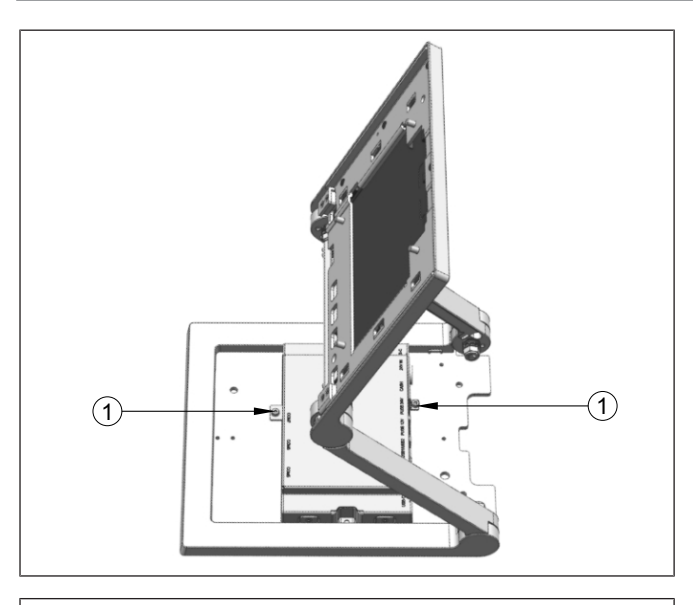

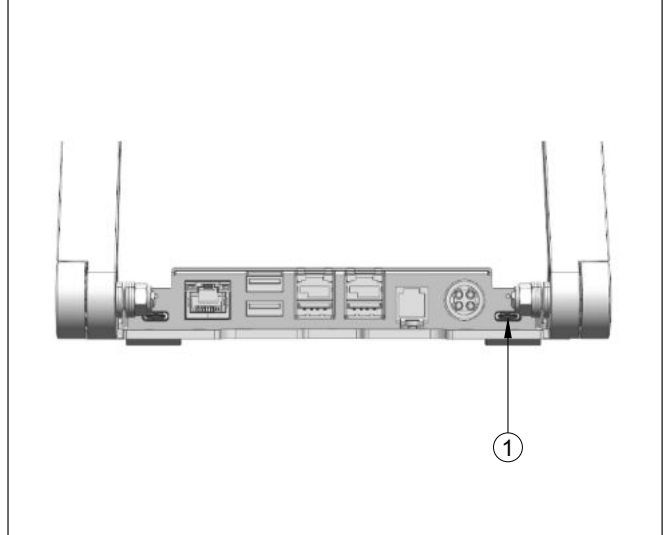

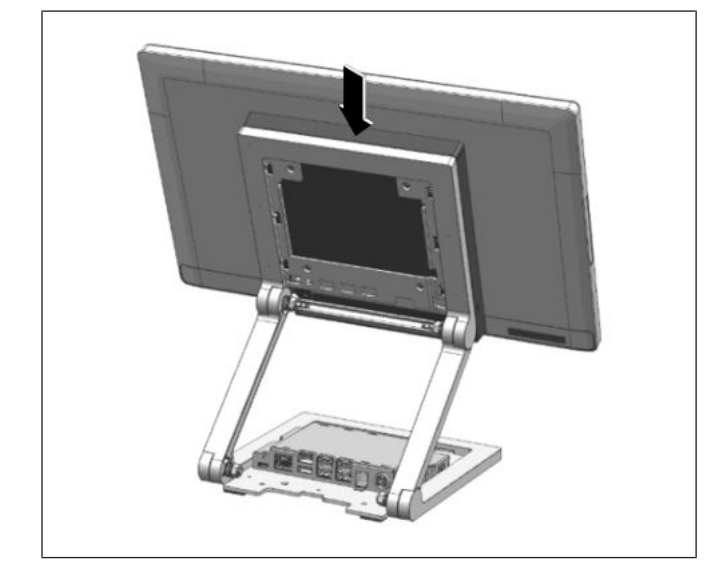

2. Fixez le hub d'E/S avec les 2 vis M3x4 fournies aux emplacements indiqués (1).

Connectez le câble USB-C au port indiqué (1).

4. Ensuite, installez le système sur le support tout en le maintenant en place.

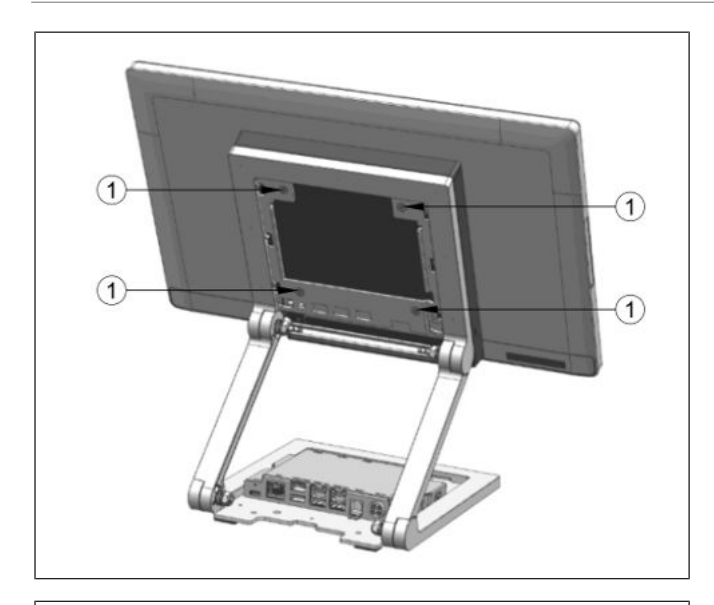

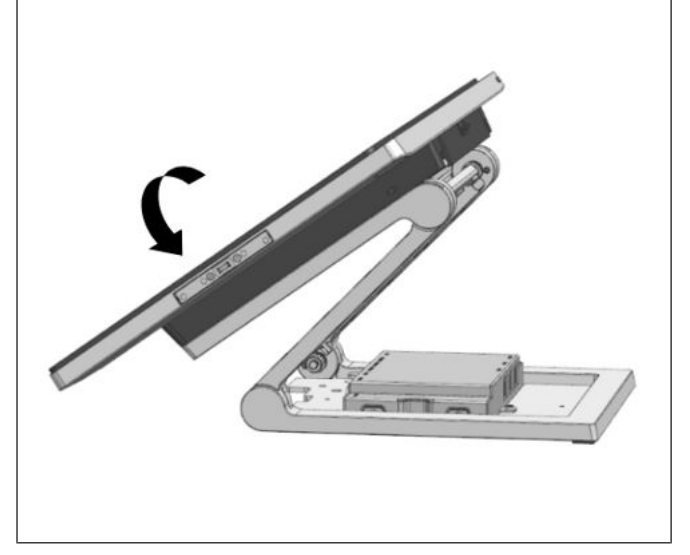

5. Serrez les 4 vis à tête fraisée M4x6 (1) (fournies avec le support) pour fixer le système au support.

6. Inclinez le système vers l'arrière pour accéder au panneau de connexions en bas de l'écran du système.

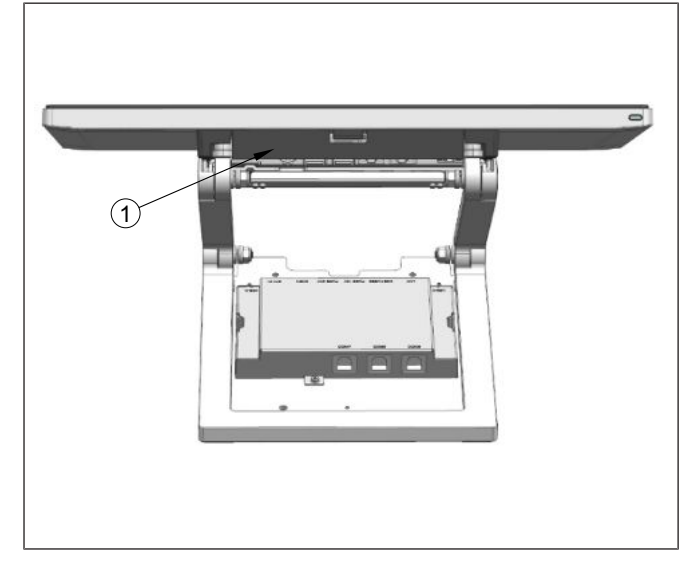

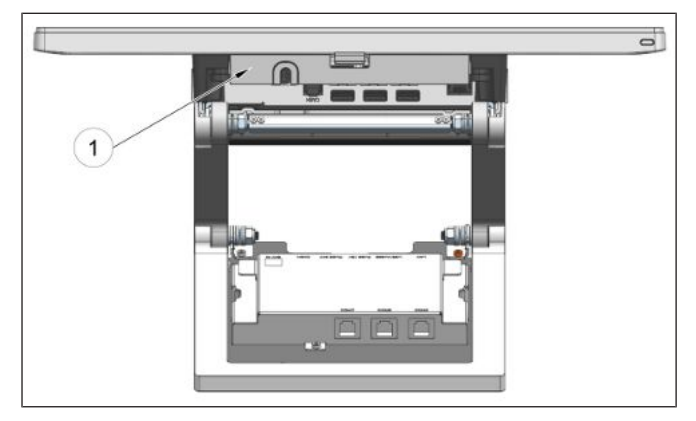

7. Retirez le cache-câbles (1).

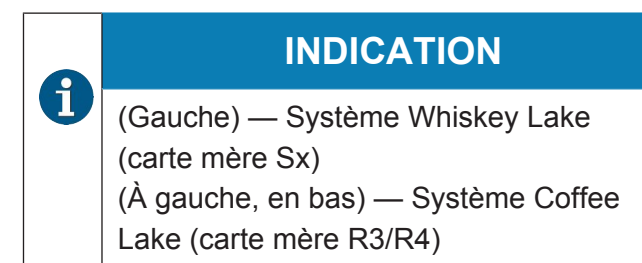

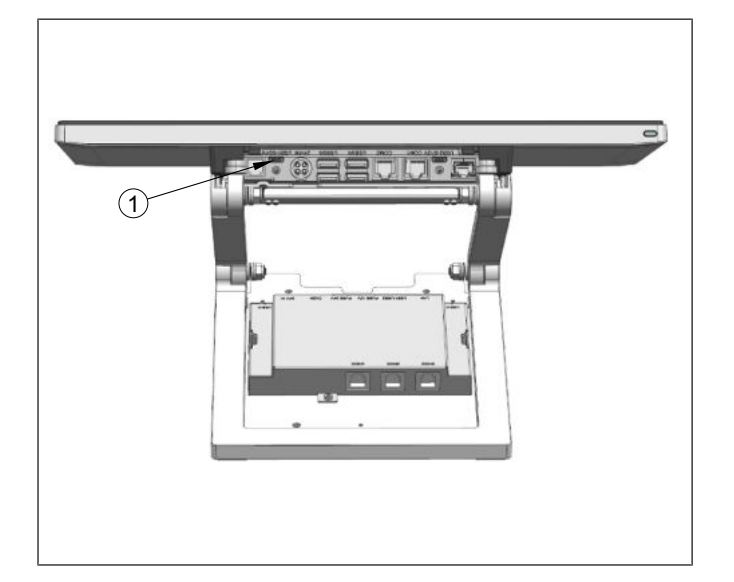

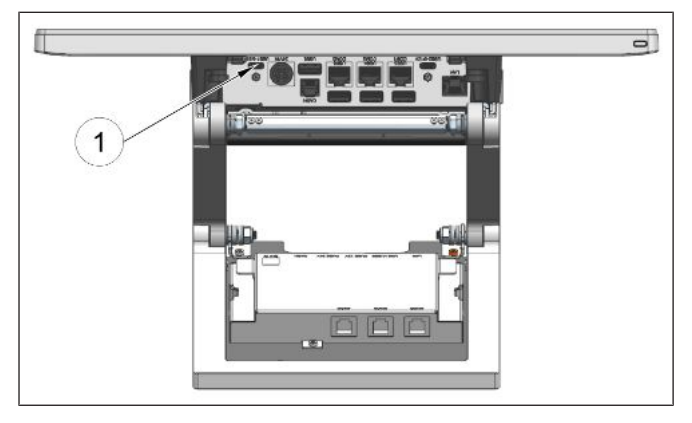

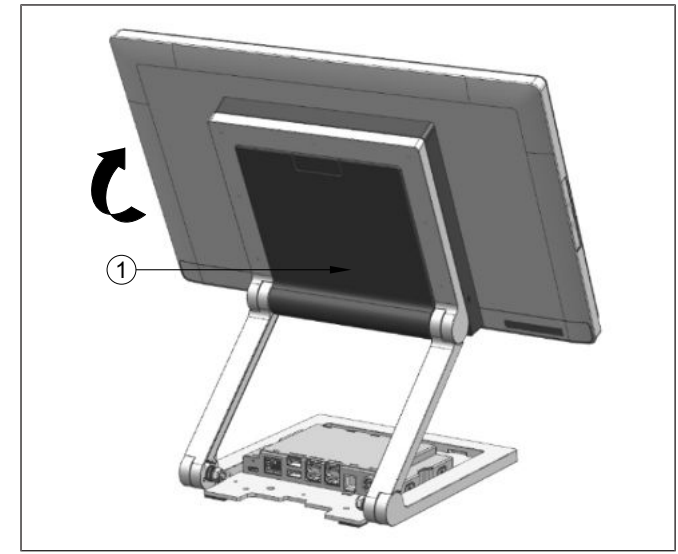

- 8. Branchez le câble USB-C dans le port indiqué (1).
- 9. Remettez le cache-câble en place.

**a** 

#### INDICATION

(Gauche) — Système Whiskey Lake (carte mère Sx) (À gauche, en bas) — Système Coffee Lake (carte mère R3/R4)

- 10. Basculez le système vers sa position de fonctionnement
- 11. Replacez le couvercle VESA (1) en le poussant vers le haut.

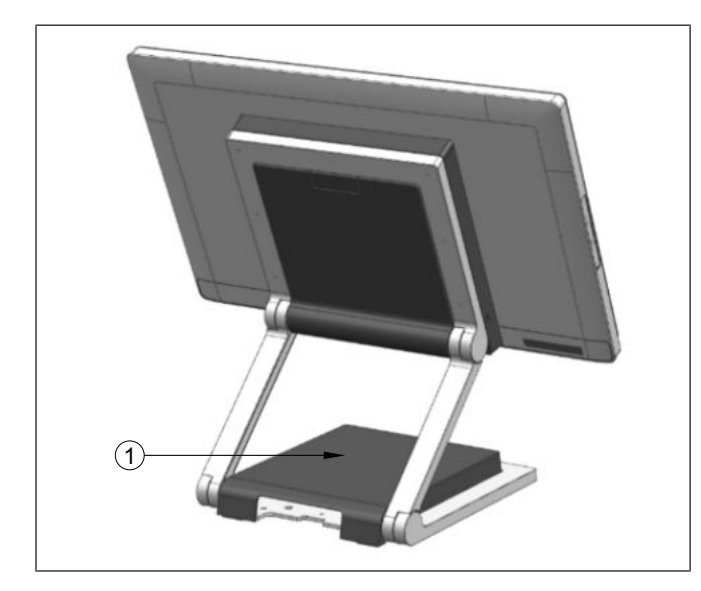

12. Replacez le couvercle du hub d'E/S (1) précédemment retiré.

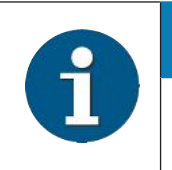

#### **INDICATION**

Lors de la désinstallation du support, assurez-vous toujours que tous les câbles sont débranchés.

- 9.3 Installation du système sur le support (avec cache-câbles)
- 9.3.1 Préparation du support

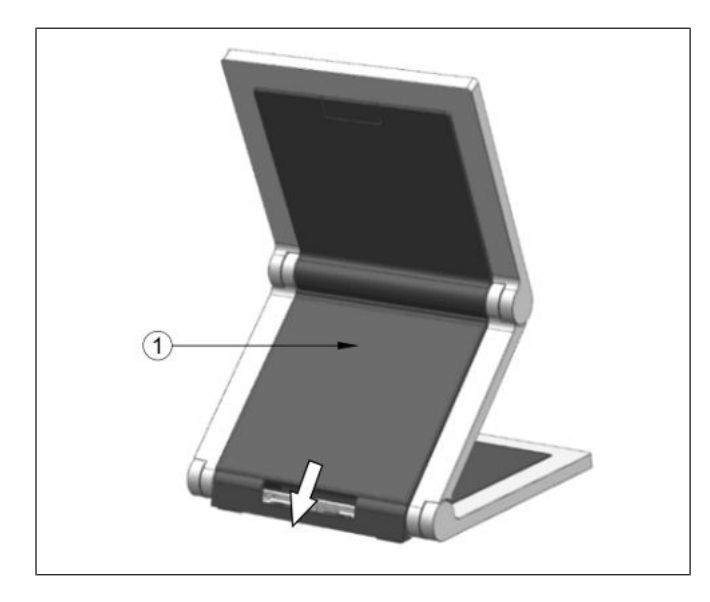

1. Retirez le cache-câbles arrière (1) en le faisant glisser vers le bas (indiqué par une flèche).

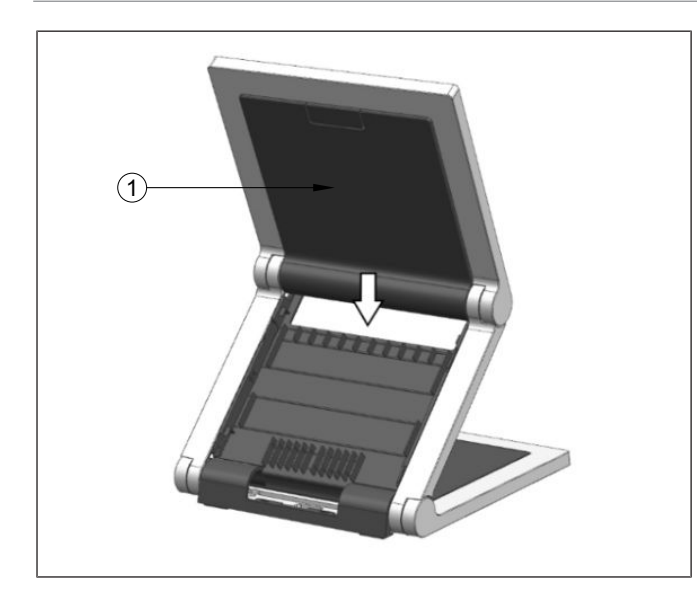

#### Du support :

2. Retirez le couvercle VESA en le faisant glisser vers le bas (indiqué par une flèche).

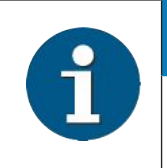

#### INDICATION

\*Respectez la précaution de sécurité mentionnée à la page suivante lorsque vous retirez le couvercle arrière du support.

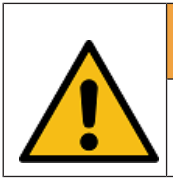

## 

Pour éviter d'endommager le couvercle arrière du support, faites attention à la façon dont vous le retirez.

9.3.2 Préparation du système

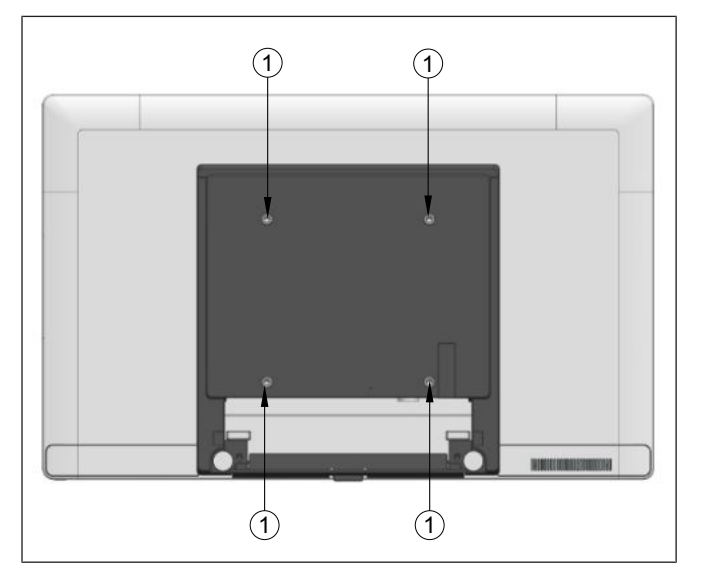

- 1. Placer un morceau de film de protection sur une surface plane, par exemple une table.
- 2. Posez l'écran face vers le bas sur la feuille de protection.
- 3. Retirez les 4 vis (1) fournies avec le Beetle A Series.

### 9.3.3 Installation du système sur le support

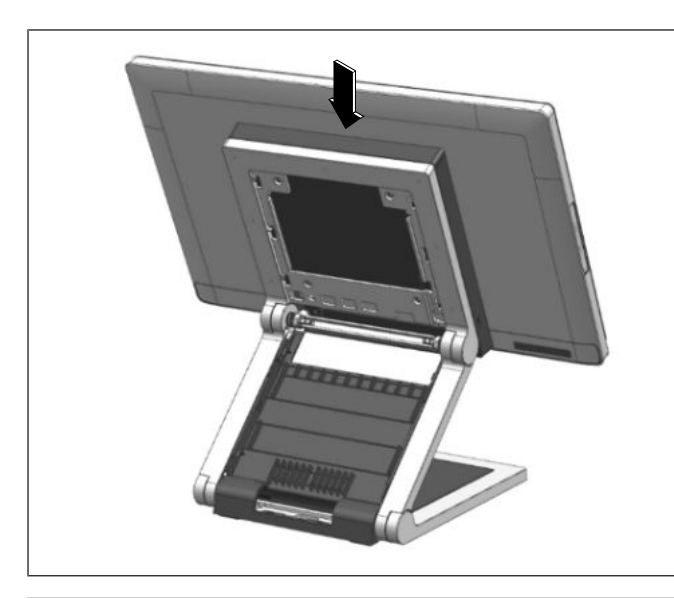

1. Montez le système sur le support tout en le maintenant en place.

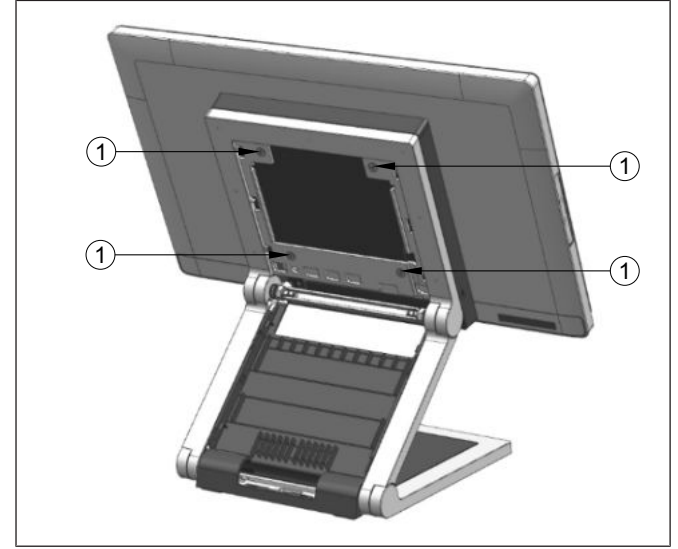

2. Serrez les 4 vis à tête fraisée M4x6 (1) (fournies avec le support) pour fixer le système au support.

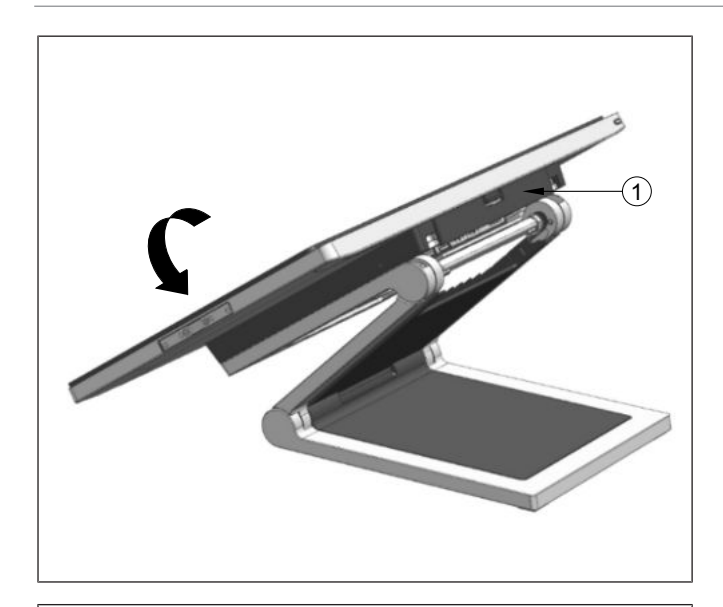

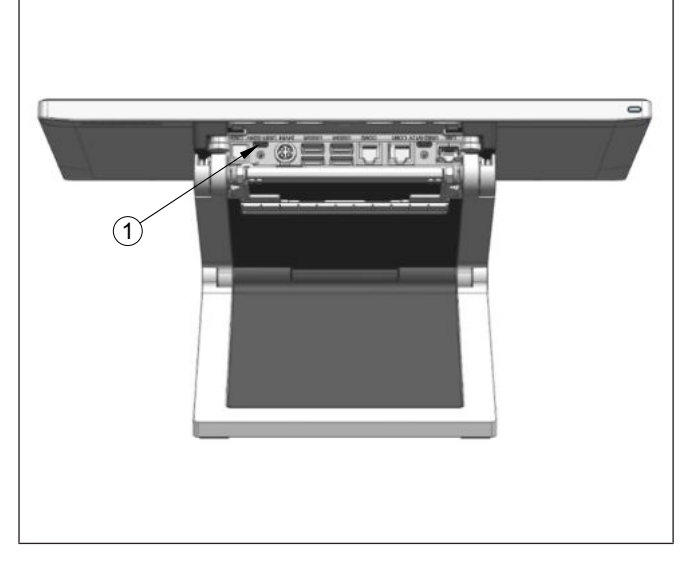

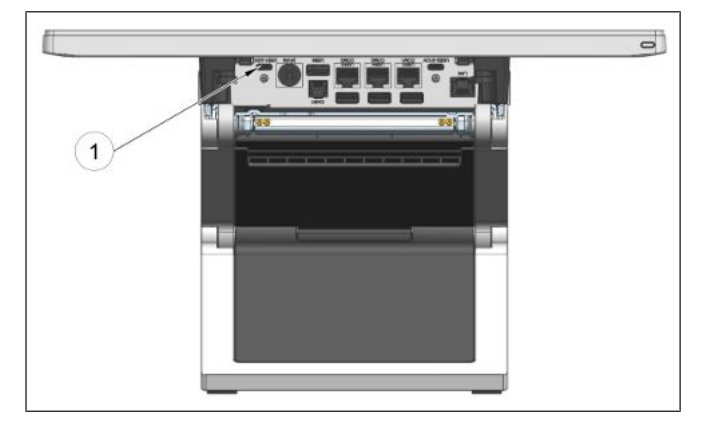

- 3. Inclinez le système vers l'arrière pour accéder au panneau de connexions en bas de l'écran du système.
- 4. Retirez le cache-câble (1) en bas de l'écran du système.

5. Branchez le câble USB-C dans le port indiqué (1).

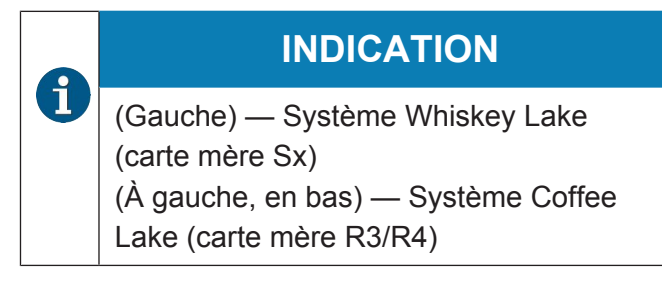

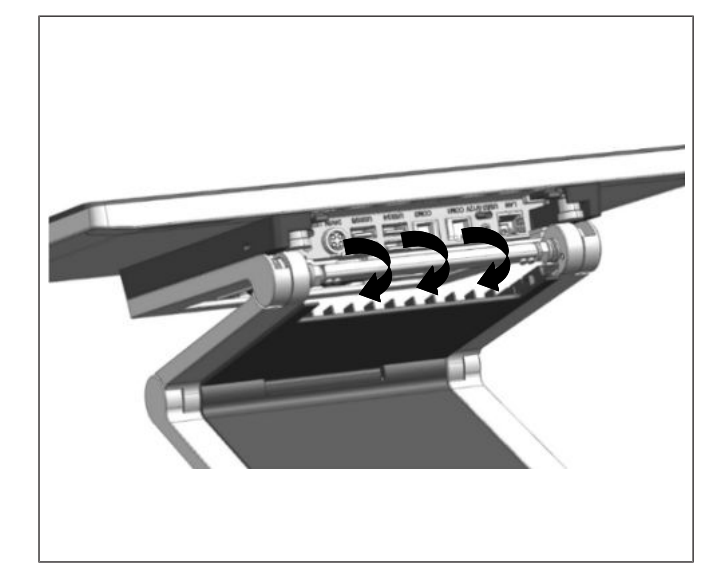

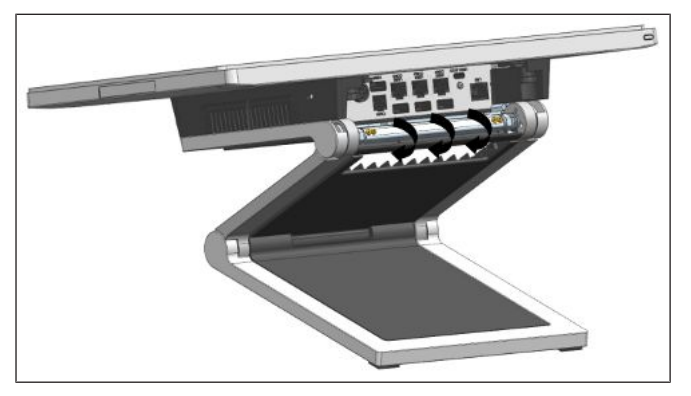

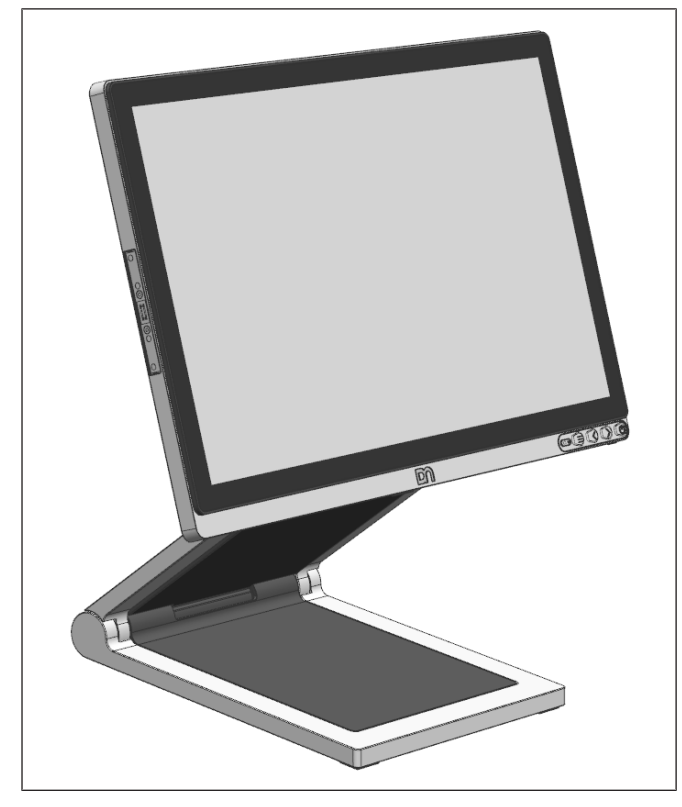

- 6. Acheminez les câbles du panneau de connexions dans le chemin illustré (voir les flèches).
- 7. Replacez le cache-câbles précédemment retiré.

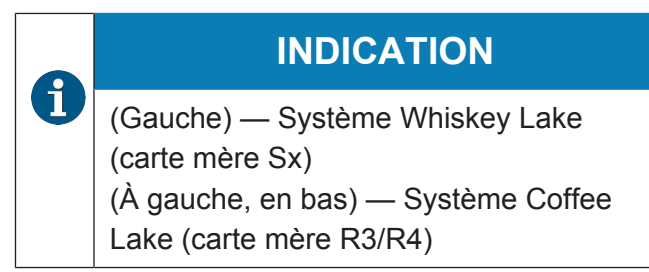

8. Basculez le système vers sa position de fonctionnement

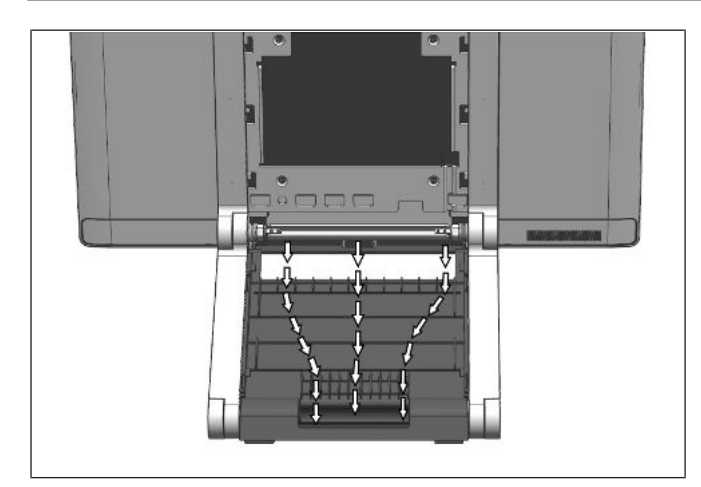

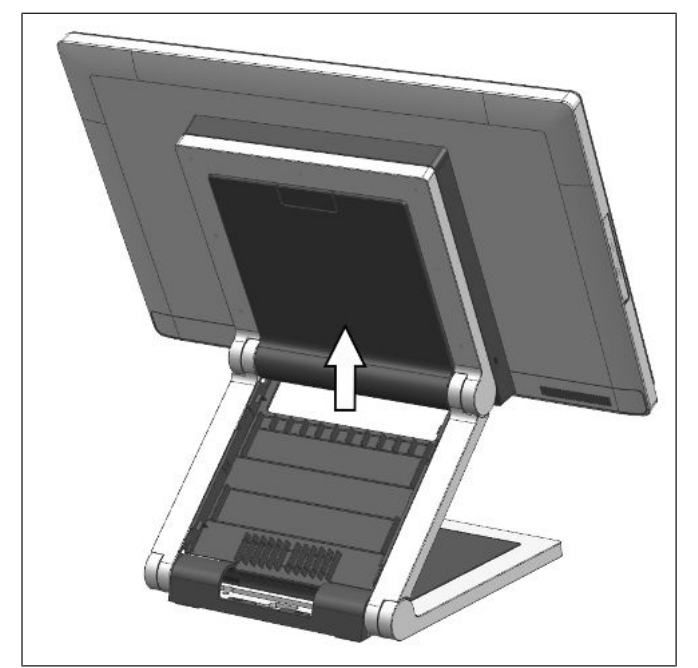

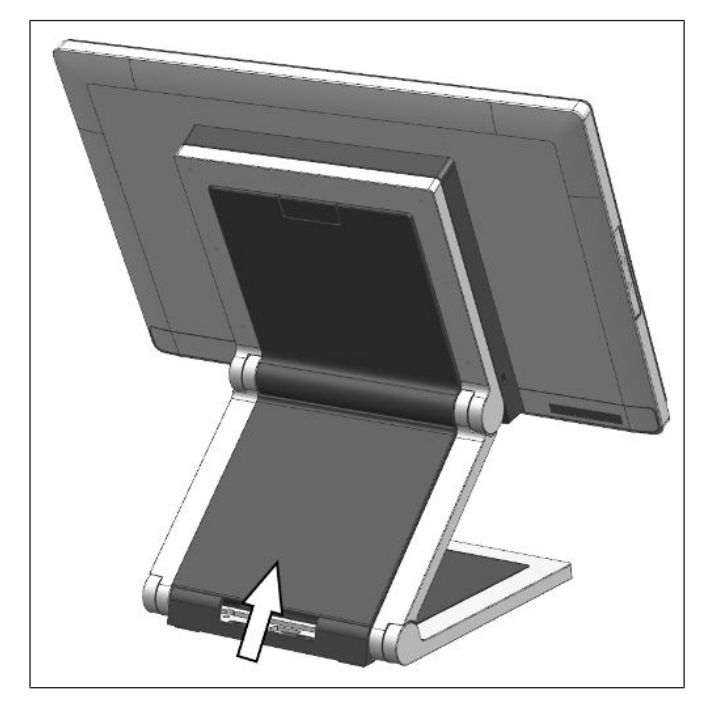

9. Tirez soigneusement les câbles dans leurs canaux de câbles respectifs comme illustré (flèches).

A

#### INDICATION

Les chemins des flèches sont à titre indicatif uniquement et ne sont pas censés être complets.

10. Replacez le couvercle VESA en le faisant glisser vers le haut.

- 11. Alignez le cache-câbles arrière (1) avec le cache-câbles avant (2).
- 12. Replacez le cache-câbles arrière (1) en le faisant glisser vers le haut.

# 10 Panneau de connexions

# 10.1 Whiskey Lake (carte mère Sx)

Les prises suivantes se trouvent sous le couvercle de connexion des câbles de l'écran :

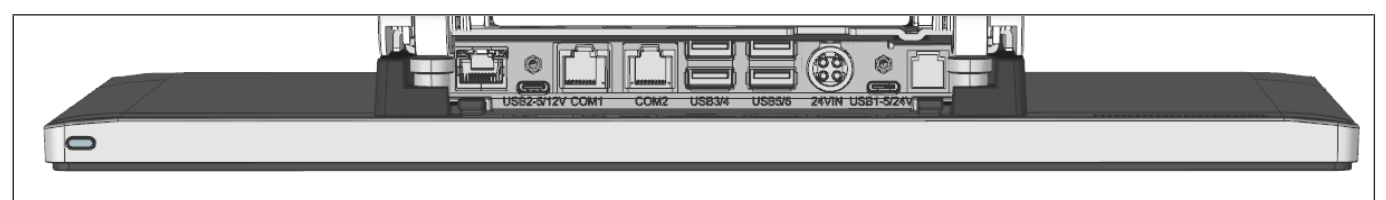

|   | Intitulé des ports | Description des ports                                                                           |
|---|--------------------|-------------------------------------------------------------------------------------------------|
| 1 | LAN                | Port LAN RJ45                                                                                   |
| 2 | USB2               | USB 3.0 (Type C avec DP et PD 5/12V)                                                            |
| 3 | COM1               | Port COM alimenté par RJ50 (5V/12V)                                                             |
| 4 | COM2               | Port COM alimenté par RJ50 (5V/12V)                                                             |
| 5 | USB3/4             | USB 2.0 (Type A)                                                                                |
| 6 | USB5/6             | USB 3.0 (Type A)                                                                                |
| 7 | 24V IN             | Connexion à l'alimentation (entrée 24V CC)                                                      |
| 8 | USB1               | USB 3.0 (Type C avec DP et PD 5/24V)<br>Fonction source d'alimentation/écoulement de<br>courant |
| 9 | CASH               | RJ12 (tiroir-caisse)                                                                            |

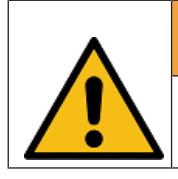

## 

Assurez-vous que tous les appareils supplémentaires ont un certificat CE.

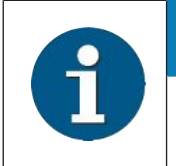

#### INDICATION

Une charge maximale de 40 W est autorisée pour toute combinaison de connecteurs d'interface.

# 10.2 Coffee Lake (carte mère R3/R4)

Les prises suivantes se trouvent sous le couvercle de connexion des câbles de l'écran :

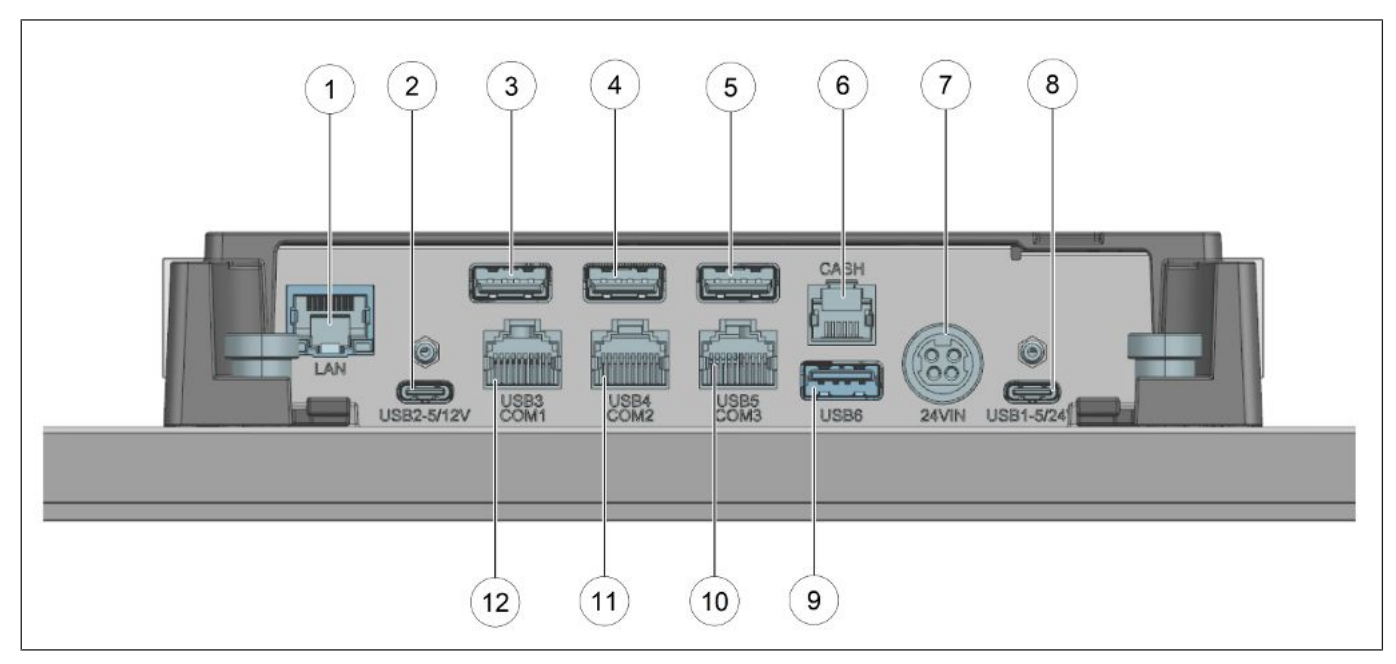

|    | Intitulé des ports | Description des ports                                                                        |
|----|--------------------|----------------------------------------------------------------------------------------------|
| 1  | LAN                | Port LAN RJ45                                                                                |
| 2  | USB2               | USB 3.0 (Type C avec DP et PD 5/12V)                                                         |
| 3  | USB3               | USB 2.0 (Type A)                                                                             |
| 4  | USB4               | USB 2.0 (Type A)                                                                             |
| 5  | USB5               | USB 2.0 (Type A)                                                                             |
| 6  | CASH               | RJ12 (tiroir-caisse)                                                                         |
| 7  | 24V IN             | Connexion à l'alimentation (entrée 24V CC)                                                   |
| 8  | USB1               | USB 3.0 (Type C avec DP et PD 5/24V)<br>Fonction source d'alimentation/écoulement de courant |
| 9  | USB6               | USB 3.0 (Type A)                                                                             |
| 10 | COM3               | Port COM alimenté par RJ50 (5V/12V)                                                          |
| 11 | COM2               | Port COM alimenté par RJ50 (5V/12V)                                                          |
| 12 | COM1               | Port COM alimenté par RJ50 (5V/12V)                                                          |

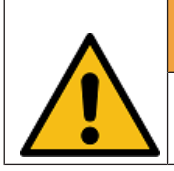

## 

Assurez-vous que tous les appareils supplémentaires ont un certificat CE.

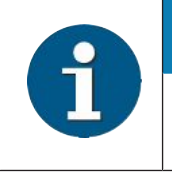

### INDICATION

Une charge maximale de 40 W est autorisée pour toute combinaison de connecteurs d'interface.

## 10.3 Raccordement des câbles

Tous les appareils appartenant au module Beetle A Series qui ont un câble d'alimentation séparé doivent être connectés au même circuit électrique.

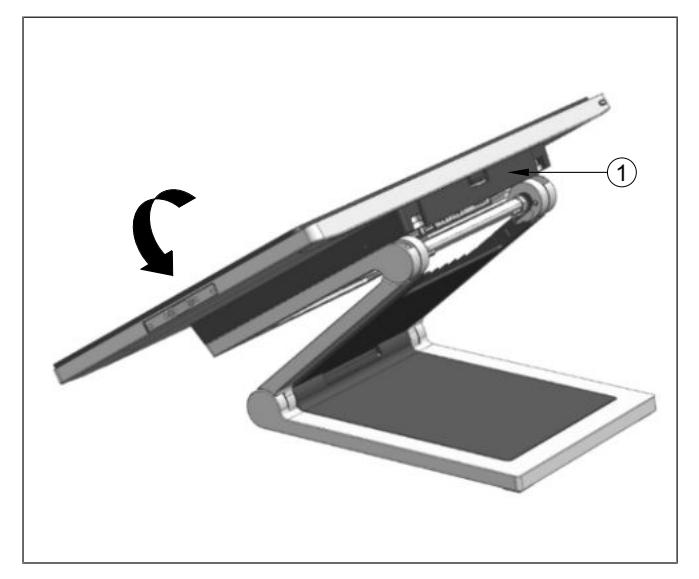

#### Whiskey Lake (carte mère Sx)

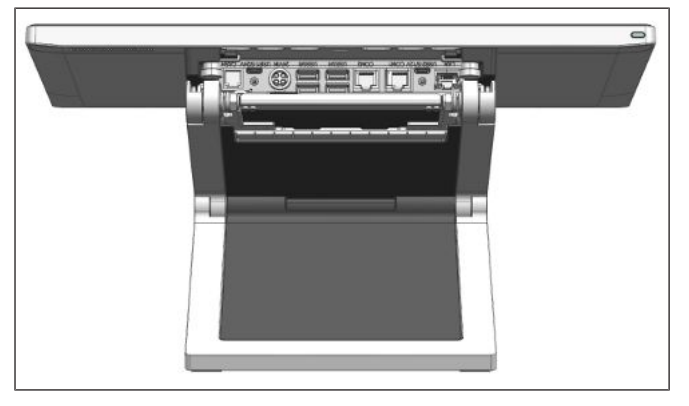

Coffee Lake (carte mère R3/R4)

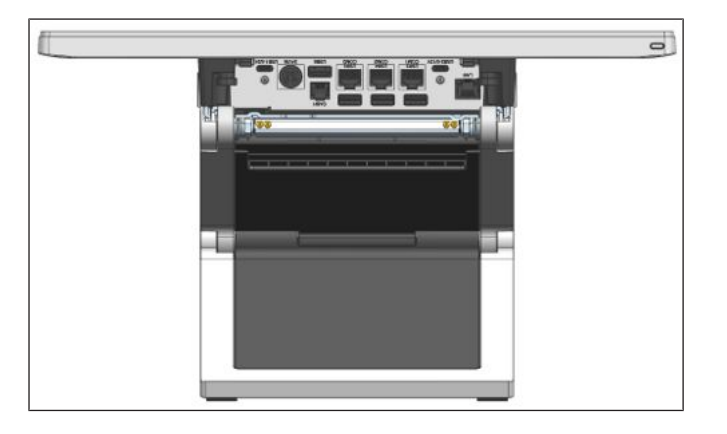

1. Inclinez l'écran vers l'arrière et retirez le couvercle de raccordement des câbles (1) pour découvrir le panneau de connexions.

- 2. Raccordez les câbles aux ports qui leur sont attribués.
- 3. Remettez en place le couvercle de raccordement des câbles.

2. Raccordez les câbles aux ports qui leur sont attribués.

3. Remettez en place le couvercle de raccordement des câbles.

## 10.4 Débranchement des câbles

Ne débranchez jamais un câble en tirant sur le câble ; saisissez toujours la prise directement. Suivez la procédure ci-dessous lors du débranchement des câbles :

- Éteignez tous les interrupteurs d'alimentation et d'équipement.
- Retirez le cache-câbles.
- Débranchez toutes les fiches d'alimentation des prises d'alimentation avec contact mis à la terre.
- Débranchez tous les câbles de communication de données des prises des réseaux de données.
- Débranchez tous les câbles des appareils.

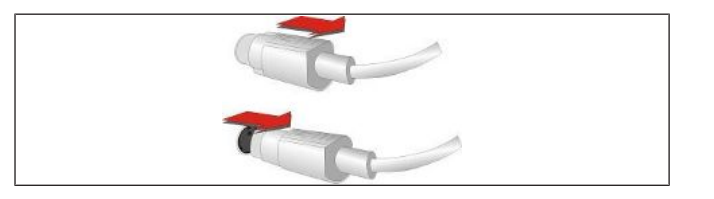

Illustration 10-1: Fiches MINI-DIN

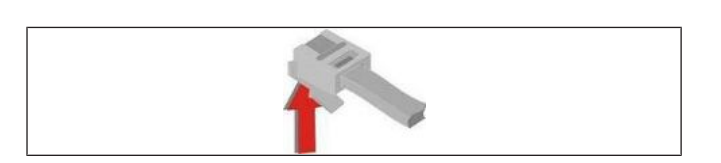

Illustration 10-2: Prise RJ12

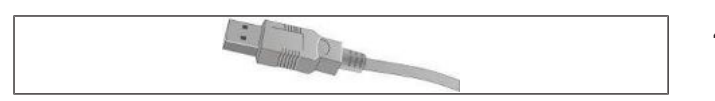

Illustration 10-3: Connecteur USB-A

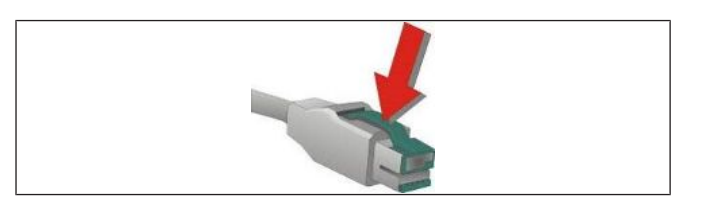

Illustration 10-4: Connecteur P-USB

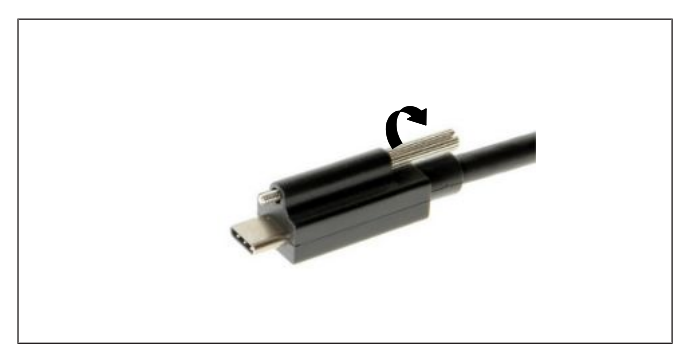

Illustration 10-5: Connecteur USB-C

- Avec les fiches MINI-DIN (claviers Diebold Nixdorf), la fiche reste insérée jusqu'à ce qu'elle soit relâchée.
- 2. Tirez le revêtement en plastique de la prise de connexion avec votre pouce. Le verrou est libéré. La partie métallique de la fiche est visible.
- 3. Pour retirer une prise RJ12, poussez le loquet situé sous la prise vers le haut.
- 4. Desserrez le connecteur USB-A en tirant sur le boîtier du connecteur.
- 5. Le connecteur P-USB se retire en appuyant sur le ressort marqué d'une flèche.
- 6. Desserrez manuellement la vis moletée du connecteur USB-C.

Panneau de connexions

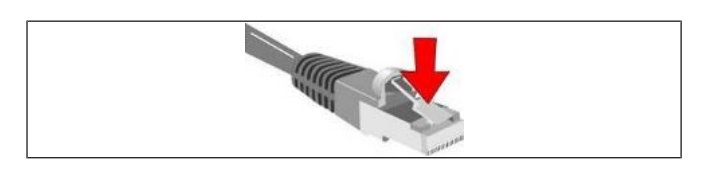

7. Pour retirer une prise RJ45/RJ50, appuyez sur le loquet (voir flèche).

Illustration 10-6: Prise RJ45-RJ50

# 11 Ventilateur

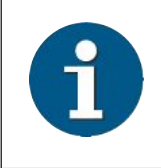

### INDICATION

Le ventilateur doit être retiré du module contrôleur pour accéder aux composants de la carte mère Coffee Lake R3/R4.

#### 11.1 Retrait du ventilateur

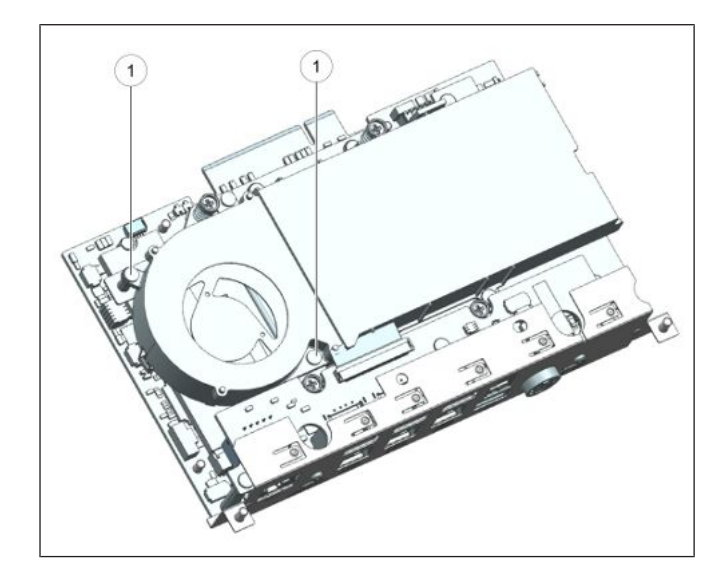

1. Retirez les 2 vis (1) pour retirer le ventilateur.

## 11.2 Installation du ventilateur

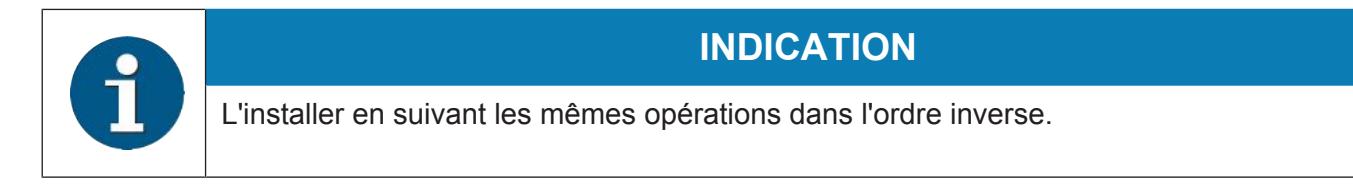

# 12 Support de stockage

La mémoire de masse du Beetle A Series est un Socket 3 (M-Key) à double emplacement pour carte SSD M.2 de type 2280.

• Disque SSD (Solid State Disk)

Un disque statique à semi-conducteurs (disque SSD) est un lecteur de stockage de données qui utilise des éléments de mémoire à la place d'un disque rotatif pour stocker des données. Le SSD remplace facilement le disque dur et émule une interface de disque dur. La plupart des SSD sont basés sur la mémoire flash.

## 12.1 Whiskey Lake (carte mère Sx)

### 12.1.1 Remplacement du disque SSD

1. Tout d'abord, assurez-vous que l'appareil est éteint et que le connecteur d'alimentation est débranché.

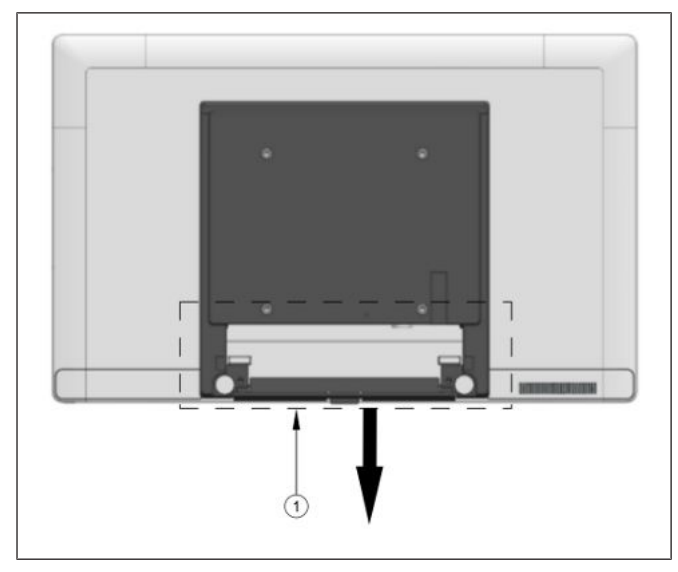

*Illustration 12-1:* Retrait du couvercle de raccordement des câbles

- 2. Retirez l'écran du support et posez-le sur une surface plane.
- Retirez le couvercle de raccordement des câbles à la position (1) en le tirant vers le bas (voir flèche) pour découvrir le panneau de connexions.
- 4. Détachez tous les connecteurs du panneau de connecteurs.

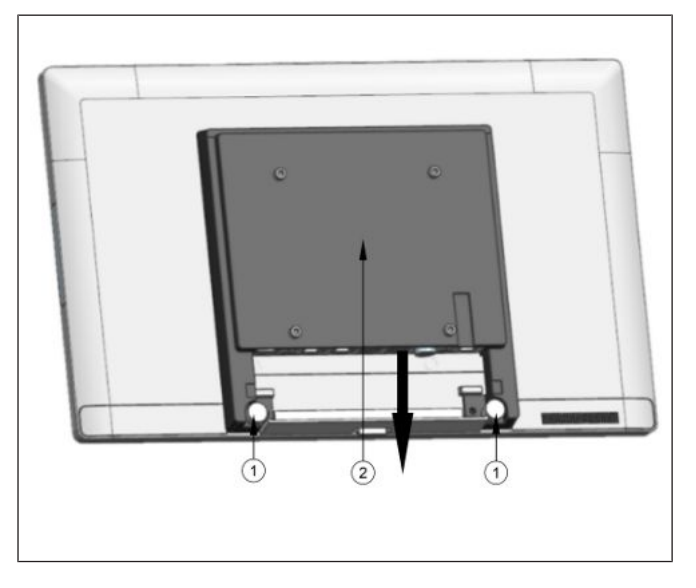

Illustration 12-2: Relâcher le couvercle arrière

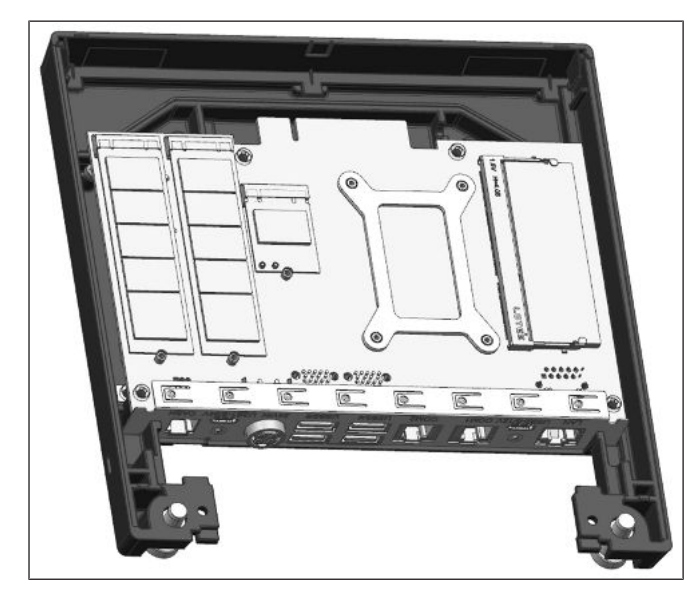

Illustration 12-3: Exposer les composants

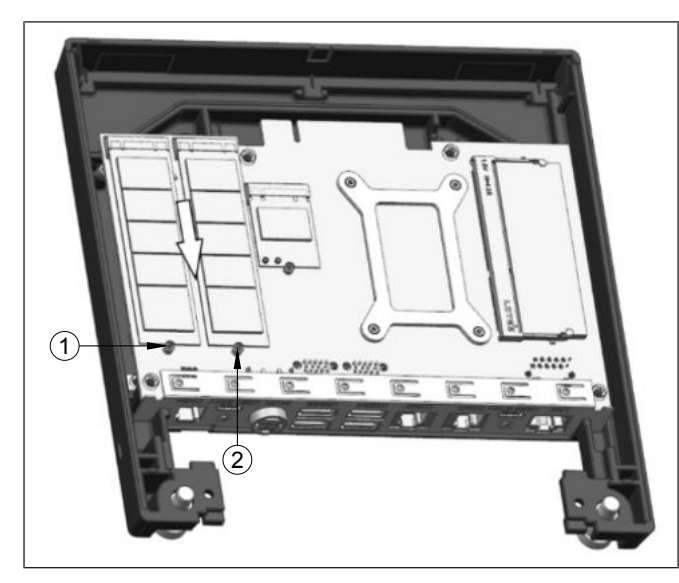

Illustration 12-4: Retrait du SSD

5. Soulevez et tournez les 2 boutons (1) dans le sens antihoraire afin de libérer le couvercle arrière (2) de l'écran en le tirant vers le bas.

#### 

Risque d'endommagement des câbles

Présence de câbles reliant le module contrôleur au module d'affichage.

En raison de la longueur limitée des câbles de raccordement, des précautions **doivent** être prises lors du retrait du module contrôleur du module d'affichage afin d'éviter d'endommager ces câbles.

6. Retournez le couvercle arrière pour exposer les composants comme illustré.

7. Retirez les vis (1) et (2) du SSD.

A

#### INDICATION

La vis (2) est fixée à un deuxième SSD **en option**, qui peut être présent ou non selon la configuration de votre système.

8. Les SSD peuvent maintenant être retirés de leurs emplacements en tirant vers le bas dans le sens indiqué (flèche).

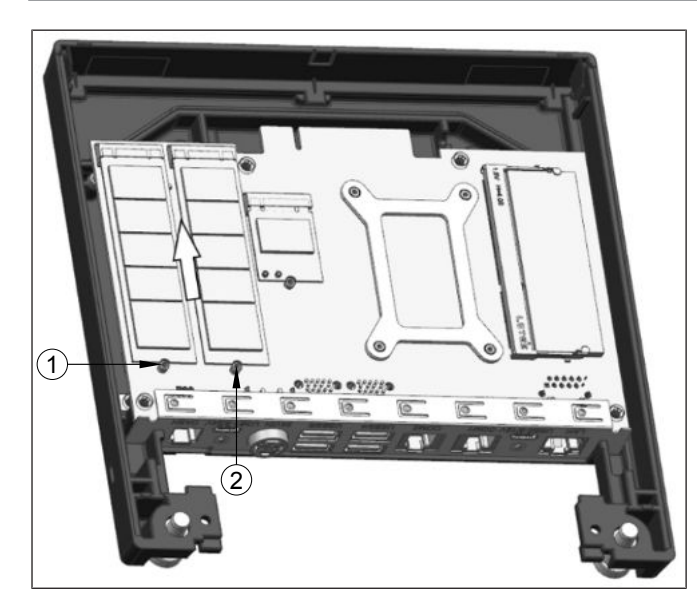

Illustration 12-5: Insertion d'un nouveau SSD

- 9. Insérez le nouveau SSD en le poussant dans le logement dans le sens indiqué (flèche).
- 10. Remettez et serrez les vis du SSD (1) et (2) précédemment retirées.
- 11. Le couvercle arrière peut maintenant être réassemblé sur le système.

## 12.1.2 Remplacement de la RAM

- 1. Assurez-vous d'abord que l'appareil est éteint et que le connecteur d'alimentation est débranché.
- 2. Procédez au remplacement de la RAM en suivant l'étape ci-dessous.

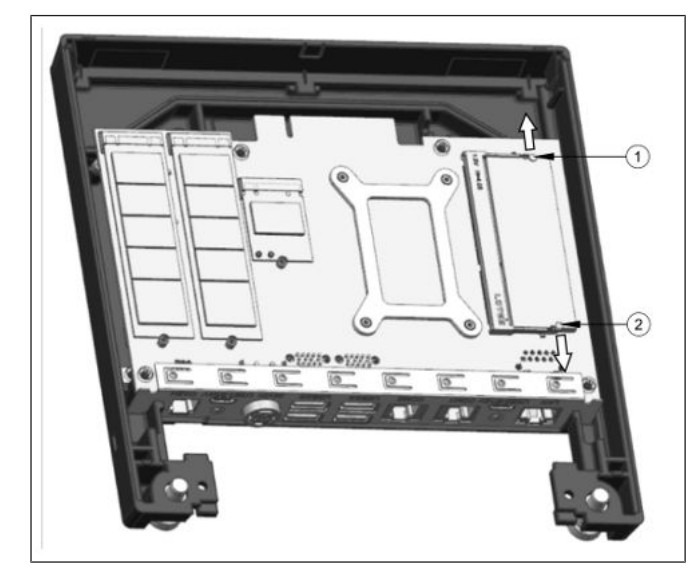

Illustration 12-6: Remplacement de la RAM

- 3. Afin de décrocher la RAM, repérez les 2 loquets (1) et (2) sur les côtés.
- 4. Appuyez dessus vers l'extérieur (indiqué par les flèches).
- 5. La RAM est maintenant décrochée et peut être retirée et remplacée.
- 6. Lors de la mise en place de la nouvelle RAM, poussez-la vers le bas jusqu'à ce qu'elle s'enclenche et qu'un « clic » retentisse.

## 12.2 Coffee Lake (carte mère R3/R4)

## 12.2.1 Remplacement du disque SSD

1. Tout d'abord, assurez-vous que l'appareil est éteint et que le connecteur d'alimentation est débranché.

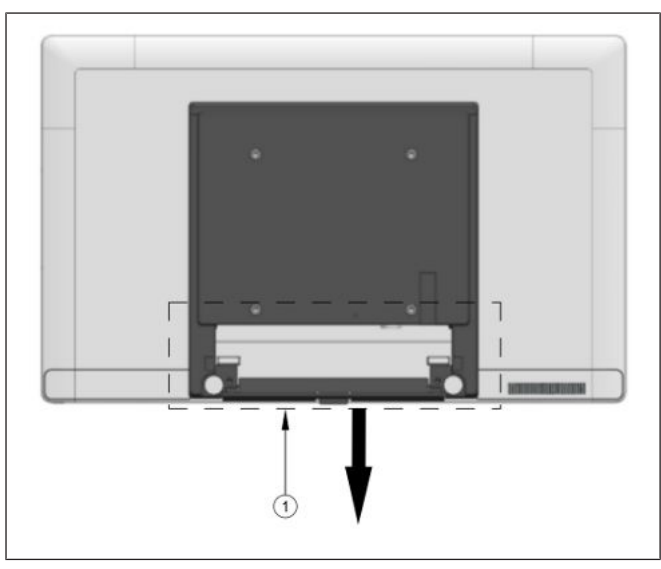

*Illustration 12-7:* Retrait du couvercle de raccordement des câbles

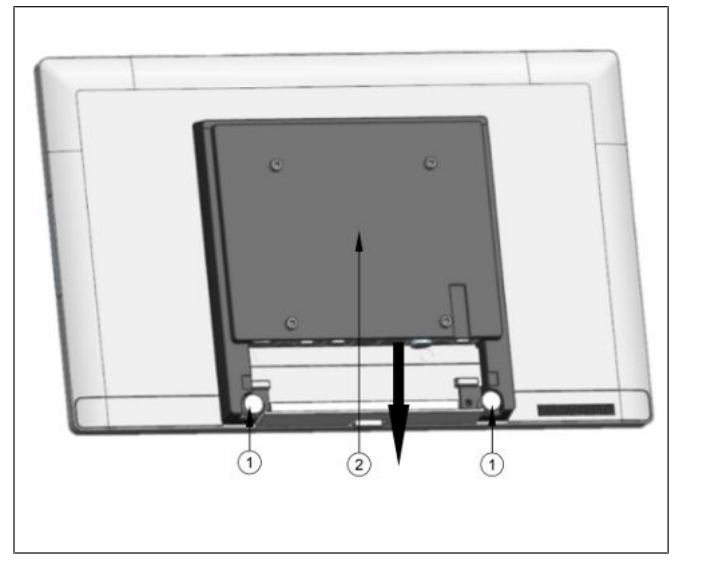

Illustration 12-8: Relâcher le couvercle arrière

- 2. Retirez l'écran du support et posez-le sur une surface plane.
- Retirez le couvercle de raccordement des câbles à la position (1) en le tirant vers le bas (voir flèche) pour découvrir le panneau de connexions.
- 4. Détachez tous les connecteurs du panneau de connecteurs.

5. Soulevez et tournez les 2 boutons (1) dans le sens antihoraire afin de libérer le couvercle arrière (2) de l'écran en le tirant vers le bas.

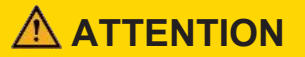

#### Risque d'endommagement des câbles

Présence de câbles reliant le module contrôleur au module d'affichage.

En raison de la longueur limitée des câbles de raccordement, des précautions **doivent** être prises lors du retrait du module contrôleur du module d'affichage afin d'éviter d'endommager ces câbles.

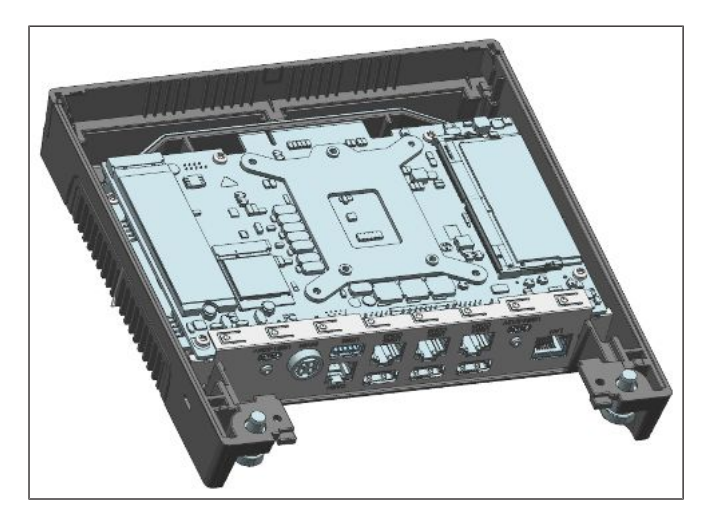

Illustration 12-9: Exposer les composants

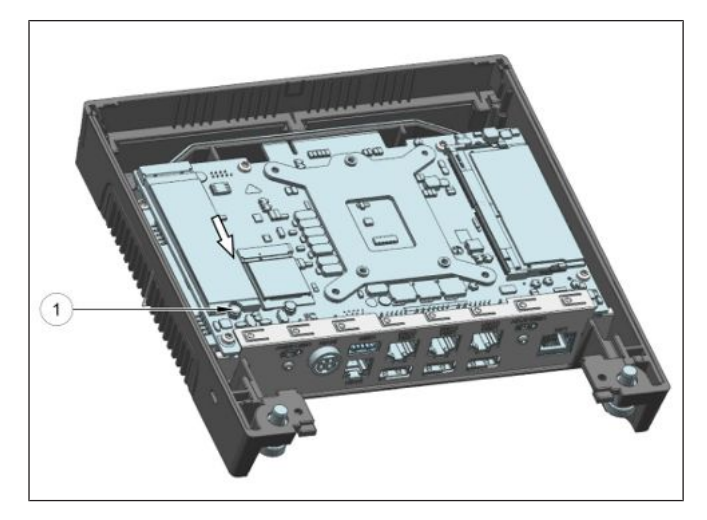

Illustration 12-10: Retrait du SSD

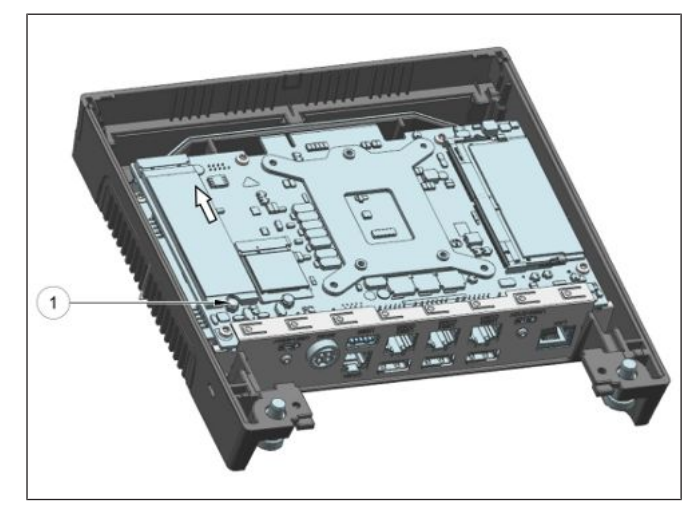

Illustration 12-11: Insertion d'un nouveau SSD

6. Retournez le couvercle arrière pour exposer les composants comme illustré.

7. Retirez les vis (1) et (2) du SSD.

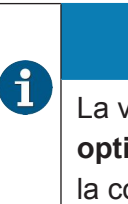

#### INDICATION

La vis (2) est fixée à un deuxième SSD **en option**, qui peut être présent ou non selon la configuration de votre système.

- 8. Les SSD peuvent maintenant être retirés de leurs emplacements en tirant vers le bas dans le sens indiqué (flèche).
- 9. Insérez le nouveau SSD en le poussant dans le logement dans le sens indiqué (flèche).
- 10. Remettez et serrez les vis du SSD (1) et (2) précédemment retirées.
- 11. Le couvercle arrière peut maintenant être réassemblé sur le système.

## 12.2.2 Remplacement de la RAM

- 1. Assurez-vous d'abord que l'appareil est éteint et que le connecteur d'alimentation est débranché.
- 2. Procédez au remplacement de la RAM en suivant l'étape ci-dessous.

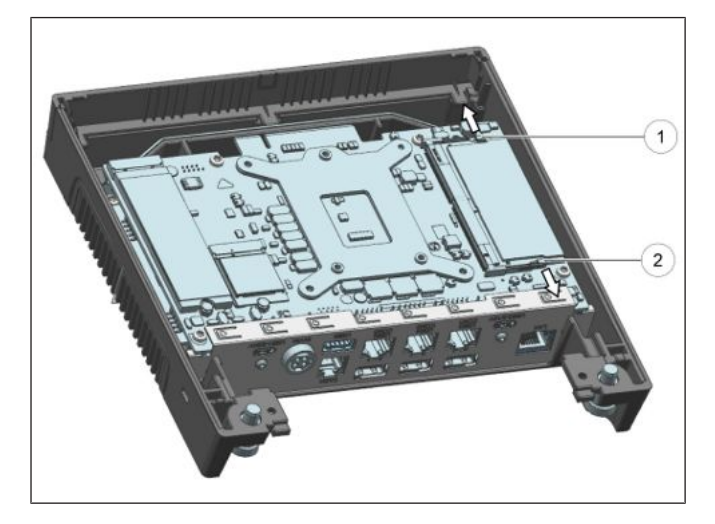

Illustration 12-12: Remplacement de la RAM

- 3. Afin de décrocher la RAM, repérez les 2 loquets (1) et (2) sur les côtés.
- 4. Appuyez dessus vers l'extérieur (indiqué par les flèches).
- 5. La RAM est maintenant décrochée et peut être retirée et remplacée.
- 6. Lors de la mise en place de la nouvelle RAM, poussez-la vers le bas jusqu'à ce qu'elle s'enclenche et qu'un « clic » retentisse.

# 13 Installation du système sur un mur

Déballez les pièces du kit de montage mural et vérifiez si la livraison correspond aux détails du bon de livraison.

## 13.1 Ce dont vous avez besoin

Le kit contient :

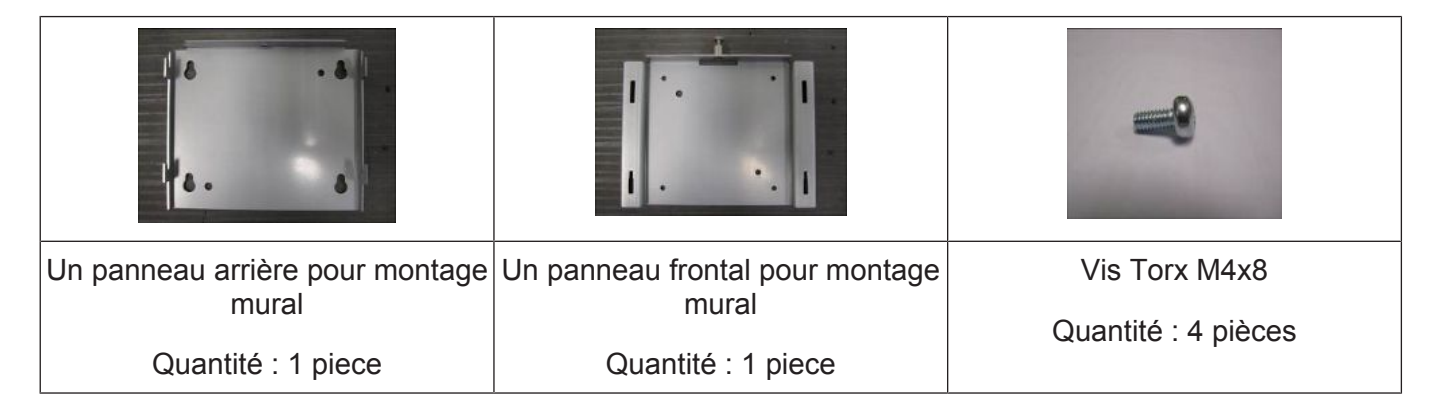

Pour l'installation, vous aurez besoin du matériel suivant (non fourni) :

- un ensemble de forets
- un tournevis Torx
- un marqueur
- 4 pièces de fixation\*

#### \*Types de fixations

Les fixations ne sont pas incluses dans le kit de montage mural. Les types de fixations recommandés pour fixer le système au mur sont :

#### Cheville universelle Fischer (UX 6 x 50) (http://www.fischer.de)

Le type de vis recommandé pour le mur est celui à tête cylindrique autotaraudeuse M5 x 55.

Diamètre du foret : 6 mm

Profondeur min du trou : 60 mm

Charge par cheville pour le béton : 60 kg (facteur de sécurité pris en compte)

Charge par cheville pour la brique pleine : 30 kg (facteur de sécurité pris en compte)

Cheville murale Thorsman (TP 6 x 30 ) (http://www.thorsman.com)

Le type de vis recommandé pour le mur est celui à bois à tête cylindrique TGS-C3 - 4,8 x 38L

Diamètre du foret : 6 mm

Profondeur min du trou : 40 mm

Charge par cheville pour le béton : 40 kg

Charge par cheville pour la brique pleine : 30 kg

#### Facteur de sécurité : 6

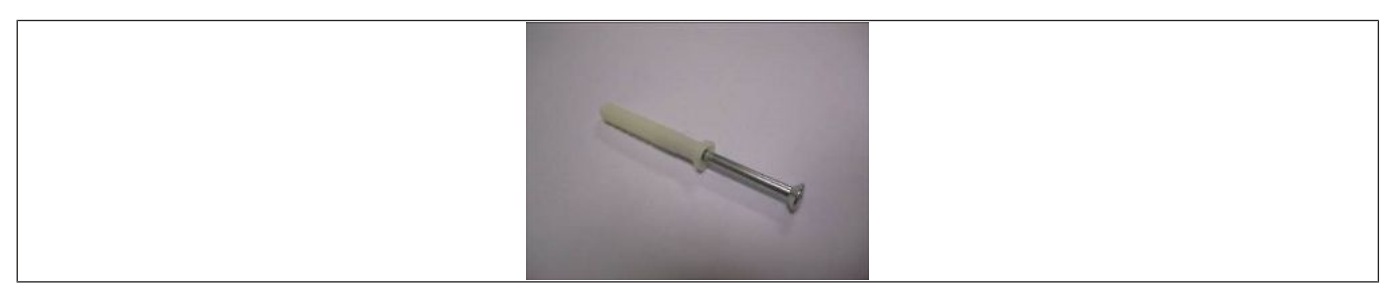

## 13.2 Hauteur de montage

La hauteur de montage du système doit être appropriée et confortable pour la majorité des utilisateurs.

Sur la base des recommandations de l'ADA (American Disability Association), il est recommandé que le point le plus haut de l'écran ne dépasse pas 1370 mm de hauteur.

Il est également recommandé que le système se trouve à environ 122 cm (48 pouces) du sol au centre de l'écran lorsque l'utilisateur est en position debout.

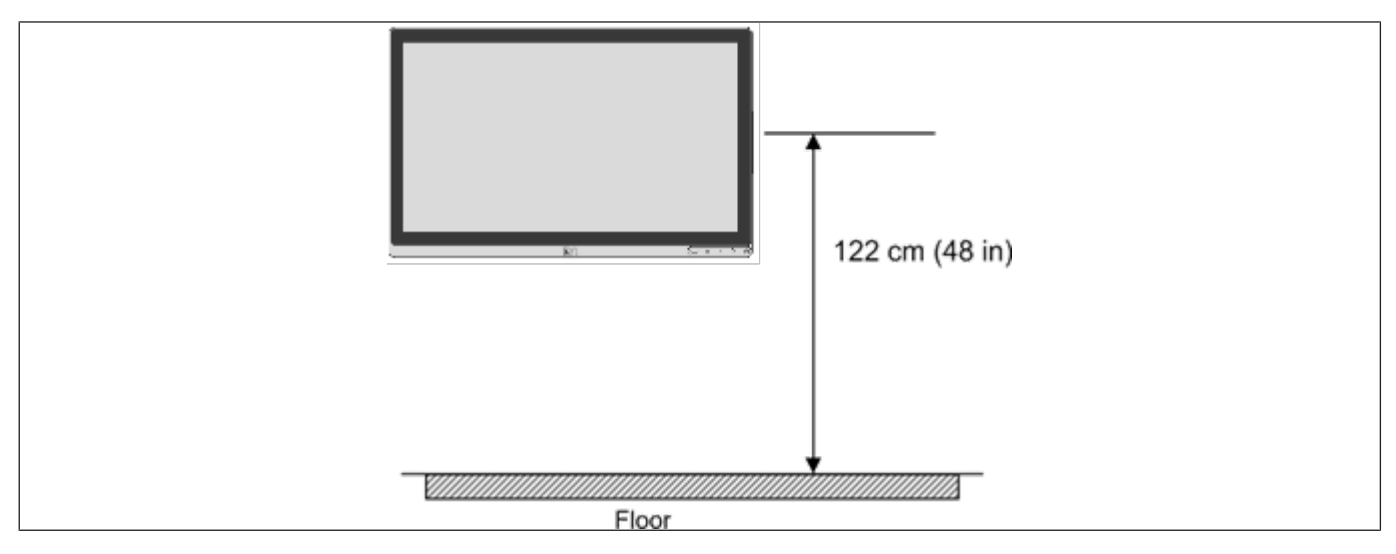

## 13.3 Emplacement de montage

Une fois que vous avez déterminé la hauteur de montage, à l'aide du panneau arrière du support mural, marquez l'emplacement des quatre trous sur le mur.

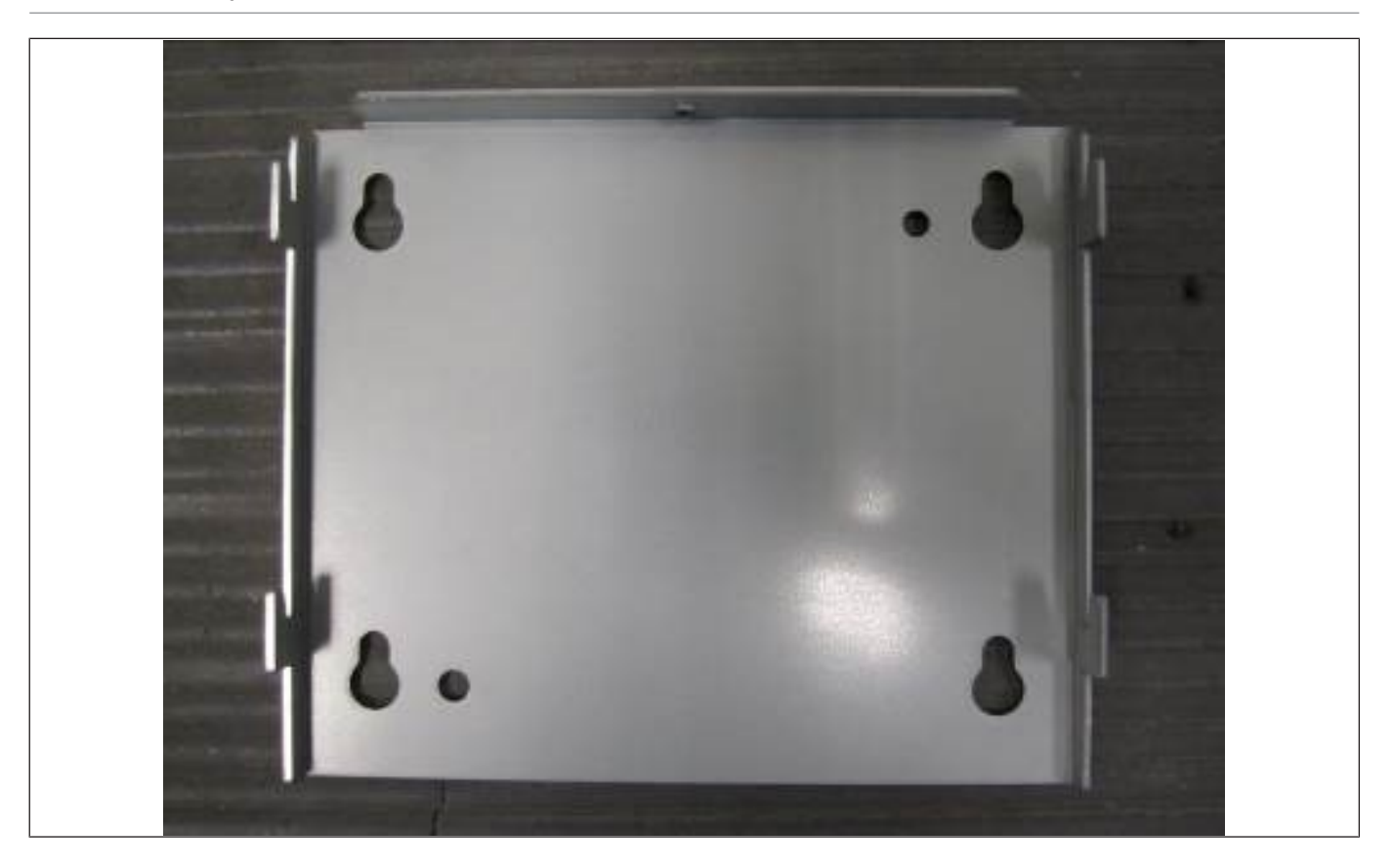

# 13.4 Installation

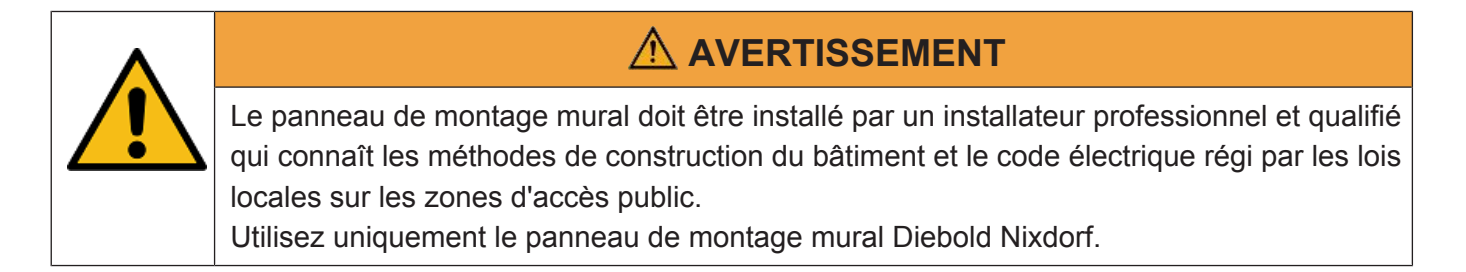

## 13.4.1 Fixer le panneau arrière du support mural au mur

- Préparez les points de montage pénétrant du mur en fonction de la dimension des trous de montage à l'arrière du système.
- Lorsque le système est monté sur le mur, assurez-vous que le panneau arrière du support mural est fixé de façon permanente et solidement afin d'éviter que le système ne tombe et ne soit endommagé. Le non-respect de cette consigne peut également causer des blessures à autrui.
- Utilisez les fixations recommandées (non fournies) pour fixer le panneau arrière du support mural sur le mur en béton.
- Vérifiez et assurez-vous que le panneau arrière du support mural est correctement monté à l'aide d'un niveau à bulle.
- Après l'installation, assurez-vous que les têtes de vis sont au même niveau ou sous la surface extérieure du panneau arrière du support mural.
- Assurez-vous que le panneau arrière du support mural est fermement et solidement fixé au mur.

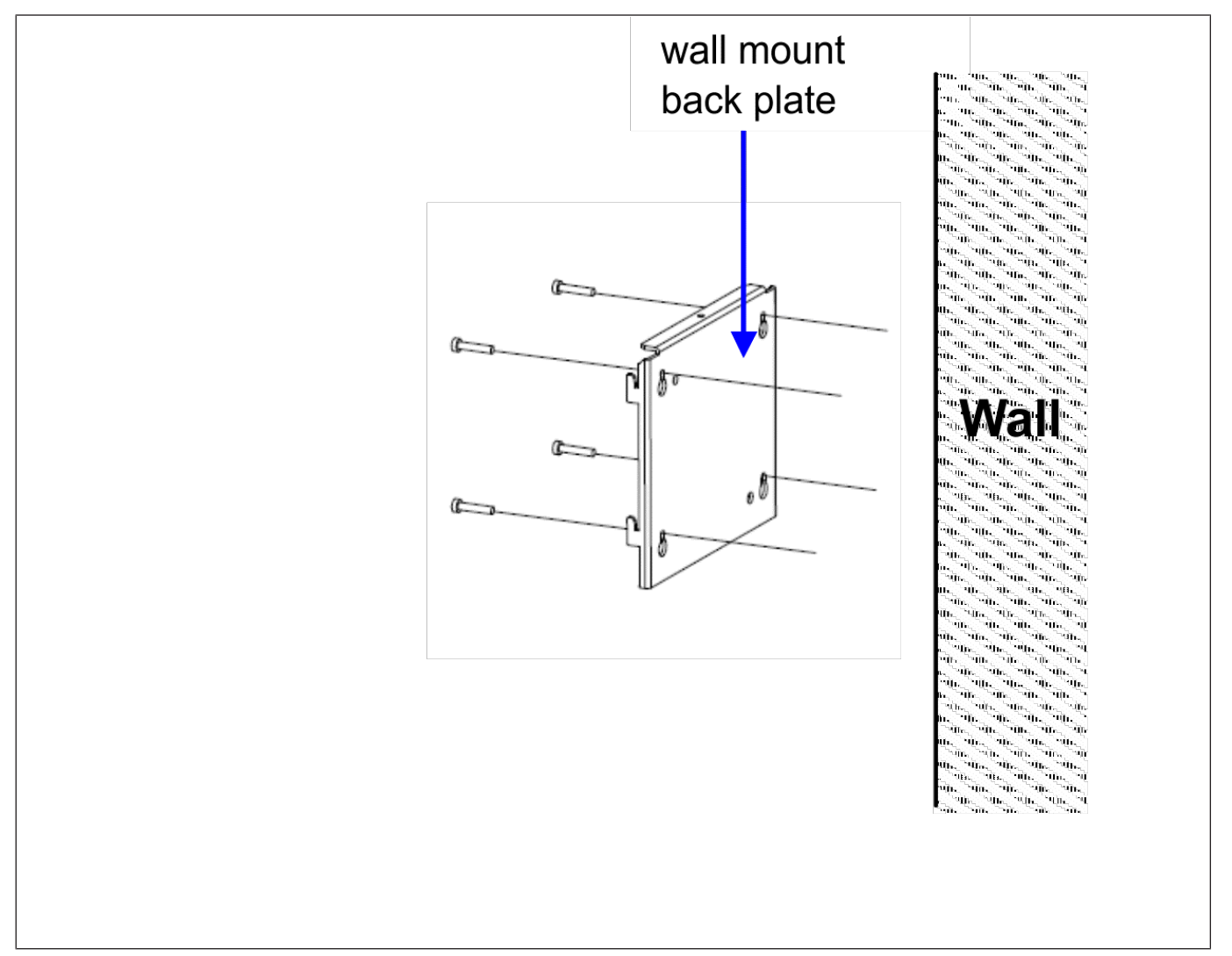

### 13.4.2 Fixer le panneau frontal du support mural au système

• Alignez les 4 trous de montage du panneau frontal du support mural sur les trous de montage situés à l'arrière de l'écran.

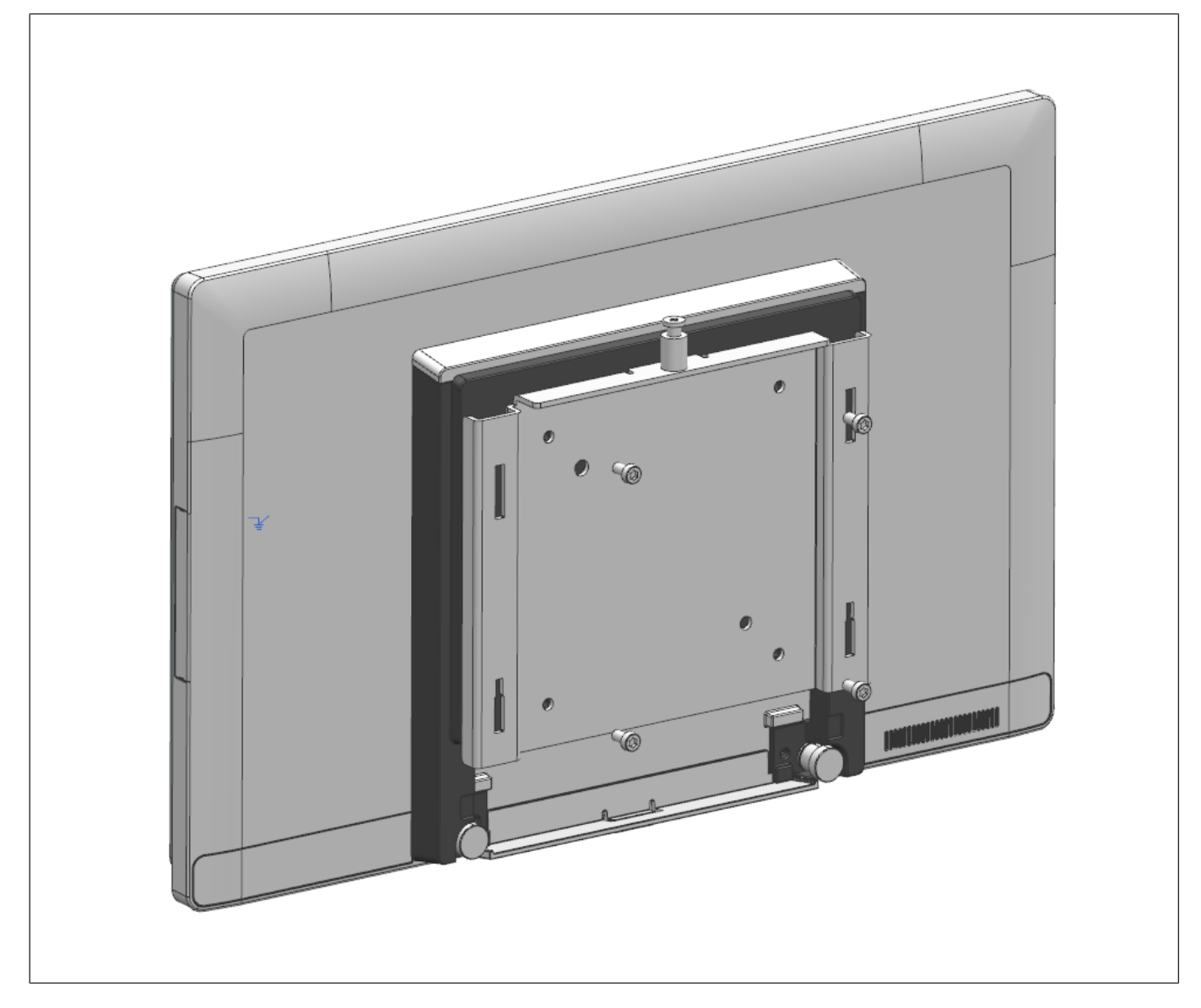

• Fixez le panneau frontal du support mural sur l'écran à l'aide des vis M4 fournies dans le kit de montage mural.

## 13.4.3 Fixer le système au mur

- Assurez-vous que le câble d'alimentation a été raccordé au système.
- Accrochez le système ainsi que son panneau frontal de montage mural installé, sur le panneau arrière de montage mural qui a été monté sur le mur. Assurez-vous que les crochets des deux côtés du panneau arrière du support mural sont solidement verrouillés sur les fentes du panneau frontal du support mural.

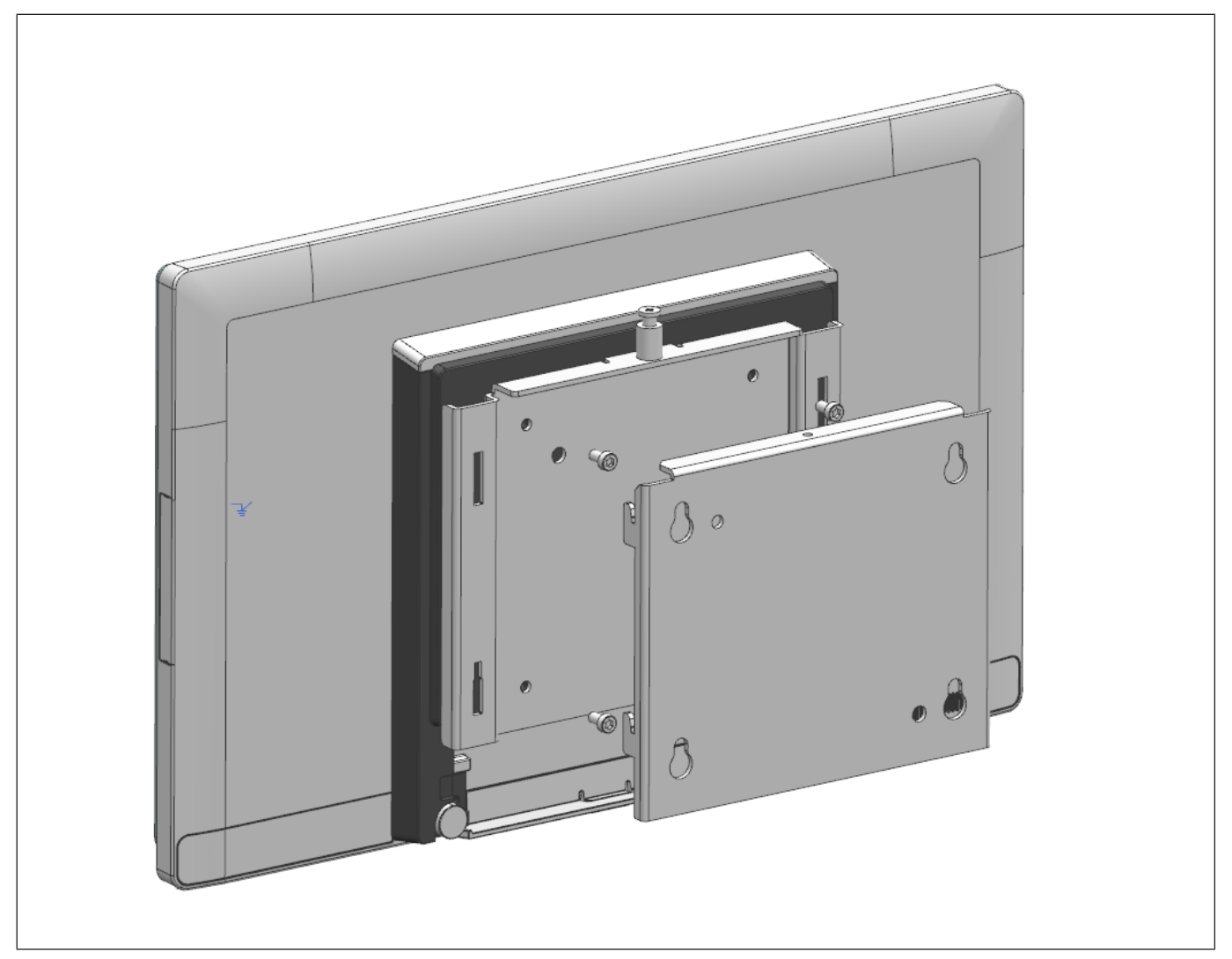

- Serrez la vis à serrage sur le dessus du panneau frontal du support mural afin de fixer les crochets des panneaux de montage mural.
- Organisez le cheminement des câbles en fonction de la configuration du magasin ou du plan général du site d'installation.

# 14 Installation d'un deuxième écran (A1150/D1101)

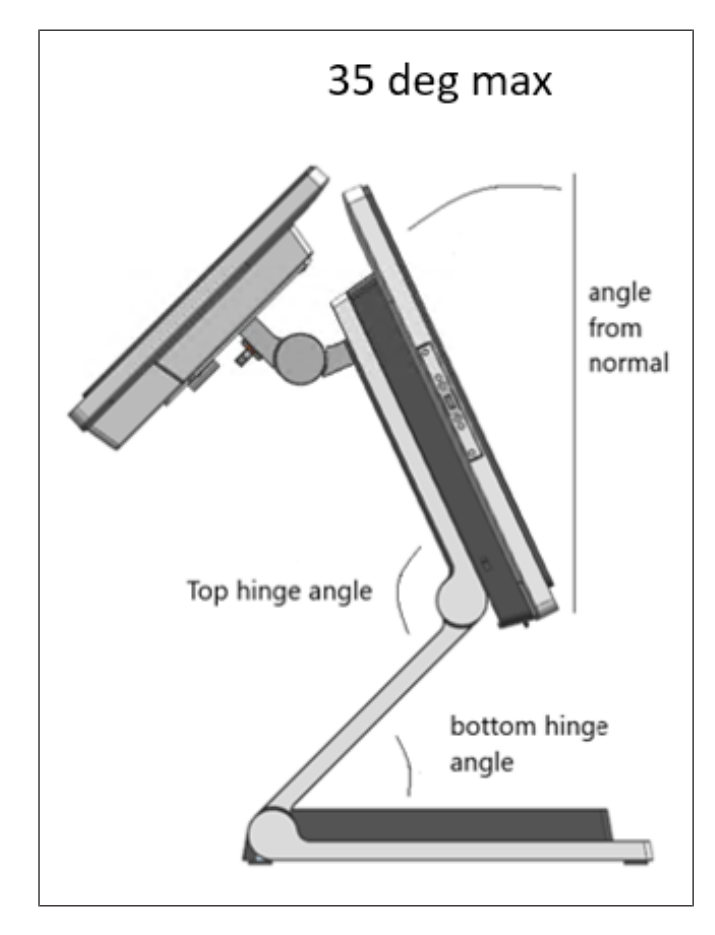

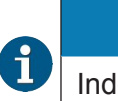

#### INDICATION

Indépendamment de l'**angle de la charnière supérieure** et de l'**angle de la charnière inférieure**, l**'angle par rapport à la normale** pour A1150 doit être maintenu à un maximum de 35° afin de maintenir la stabilité lorsque le D1101 est monté.

14.1 Installation du D1101 à l'aide d'un kit adaptateur

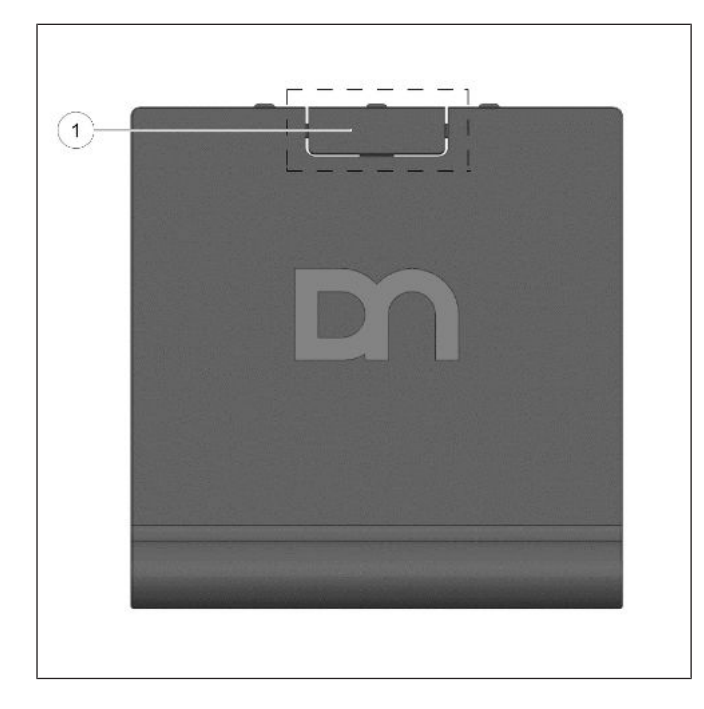

- 1. Retirez le couvercle VESA du support.
- 2. Retirer la séparation (1) en haut.

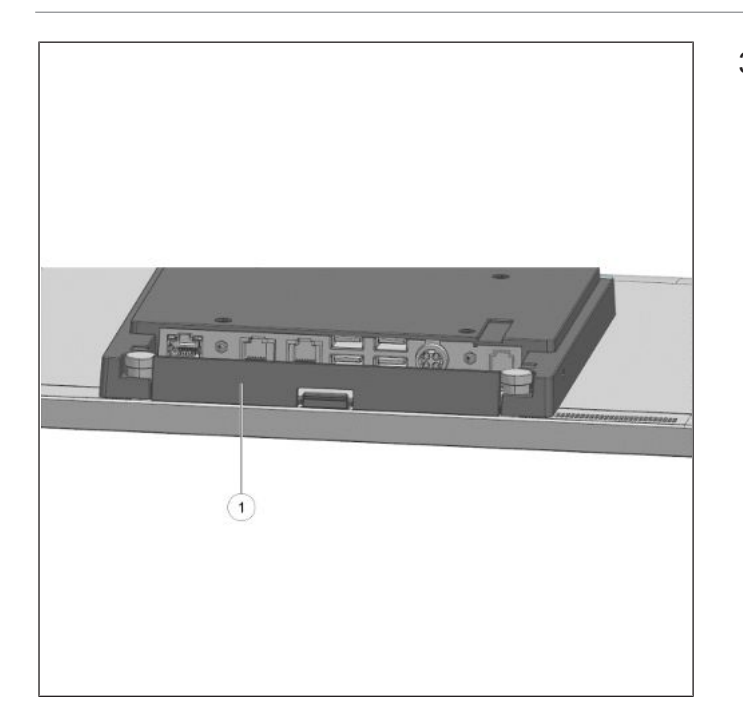

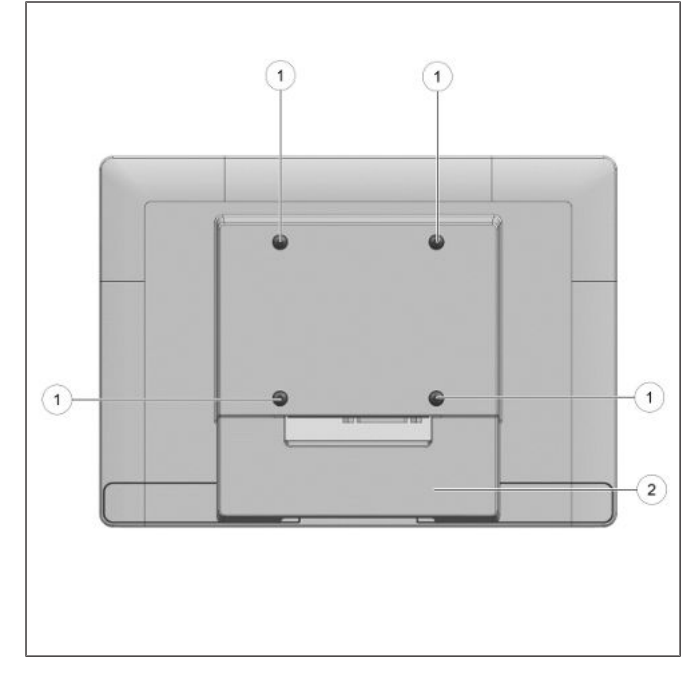

3. Retirez le cache-câbles (1) du système.

- 4. Retirez les 4 vis VESA (1) du D1101.
- 5. Ensuite, retirez le cache-câbles (2).

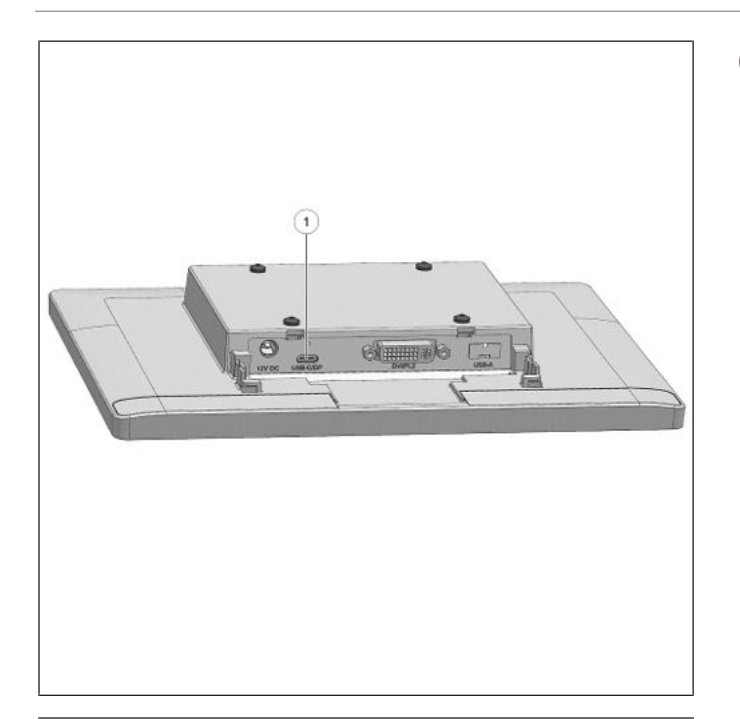

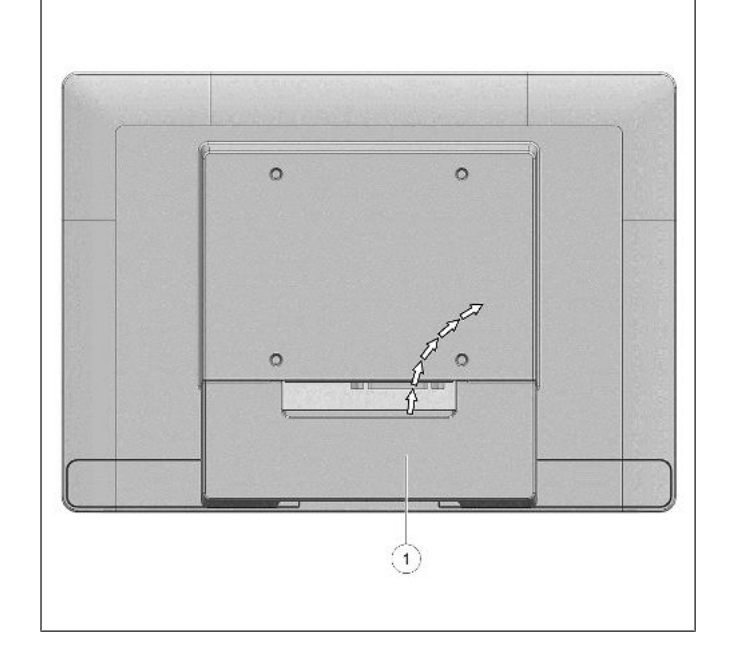

6. Connectez le câble USB-C au D1101.

- 7. Remettez le cache-câbles (1) en place.
- 8. Laissez le câble sortir par l'ouverture supérieure du cache-câbles (flèches).

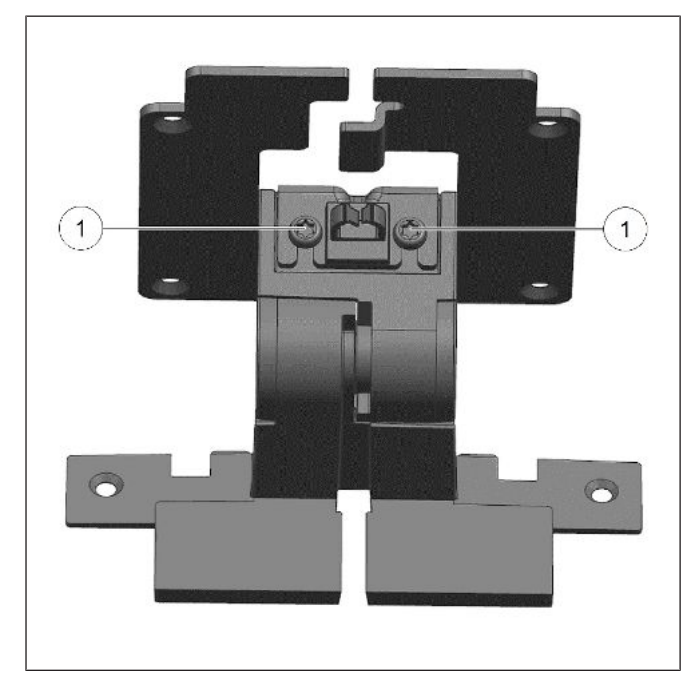

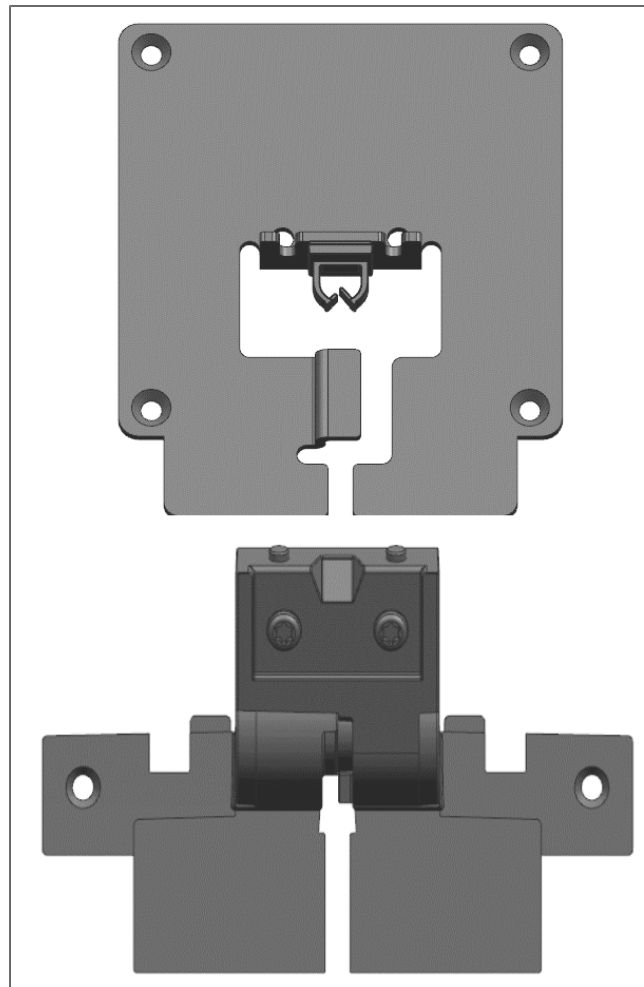

9. Desserrez les 2 vis (1) pour séparer l'adaptateur D1101.

Les composants du kit adaptateur sont tels qu'illustrés.

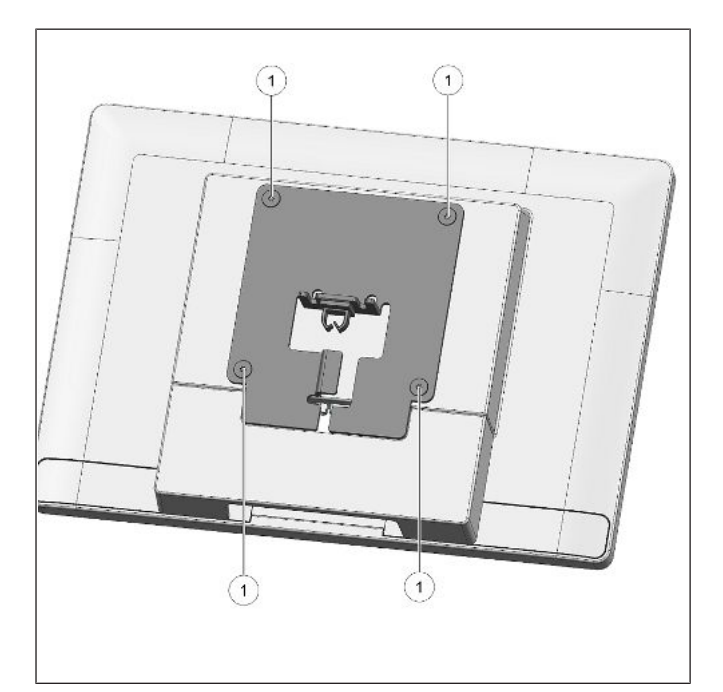

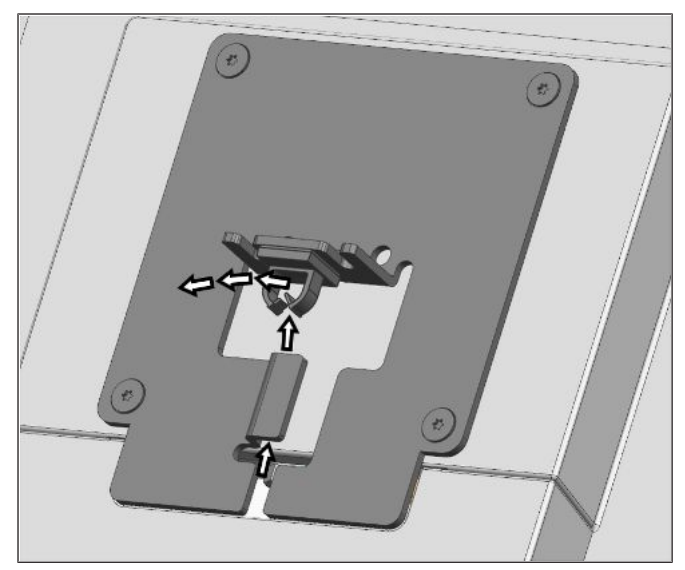

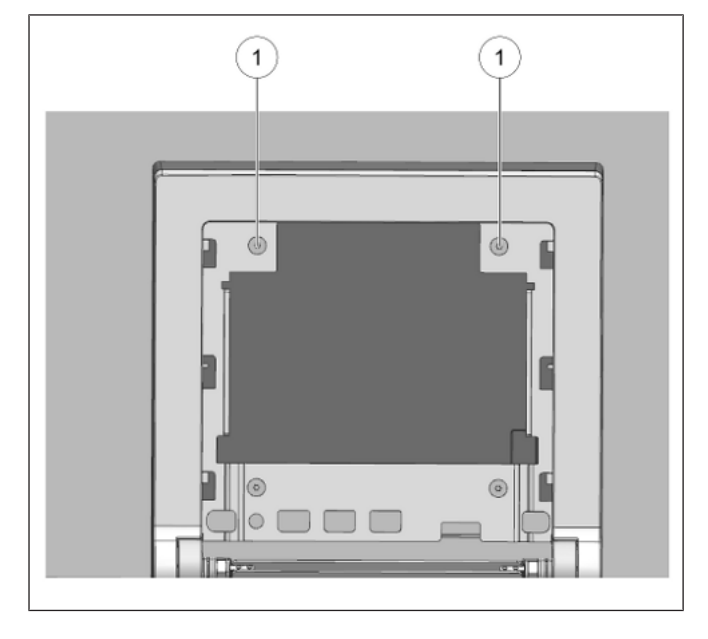

10. Fixez l'adaptateur au D1101 à l'aide des 4 vis à tête fraisée VESA (1) fournies dans le kit d'adaptateur.

11. Acheminez le câble le long du chemin indiqué par les flèches.

12. Du côté du support, retirez les 2 vis VESA fixant le système principal au support.
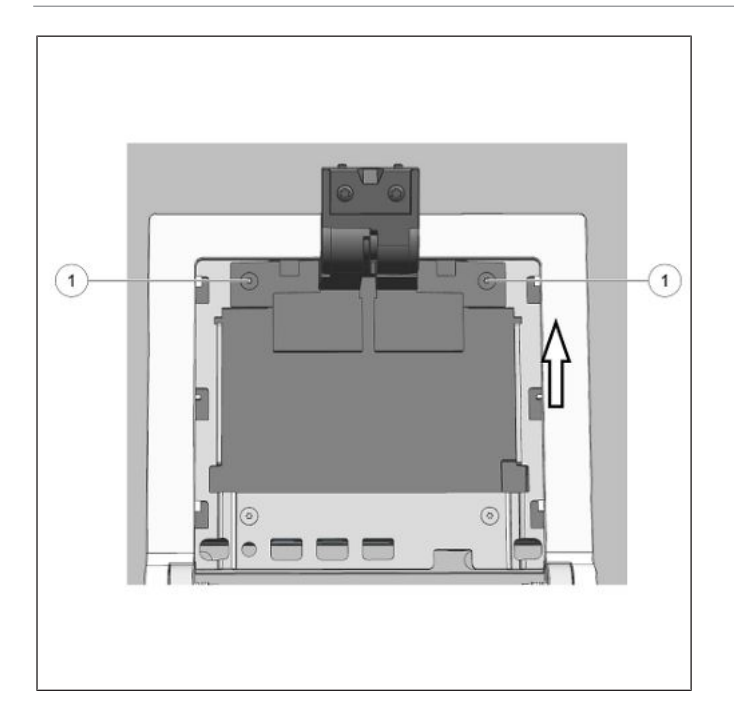

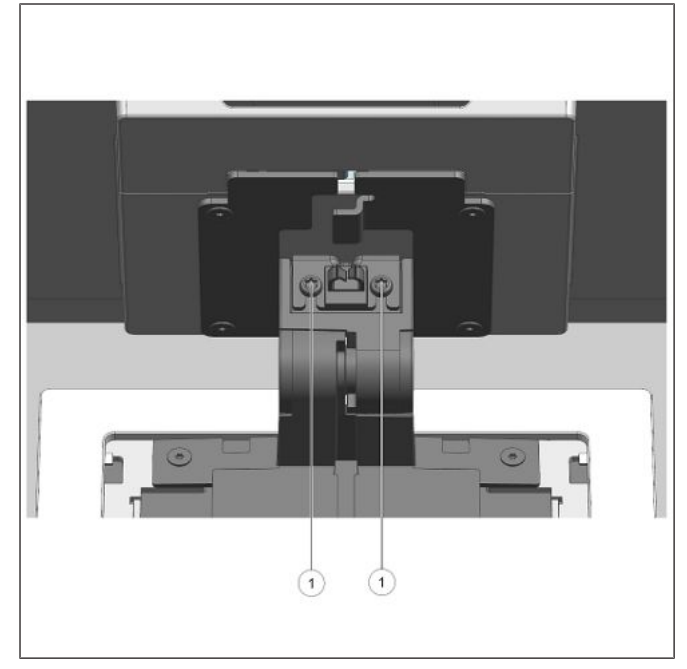

- 13. Insérez l'adaptateur vers le haut (flèche).
- 14. Remettez en place les 2 vis VESA (1).

15. Insérez le D1101 et serrez les 2 vis (1).

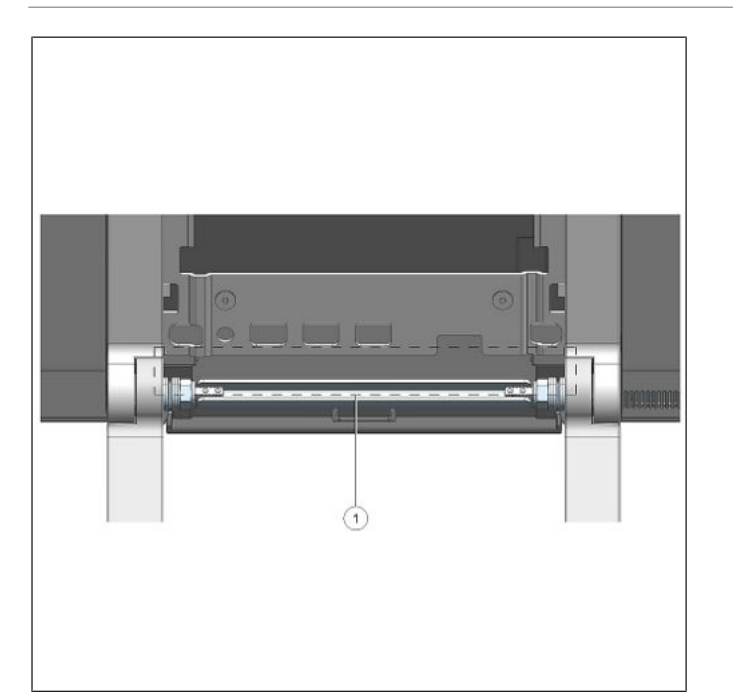

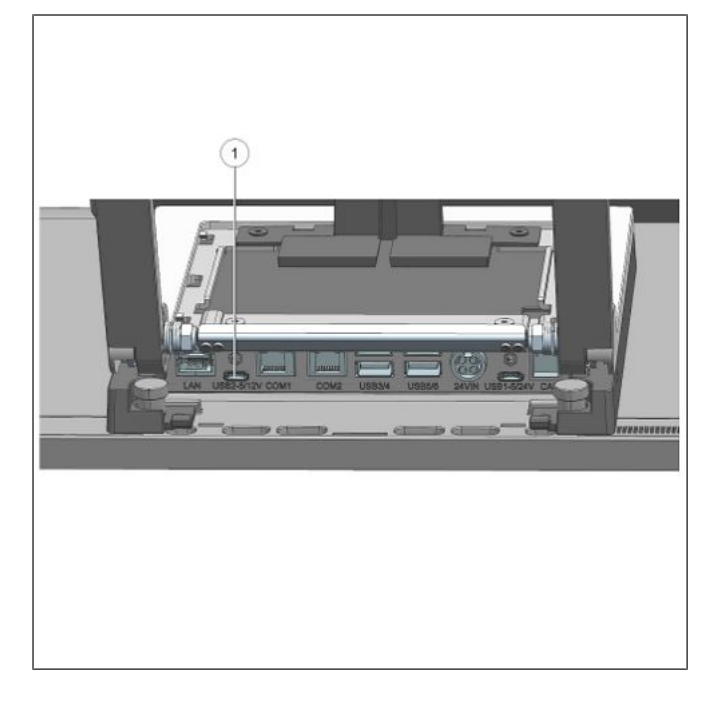

16. Acheminez le câble le long de l'ouverture (1).

17. Connectez l'USB-C au port indiqué (1).

#### Installation d'un deuxième écran (A1150/D1101)

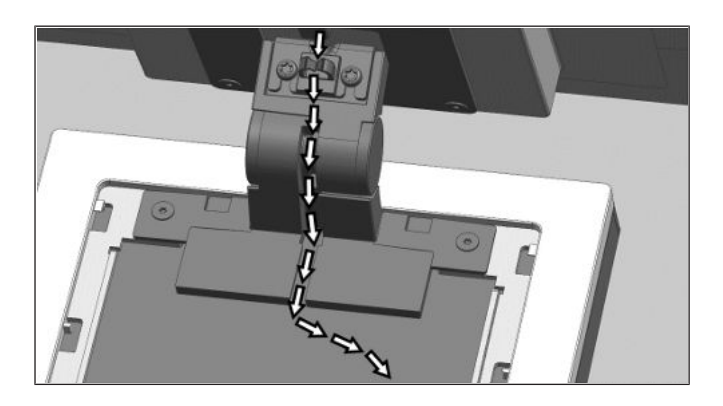

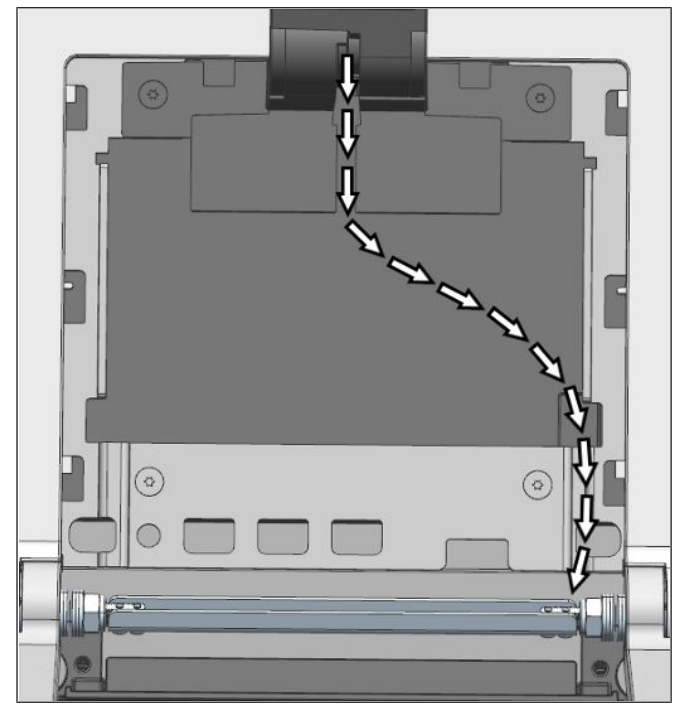

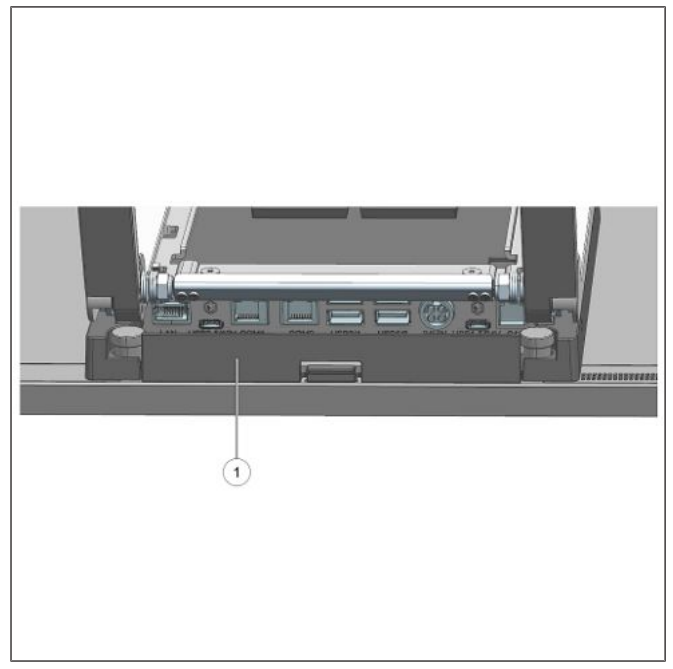

18. Acheminez le câble le long du chemin indiqué par les flèches.

19. Remettez le cache-câbles (1) sur le système.

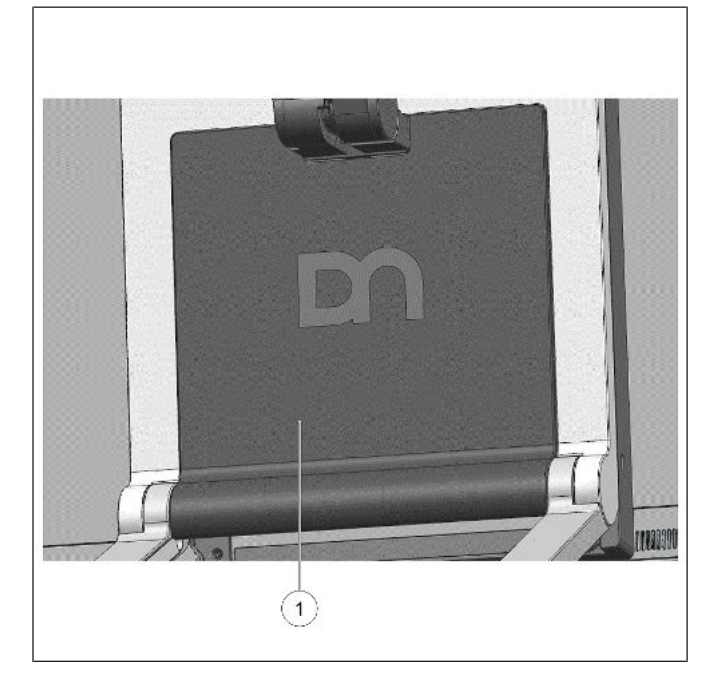

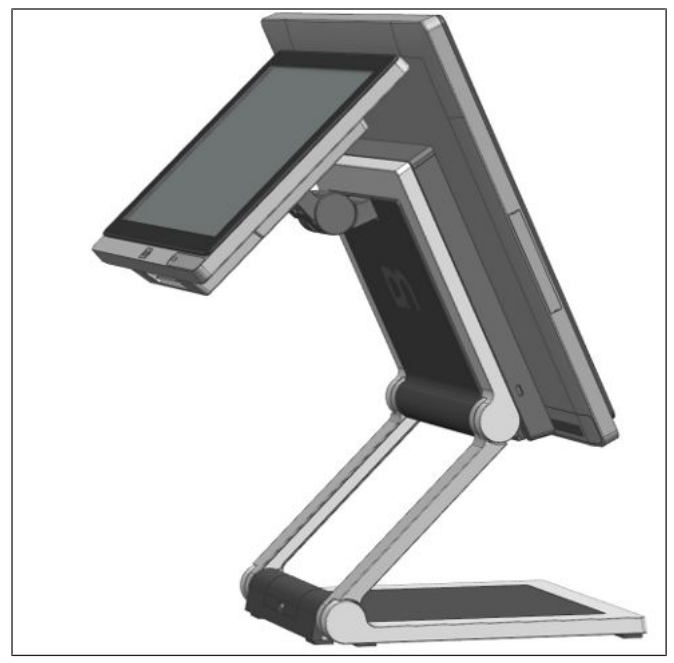

20. Replacez le couvercle VESA (1).

Le D1101 est assemblé en tant que deuxième écran.

# 15 Périphériques (facultatif)

## 15.1 Verrou serveur

Le module Verrou serveur est utilisé pour le contrôle d'accès au système.

Le fonctionnement du système est très simple, la clé est placée sur la sonde magnétique (voir figure). La clé est maintenue magnétiquement à la sonde et transmet les données par le biais d'une interface électrique USB.

La lecture des données peut être intégrée facilement dans une application logicielle.

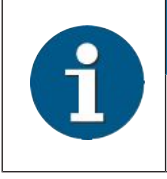

INDICATION

Pour un guide sur la programmation d'applications logicielles, veuillez vous référer au Manuel de programmation BA9x MSR/Verrou serveur.

## 15.1.1 Installation

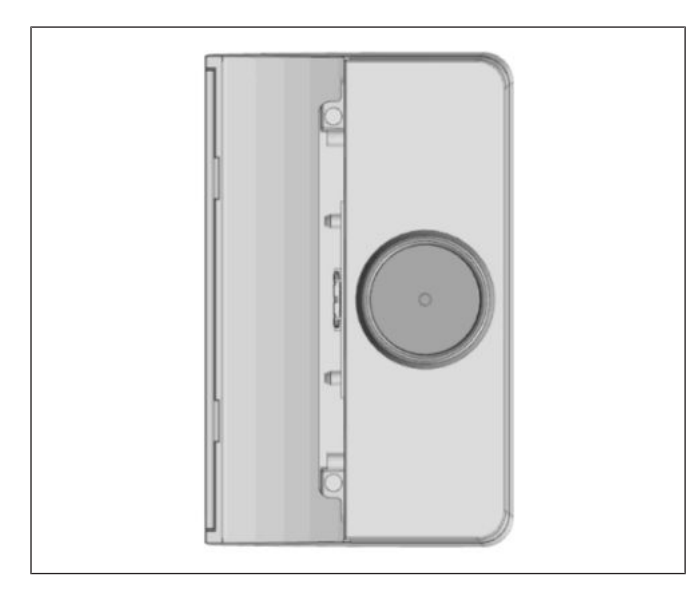

Illustration 15-1: Kit de verrou serveur

 Le kit de verrou serveur tel qu'illustré. Contient le module Verrou serveur et deux vis M3x4.

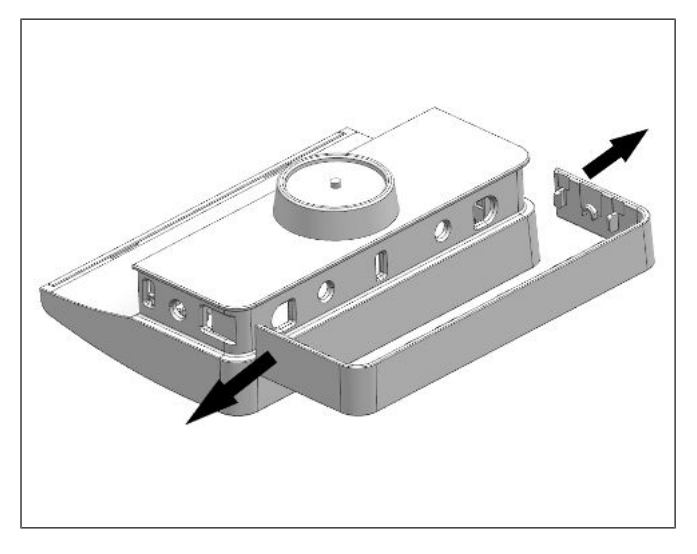

Illustration 15-2: Retrait du couvercle latéral du verrour serveur

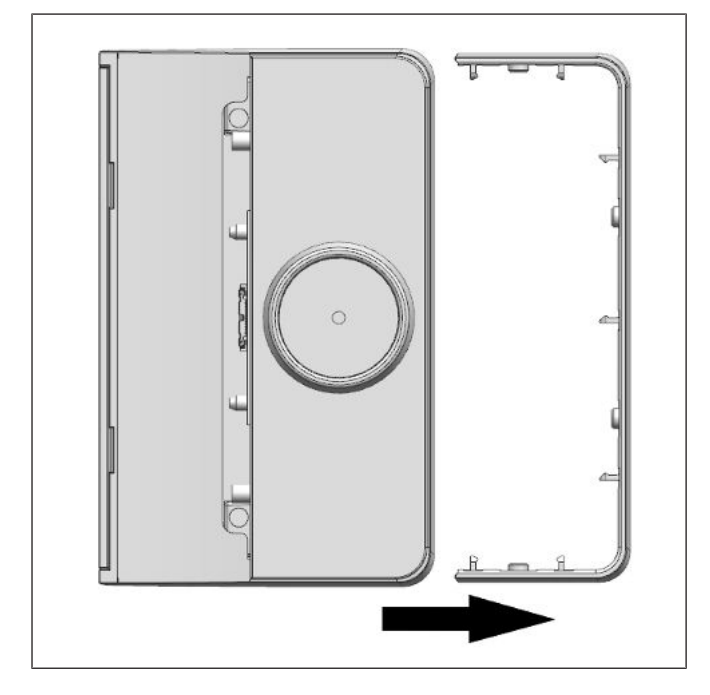

Illustration 15-3: Faire glisser le couvercle latéral

 Retirez délicatement le couvercle latéral du verrou serveur en faisant levier sur les 2 extrémités vers l'extérieur (voir flèches) à l'aide d'un petit tournevis.

3. Ensuite, faites glisser le couvercle latéral vers l'extérieur (voir flèche).

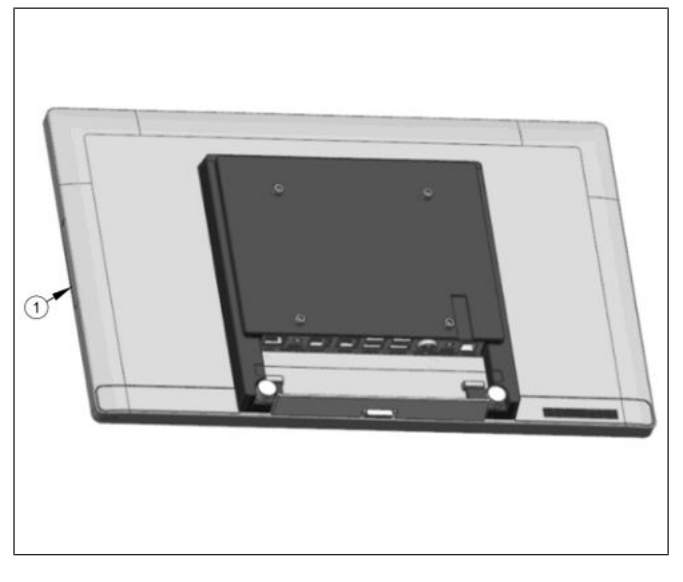

*Illustration 15-4:* Retrait du couvercle de connexion de périphériques à fixation latérale

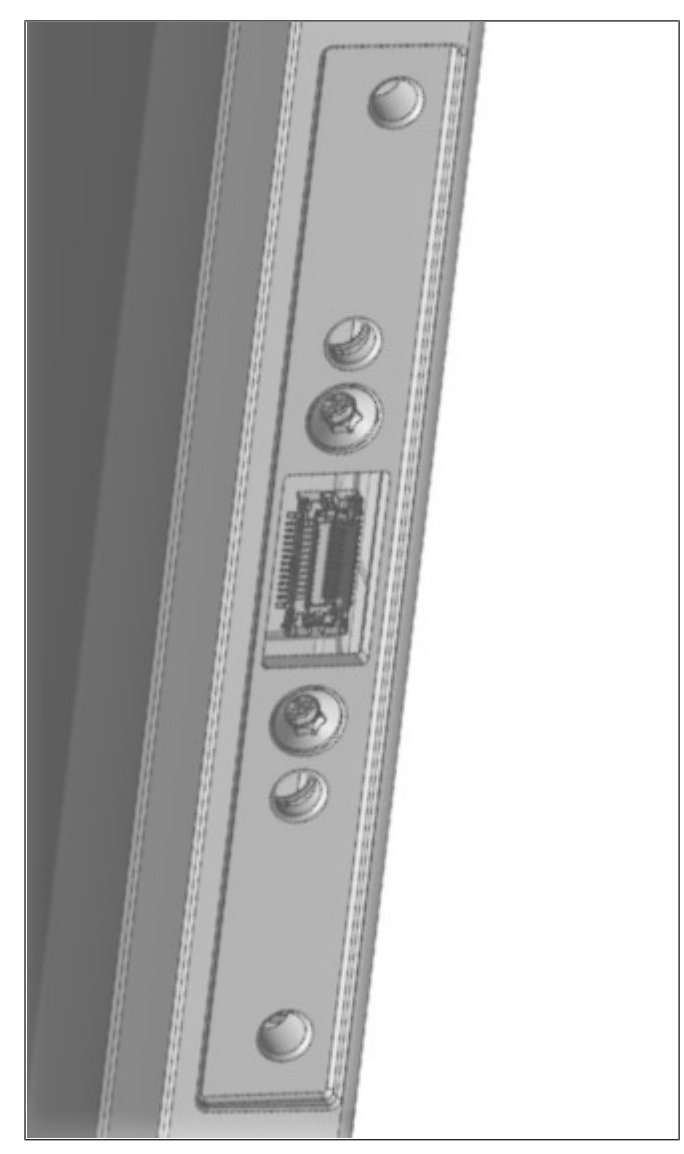

*Illustration 15-5:* Couvercle de connexion de périphériques à fixation latérale retiré

4. Retirez l'un ou l'autre des couvercles de connexion de périphériques à fixation latérale du Beetle A Series.

 Le couvercle de connexion de périphériques à fixation latérale est maintenant retiré comme indiqué.

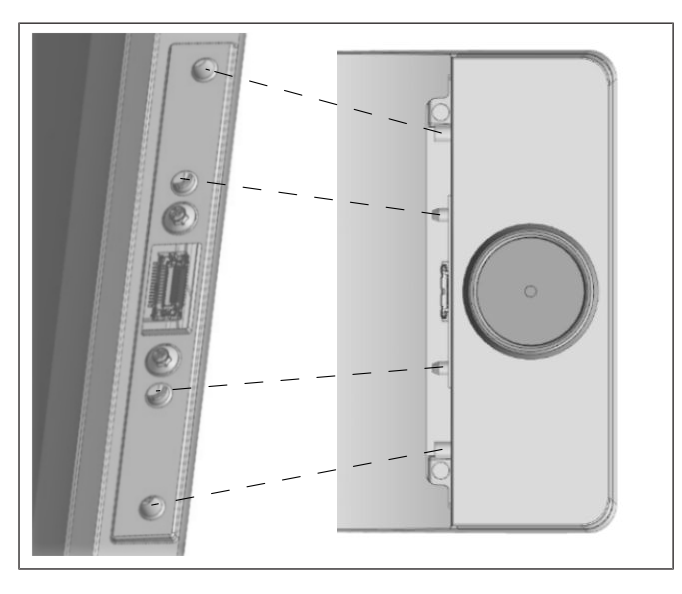

*Illustration 15-6:* Installation du verrour serveur dans le Beetle A Series

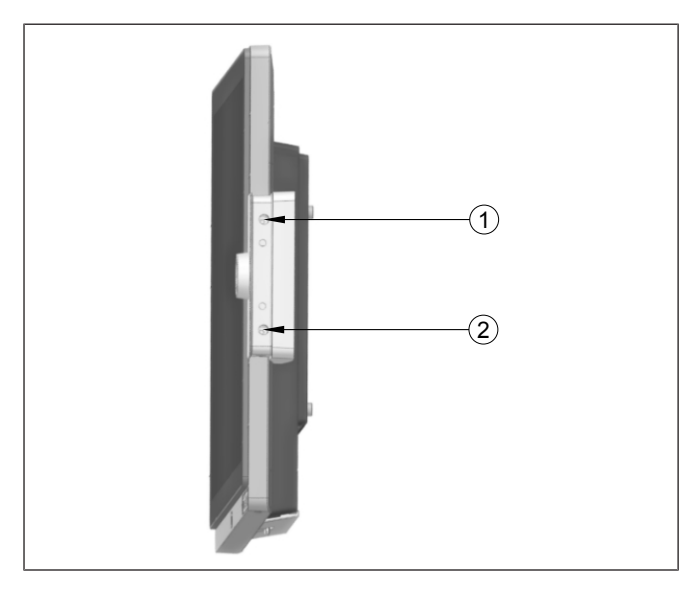

Illustration 15-7: Serrage des vis du verrou serveur

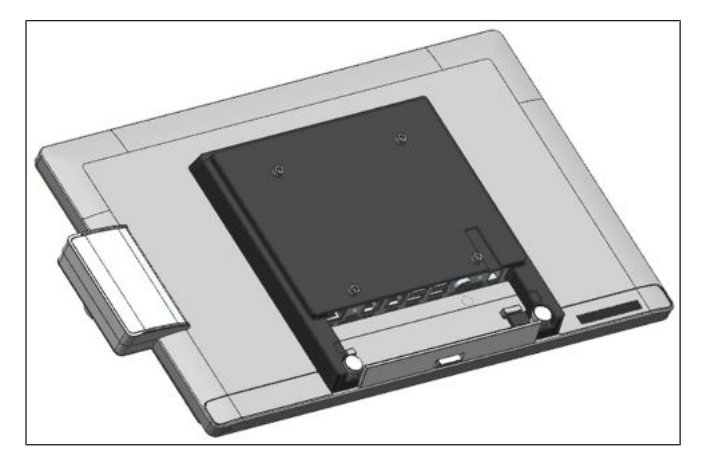

Illustration 15-8: Verrou serveur installé

- Insérez le module Verrou serveur dans le port USB maintenant exposé du Beetle A Series.
- Insérez chaque bouton du module Verrou serveur dans sa rainure respective sur le système, comme indiqué.

 Puis positionnez et serrez deux vis M3x4 en (1) et (2).

- Remettez en place le couvercle de connexion de périphériques à fixation latérale.
- 10. Remettez le couvercle latéral du verrou serveur en place.
- 11. Le verrou serveur est maintenant installé.

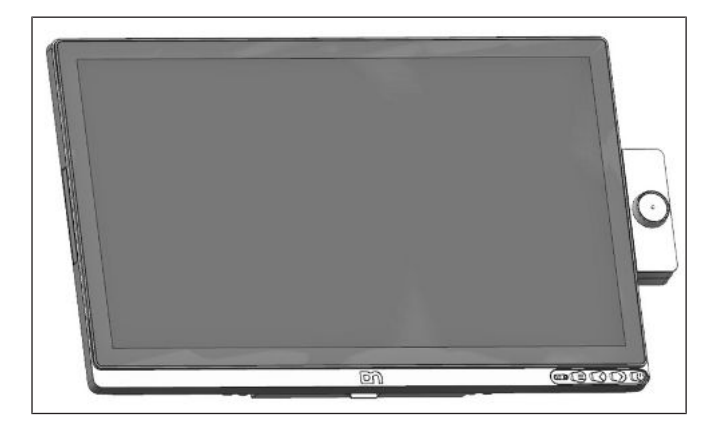

Illustration 15-9: Vue de face avec le verrou serveur

12. Vue de face du Beetle A Series avec le verrou serveur, tel qu'illustré.

## 15.2 Lecteur de cartes magnétiques (MSR)

Le module MSR prend en charge la lecture des cartes magnétiques à 3 pistes ISO standard. La lecture des cartes est bidirectionnelle.

Le module MSR peut être monté sur le côté droit ou gauche de l'écran.

### 15.2.1 Comment l'utiliser

Faites passer la carte magnétique dans la fente du lecteur de carte magnétique de haut en bas d'un mouvement rapide et régulier. Assurez-vous que la bande magnétique est à droite. Lors de l'utilisation de cartes magnétiques, les points suivants doivent être respectés :

- Les cartes magnétiques ne doivent jamais entrer en contact avec des liquides.
- · Les cartes magnétiques ne doivent en aucun cas être tordues ou pliées.
- Les cartes magnétiques ne doivent pas être autorisées à entrer en contact étroit avec un champ magnétique.

Les cartes magnétiques ne doivent être insérées que dans le haut de la fente spécialement conçue du dispositif de lecture. Si la carte est insérée à un autre endroit, cela pourrait endommager la tête de lecture.

### 15.2.2 Instructions pour le nettoyage

Afin de garantir de bons résultats de lecture, le lecteur de cartes magnétiques doit être nettoyé de temps en temps. Ceci est effectué en utilisant une carte de nettoyage spéciale qui peut être achetée auprès de Diebold Nixdorf.

### 15.2.3 Installation

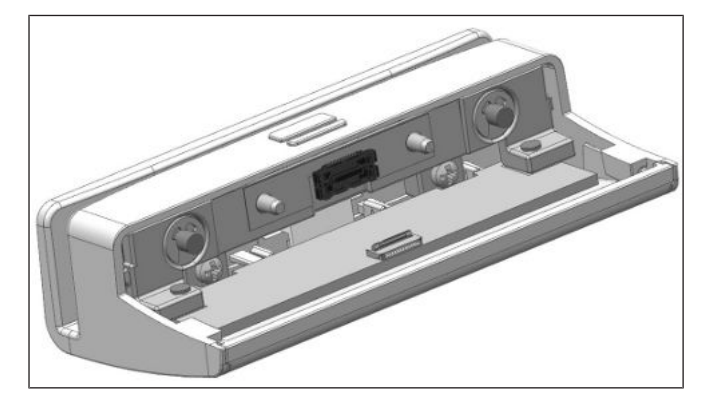

1. Le kit MSR tel qu'illustré. Contenant le module MSR et deux vis M3x4.

Illustration 15-10: Kit MSR

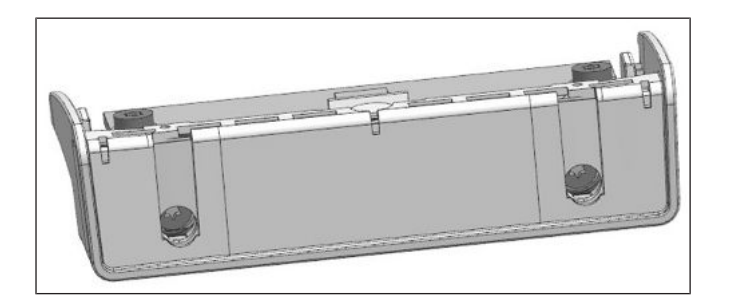

*Illustration 15-11:* Retrait du couvercle latéral du module MSR

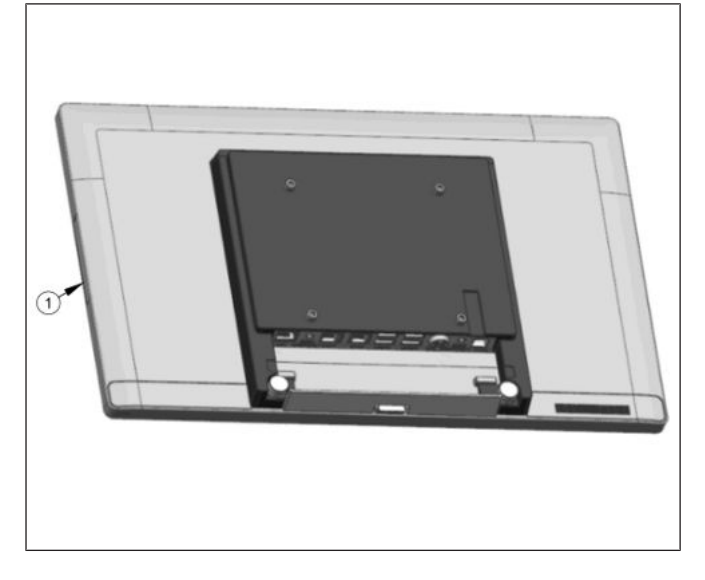

*Illustration 15-12:* Retrait du couvercle de connexion de périphériques à fixation latérale

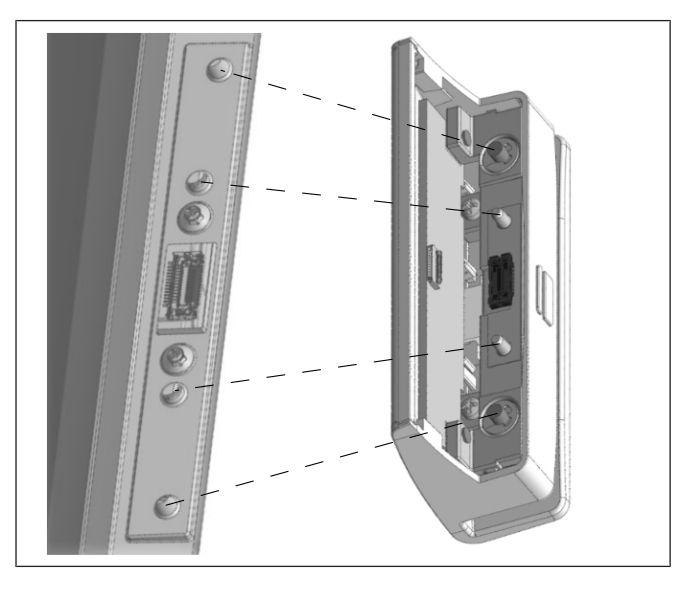

*Illustration 15-13:* Installation du module MSR dans le Beetle A Series

2. Retirez délicatement le couvercle latéral du module MSR situé de l'autre côté.

 Retirez l'un ou l'autre des couvercles de connexion de périphériques à fixation latérale (1) du Beetle A Series.

- 4. Insérez le module MSR dans le port USB maintenant exposé du Beetle A Series.
- 5. Insérez chaque bouton du module MSR dans sa rainure respective sur le système comme indiqué.

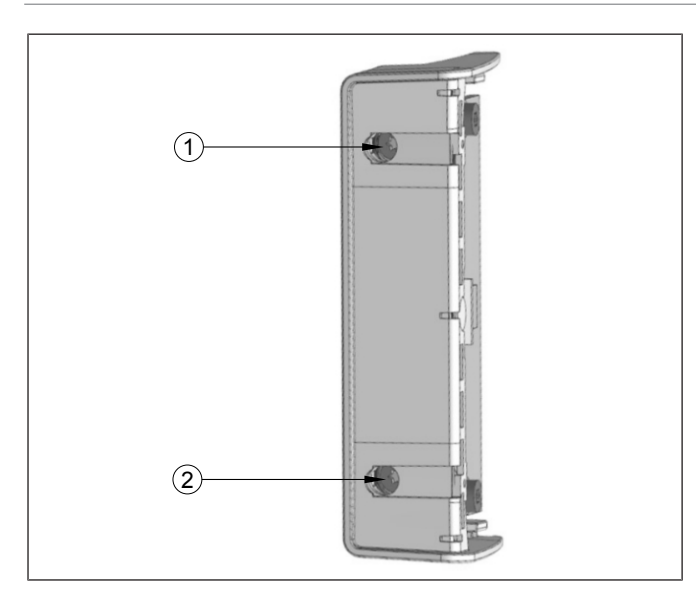

Illustration 15-14: Serrage des vis du module MSR

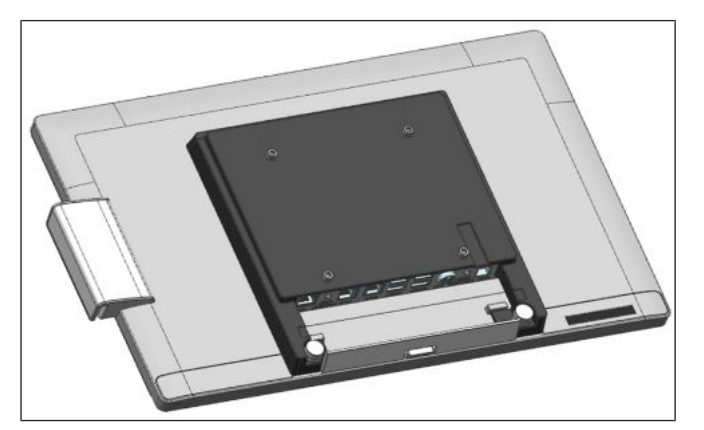

Illustration 15-15: Module MSR installé

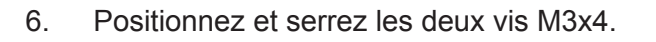

- 7. Remettez en place le couvercle de connexion de périphériques latéral.
- 8. Remettez en place le couvercle latéral du module MSR.
- 9. Le MSR est maintenant installé. Vue arrière du Beetle A Series, avec le MSR, tel qu'illustré.

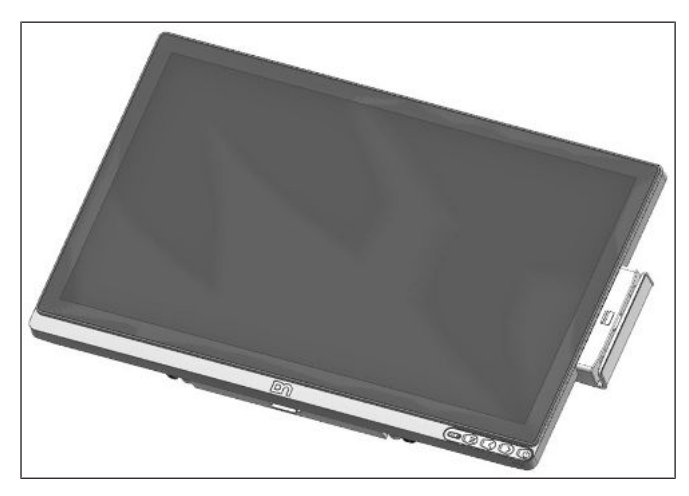

Illustration 15-16: Vue de face avec le module MSR

10. Vue de face du Beetle A Series, avec le MSR, tel qu'illustré.

## 15.3 Module NFC

Le module Verrou serveur est utilisé pour le contrôle d'accès au système.

Le fonctionnement du système est très simple, la clé est placée sur la sonde magnétique (voir figure). La clé est maintenue magnétiquement à la sonde et transmet les données par le biais d'une interface électrique USB.

La lecture des données peut être intégrée facilement dans une application logicielle.

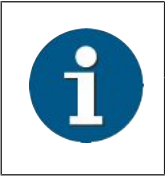

### INDICATION

Pour un guide sur la programmation d'applications logicielles, veuillez vous référer au Manuel de programmation BA9x MSR/Verrou serveur.

### 15.3.1 Installation

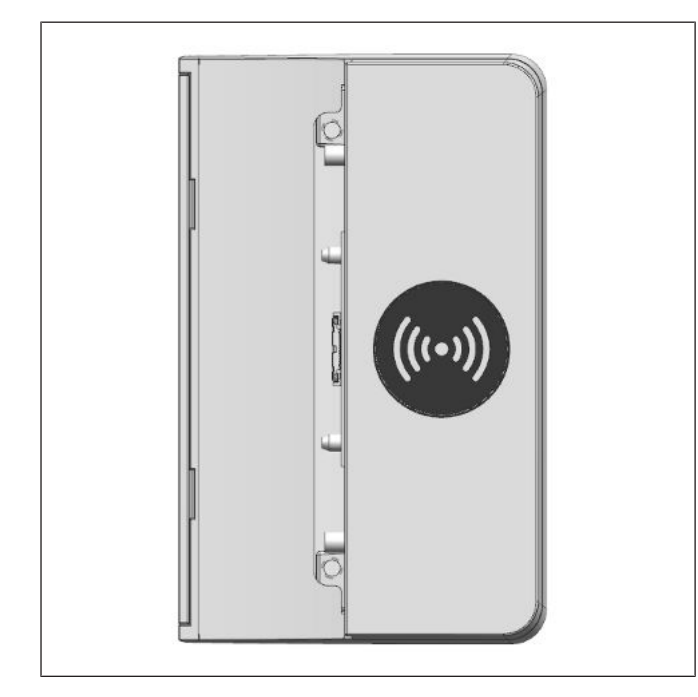

Illustration 15-17: Kit du module NFC

1. Le kit du module NFC, tel qu'illustré. Contenant le module NFC et deux vis M3x4.

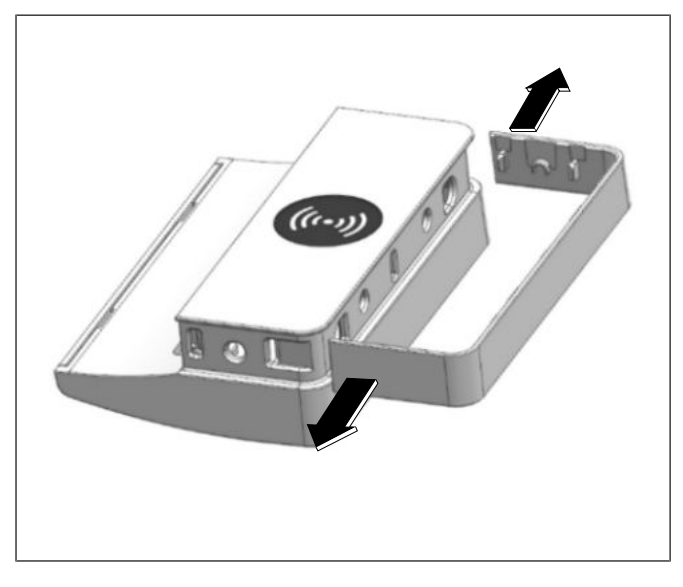

*Illustration 15-18:* Retrait du couvercle latéral du module NFC

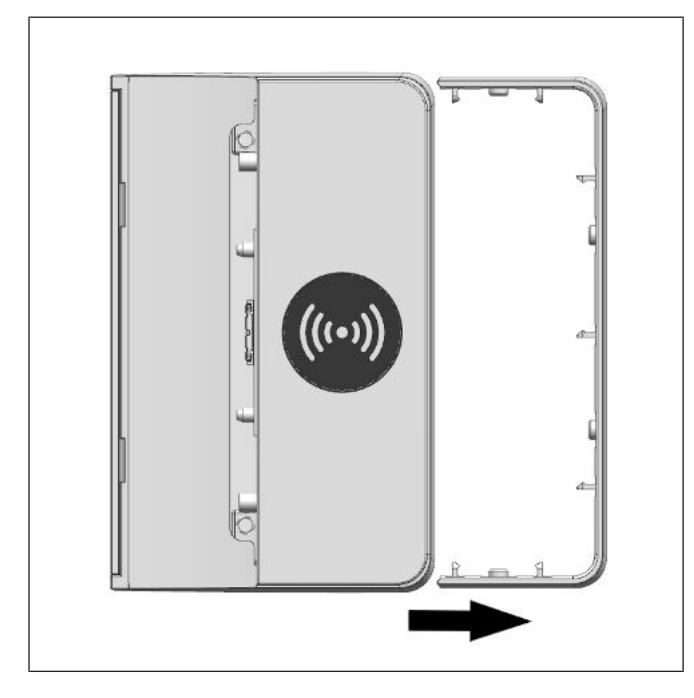

Illustration 15-19: Faire glisser le couvercle latéral

 Retirez délicatement le couvercle latéral du module NFC en faisant levier sur les 2 extrémités vers l'extérieur (flèches) à l'aide d'un petit tournevis.

3. Ensuite, faites glisser le couvercle latéral vers l'extérieur (voir flèche).

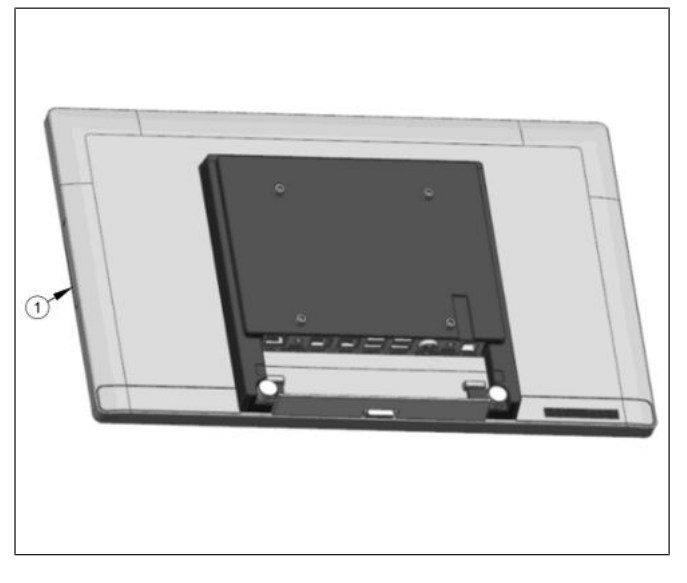

*Illustration 15-20:* Retrait du couvercle de connexion de périphériques à fixation latérale

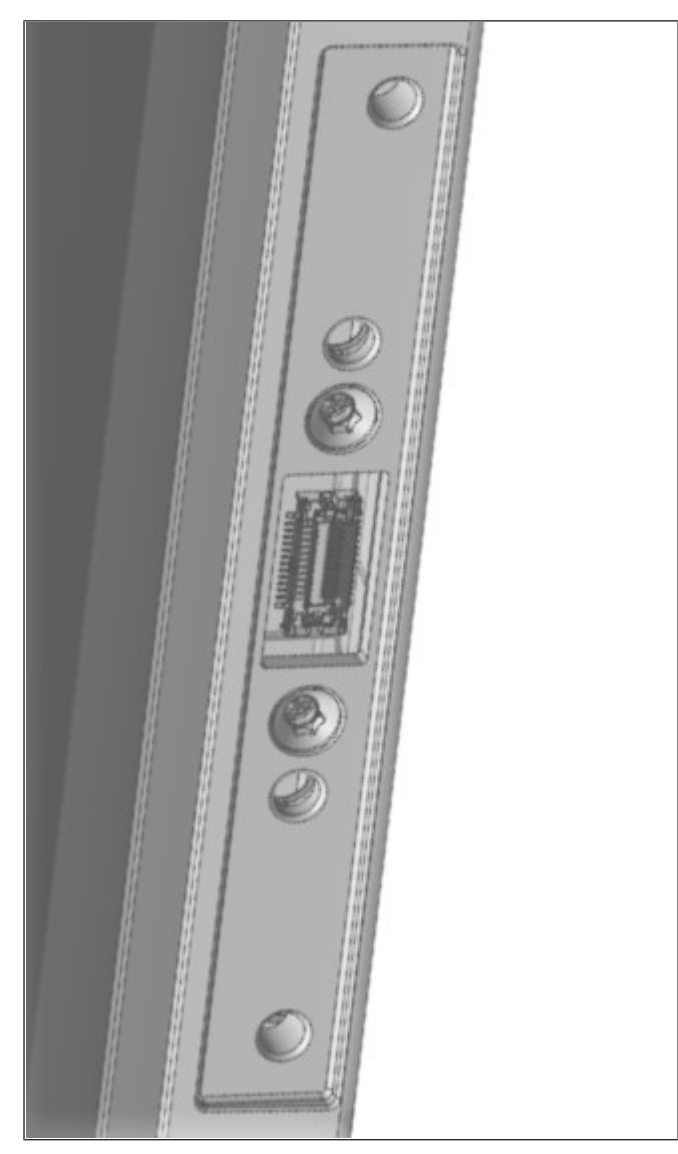

*Illustration 15-21:* Couvercle de connexion de périphériques à fixation latérale retiré

4. Retirez l'un ou l'autre des couvercles de connexion de périphériques à fixation latérale du Beetle A Series.

 Le couvercle de connexion de périphériques à fixation latérale est maintenant retiré comme indiqué.

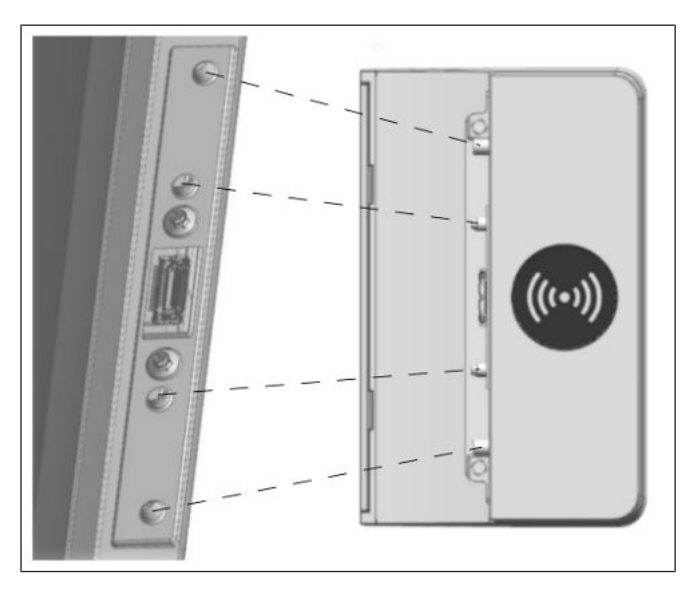

*Illustration 15-22:* Installation du module NFC dans le Beetle A Series

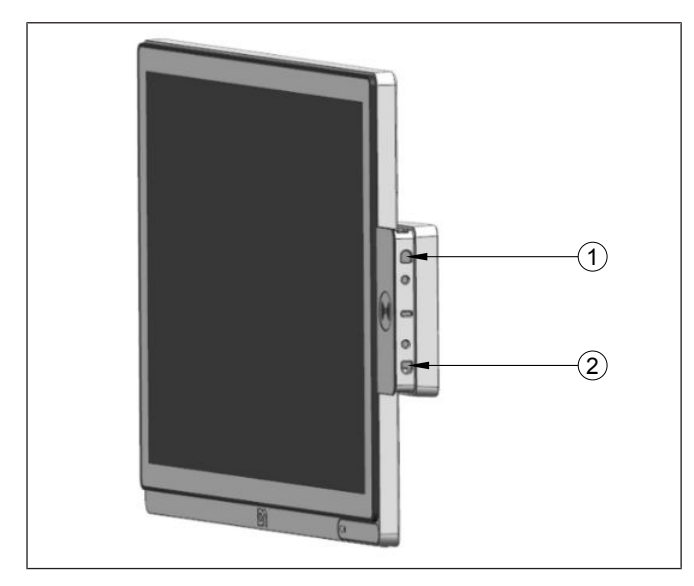

Illustration 15-23: Serrage des vis du module NFC

- 6. Insérez le module NFC dans le port USB maintenant exposé du Beetle A Series.
- 7. Insérez chaque bouton du module NFC dans sa rainure respective sur le système comme indiqué.

 Puis positionnez et serrez deux vis M3x4 en (1) et (2).

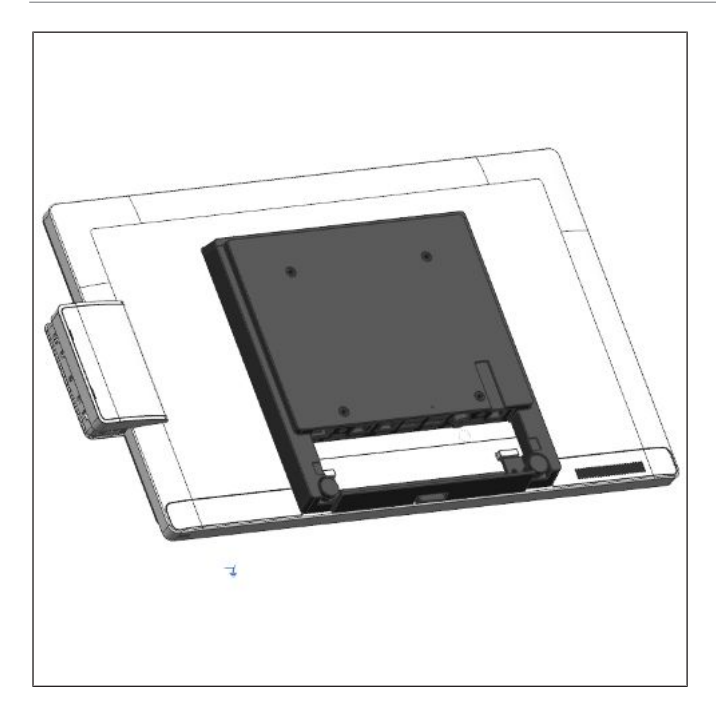

- Remettez en place le couvercle de connexion de périphériques à fixation latérale.
- 10. Remettez en place le couvercle latéral du module NFC.
- 11. Le module NFC est maintenant installé.

Illustration 15-24: Module NFC installé

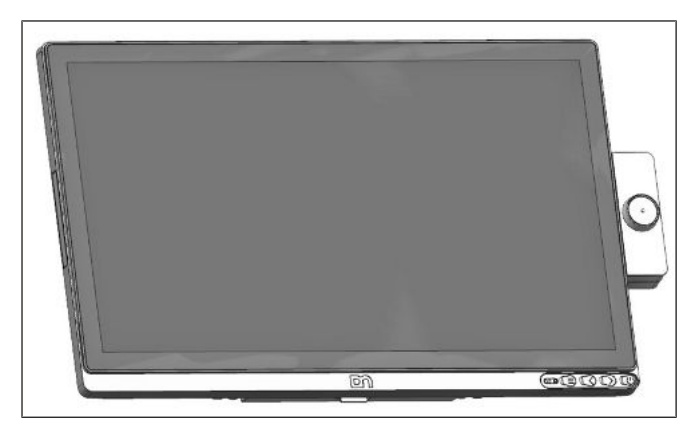

Illustration 15-25: Vue de face avec le module NFC

Vue de face du Beetle A Series avec le module NFC, tel qu'illustré.

## 15.4 Hub d'E/S

### 15.4.1 Retrait du hub d'E/S

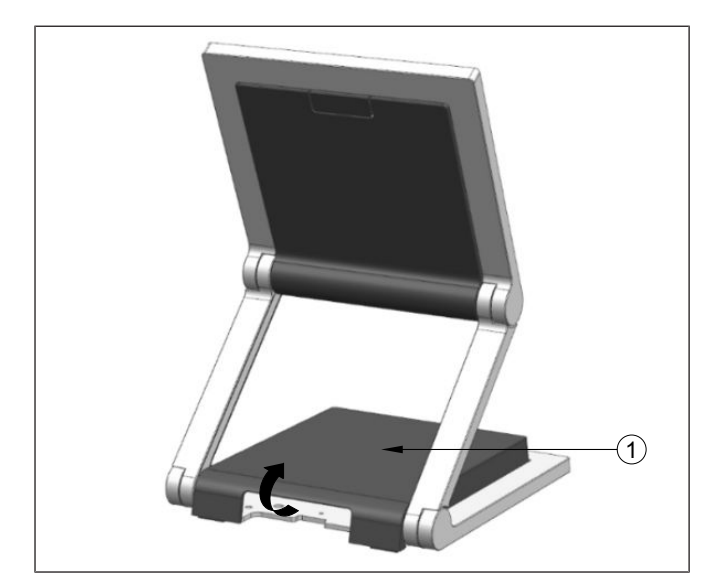

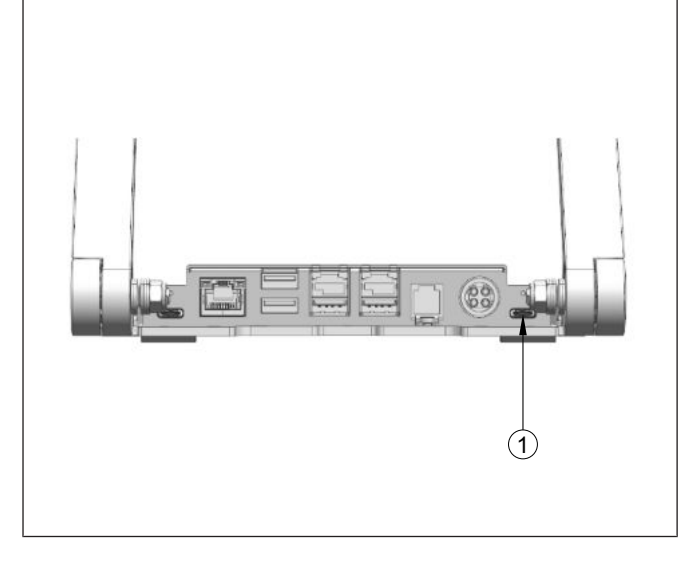

*Illustration 15-26:* Débranchement des connecteurs du hub d'E/S

1. Retirez le couvercle du hub d'E/S en le tirant par l'arrière.

- Débranchez le câble USB-C du port indiqué (1).
- 3. Débranchez tous les autres connecteurs du hub d'E/S.

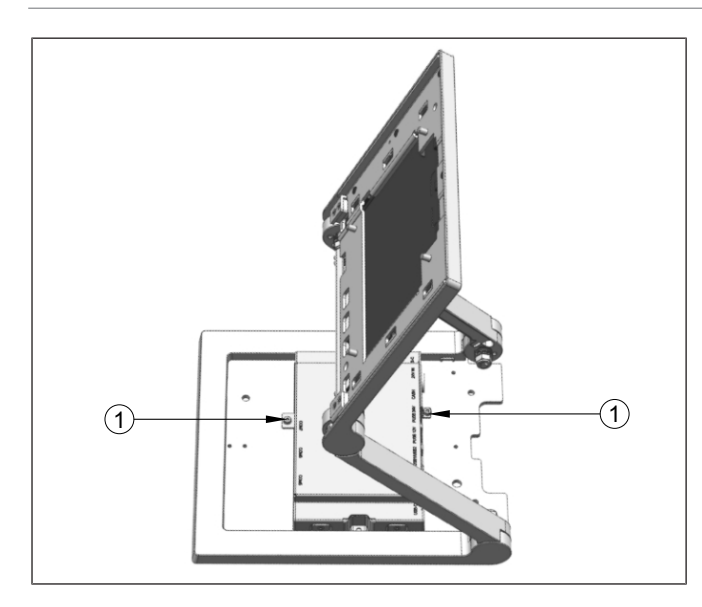

- 4. Retirez les 2 vis M3x4 aux emplacements indiqués (1).
- 5. Le hub d'E/S peut maintenant être retiré.

Illustration 15-27: Retrait du hub d'E/S

## 15.4.2 Installation du hub d'E/S

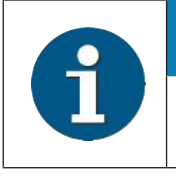

#### INDICATION

L'installer en suivant les mêmes opérations dans l'ordre inverse.

## 15.5 Lecteur de codes-barres 2D (BCR)

#### 15.5.1 Présentation

Le module BCR du Beetle A Series peut être installé à droite ou à gauche du Beetle A Series. L'installation ne nécessite que de fixer le module au système en serrant deux vis.

Le module peut être tourné de 165 degrés dans le sens des aiguilles d'une montre et de 165 degrés dans le sens inverse des aiguilles d'une montre.

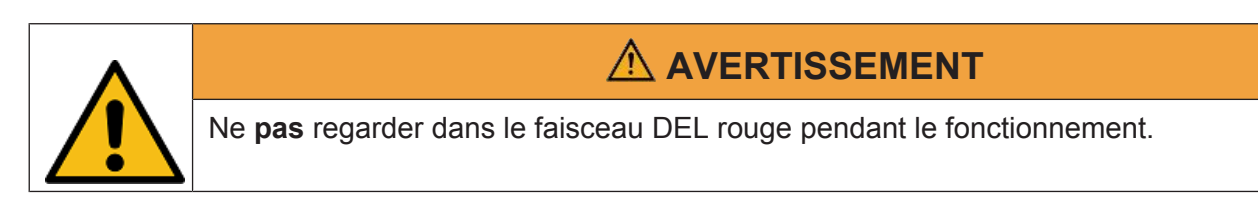

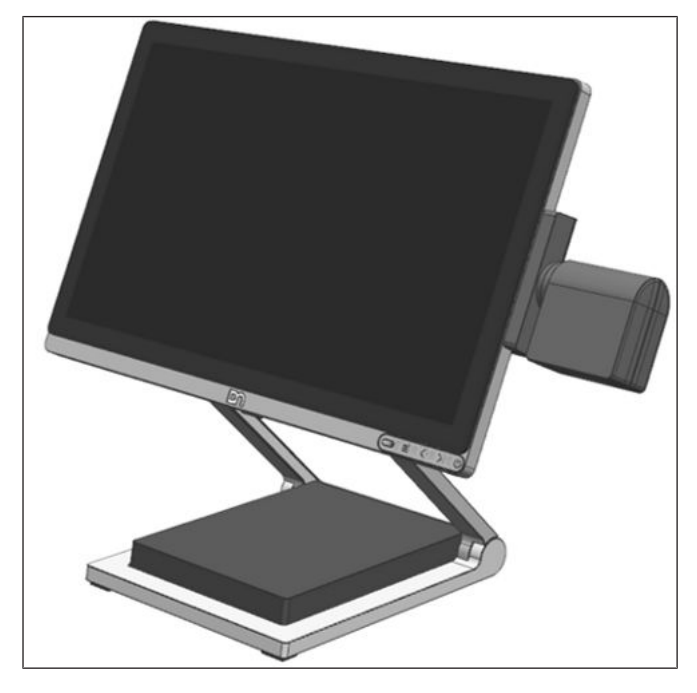

Illustration 15-28: Vue d'ensemble du système avec le BCR

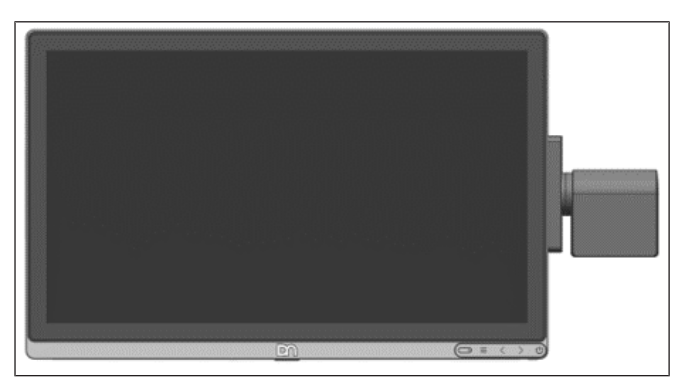

Illustration 15-29: Vue de face avec le BCR

Vue d'ensemble du système avec le BCR

Vue de face du système avec le BCR

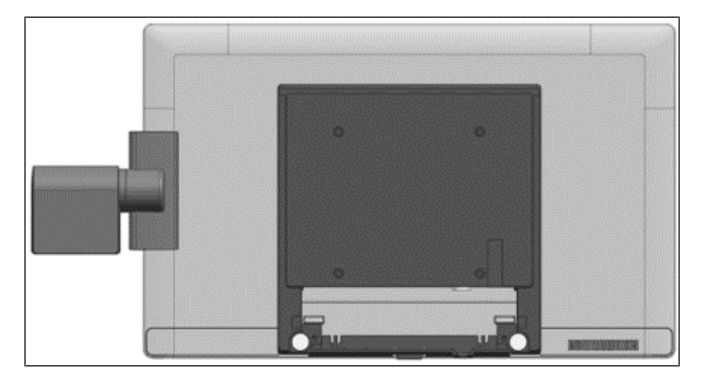

Illustration 15-30: Vue arrière avec le BCR

## 15.5.2 Installation

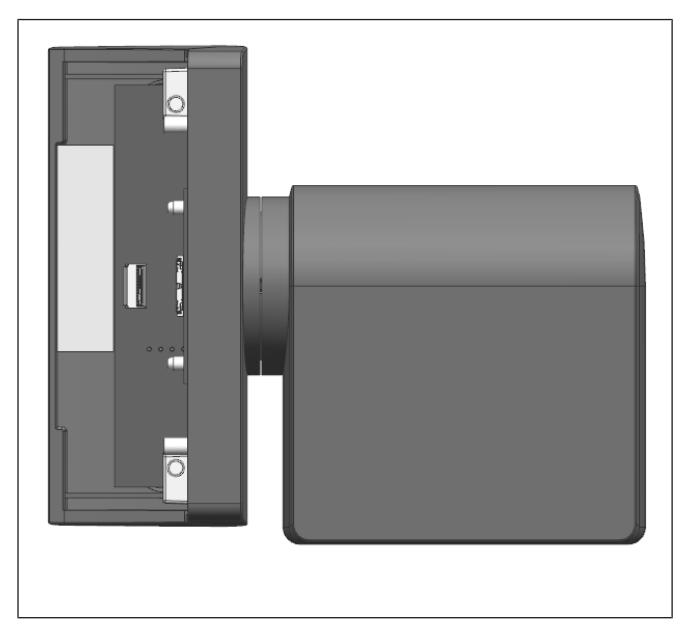

Illustration 15-31: Module BCR

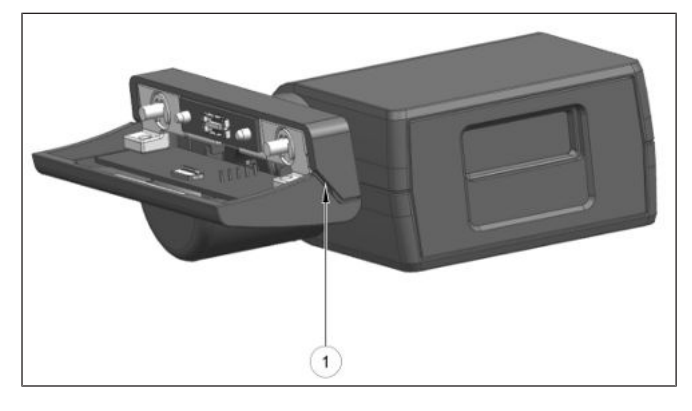

Illustration 15-32: Retrait du couvercle supérieur du BCR

Le module BCR, tel qu'illustré.

- Retirez le couvercle supérieur du BCR en insérant un petit tournevis à tête plate dans la fente (1) et faites levier doucement pour l'ouvrir.
- 2. Répétez cette opération pour la fente du côté opposé.

Vue arrière du système avec le BCR

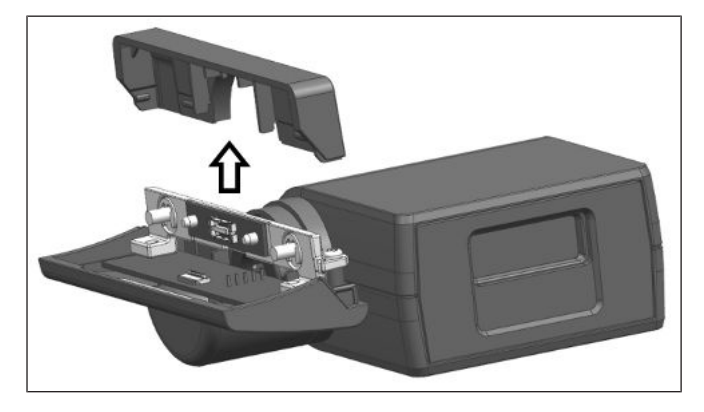

*Illustration 15-33:* Faire glisser le couvercle supérieur du BCR

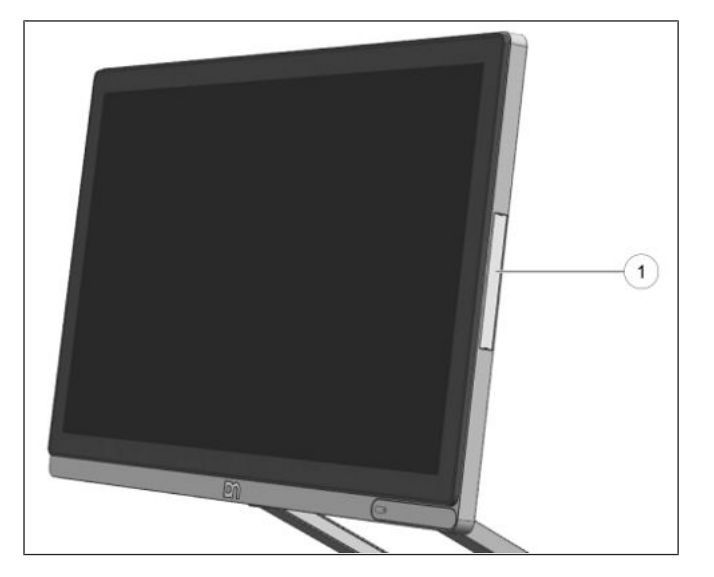

*Illustration 15-34:* Retrait du couvercle de connexion de périphériques

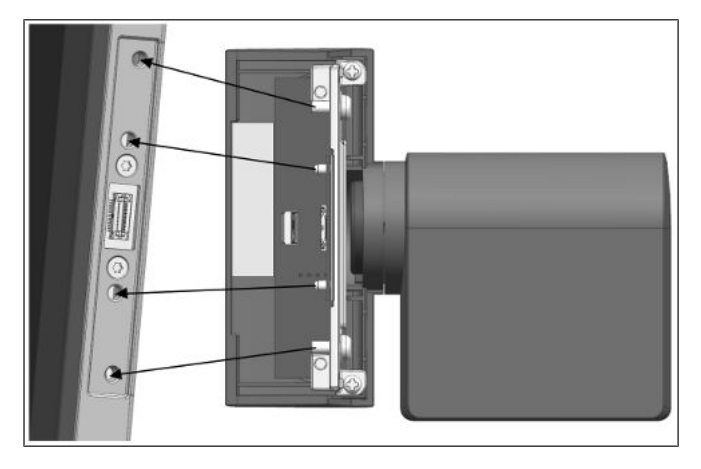

Illustration 15-35: Connexion du BCR au système

3. Faites glisser le couvercle supérieur du BCR dans le sens indiqué par la flèche.

4. Pour fixer le module BCR, retirez le couvercle de connexion de périphériques (1) du Beetle A Series.

 Connectez le module BCR au Beetle A Series. Alignez les goupilles de positionnement et les vis (voir les flèches).

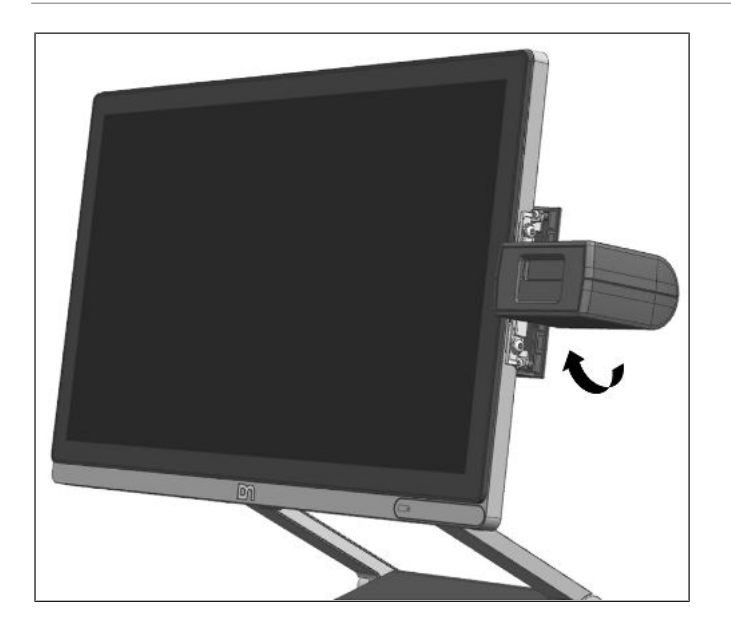

Illustration 15-36: Faire pivoter le scanner BCR

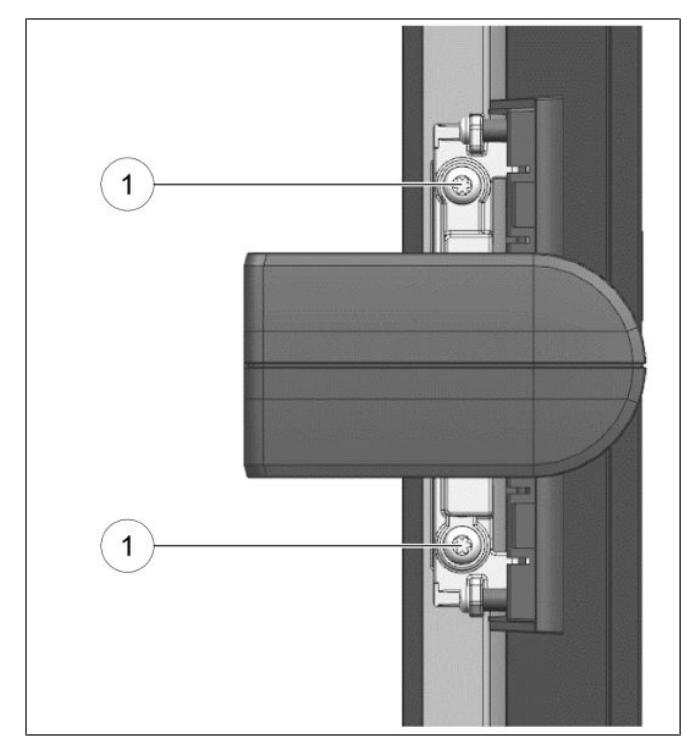

*Illustration 15-37:* Serrage des vis de blocage

6. Faites pivoter le scanner de manière à ce que les 2 vis de verrouillage soient accessibles.

7. Serrez les 2 vis de blocage (1) à l'aide d'un tournevis.

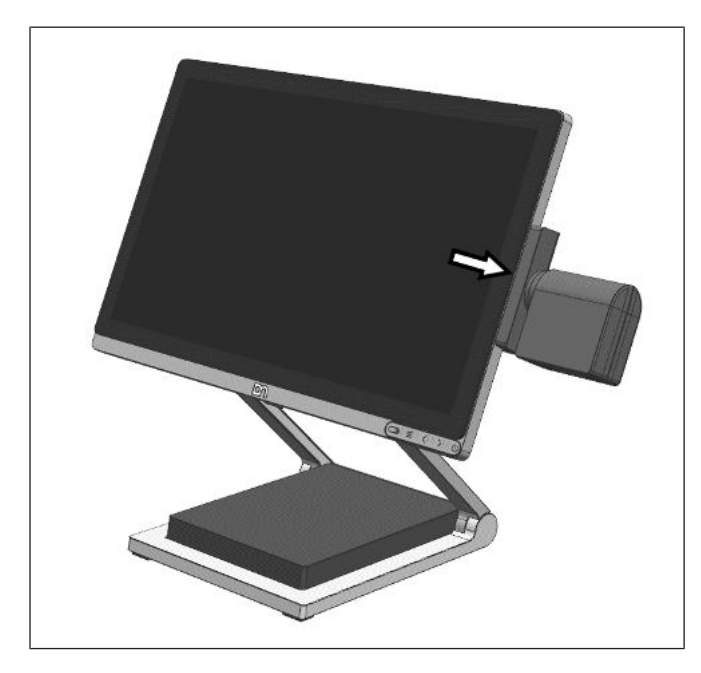

*Illustration 15-38:* Remettre en place le couvercle supérieur du BCR

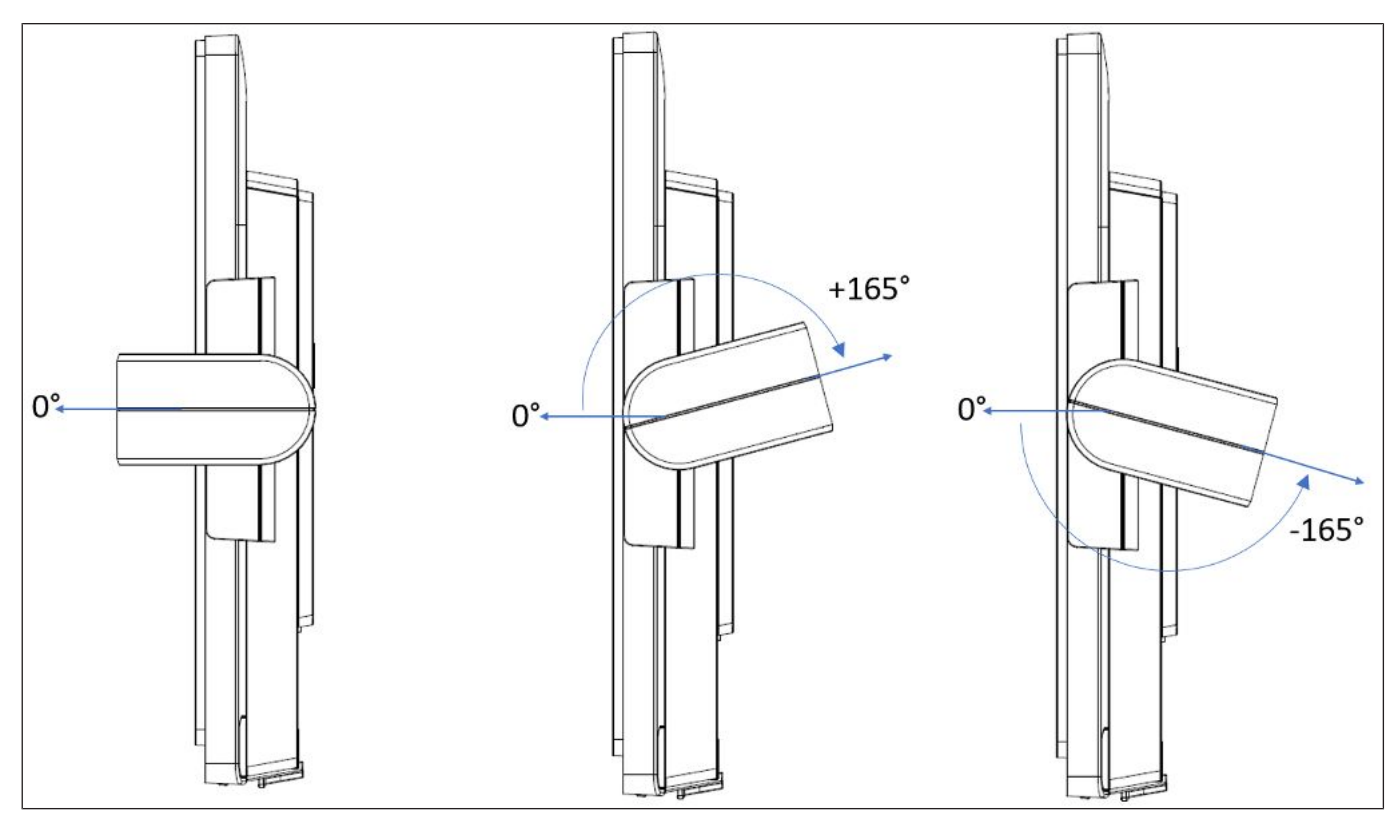

## 15.5.3 Angle de pivotement

Illustration 15-39: Angles de pivotement du BCR

Copyright © 2021, Diebold Nixdorf 01750357818A

- 8. Remettez le couvercle supérieur du BCR en place dans le sens indiqué par la flèche.
- 9. L'installation du module BCR sur le Beetle A Series est maintenant terminée.

# 16 Démarrage du système

Après avoir installé le Beetle A Series, allumez le système en utilisant le bouton d'alimentation situé sur le panneau avant.

Le système effectue d'abord un autotest automatique afin de tester ses fonctions de base.

Par exemple, vous pouvez voir le message suivant (quel que soit le type de processeur) sur le moniteur :

DN "ID xx/xx Date" xx/xx

est le placeholder du numéro de version du BIOS.

Une fois le démarrage du BIOS terminé, celui-ci tentera de démarrer un système d'exploitation à partir d'un support de démarrage. L'ordre de démarrage par défaut du BIOS à partir de la priorité la plus élevée est le suivant :

- 1. LAN PXE ROM
- 2. Disques HDD/SSD
- 3. Clé USB
- 4. Disque HDD USB
- 5. Lecteur optique USB

Si aucun support de démarrage n'est présent, un message s'affichera à l'écran.

# 17 Rapport d'erreurs

Lorsqu'une condition d'erreur est détectée, elle est signalée par une combinaison répétitive de DEL rouges clignotantes. Décodez en comptant le nombre de clignotements d'une combinaison et vérifiez par rapport au tableau des codes d'erreur ci-dessous.

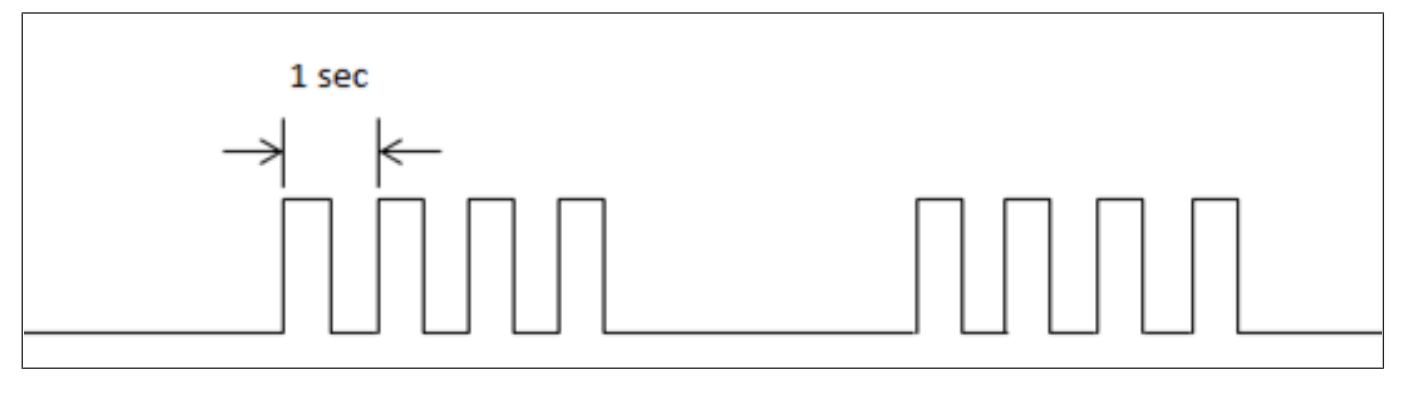

Illustration 17-1: Rapport d'erreurs

| Nombre de clignotements | Description de l'erreur                                                       | Cause possible                                                                       |
|-------------------------|-------------------------------------------------------------------------------|--------------------------------------------------------------------------------------|
| 1                       | S. O.                                                                         | S. O.                                                                                |
| 2                       | S. O.                                                                         |                                                                                      |
| 3                       | Le processeur à chaud a été activé                                            | Une charge excessive ou des coussins thermiques peuvent être dégradés.               |
| 4                       | Ventilateur bloqué                                                            | Ventilateur défectueux                                                               |
| 5                       | Sens capacitif absent ou défectueux                                           | Le câble est desserré ou la carte de dé-<br>tection capacitive peut être défectueuse |
| 6                       | Capteur de lumière ambiante/capteur de<br>proximité non présent ou défectueux | Le câble est desserré ou la carte de dé-<br>tection capacitive peut être défectueuse |
| 7                       | Le PCH à chaud a été activé                                                   | Une charge excessive ou des coussins thermiques peuvent être dégradés.               |
| 8                       | Le déclencheur thermique du processeur a été activé                           | Une charge excessive ou des coussins thermiques peuvent être dégradés.               |
| 9                       | DDR VR défectueux                                                             | La carte mère peut être défectueuse                                                  |
| 10                      | Impossible d'accéder à la configuration de l'EEPROM                           | La carte d'accueil ou la carte mère est défectueuse.                                 |
| 11                      | Erreur de lecture/d'écriture de la puce USB1<br>PD                            | Pour un rétablissement faire un redé-<br>marrage à froid                             |
| 12                      | Erreur d'exécution de la puce USB1 PD                                         | Pour un rétablissement faire un redé-<br>marrage à froid                             |

| 13 | Puce USB1 PD non détectée                           | Pour un rétablissement faire un redé-<br>marrage à froid |
|----|-----------------------------------------------------|----------------------------------------------------------|
| 14 | Tension 24V CC-IN dans une région indéter-<br>minée | Pour un rétablissement faire un redé-<br>marrage à froid |

# 18 Code POST

Lorsqu'une erreur se produit lors du démarrage du BIOS, le système se bloque et le code POST sera émis dans une séquence de 8 clignotements longs/courts de la DEL orange sur le panneau avant. Un clignotement long représente la logique « 1 » et un clignotement court représente la logique « 0 ». Enregistrez le code 8 bits.

| Phase     | Codes d'er-<br>reur | Description de l'erreur                                                                                                    |
|-----------|---------------------|----------------------------------------------------------------------------------------------------|
| Phase SEC | 0x0E                | Microcode introuvable                                                                                                    |
|           | 0x0F                | Microcode not loaded                                                                                                    |
| Phase PEI | 0x50                | Erreur d'initialisation de la mémoire. Type de mémoire non valide ou vi-<br>tesse de mémoire incompatible                          |
|           | 0x51                | Erreur d'initialisation de la mémoire. La lecture SPD a échoué                                                                     |
|           | 0x52                | Erreur d'initialisation de la mémoire. La taille de la mémoire est non va-<br>lide ou les modules de mémoire ne correspondent pas. |
|           | 0x53                | Erreur d'initialisation de la mémoire. Aucune mémoire utilisable détec-<br>tée                                                     |
|           | 0x54                | Erreur d'initialisation de mémoire non spécifiée.                                                                                  |
|           | 0x55                | Mémoire non installée                                                                                                    |
|           | 0x56                | Type de processeur ou vitesse non valide                                                                                           |
|           | 0x57                | Incompatibilité du processeur                                                                                                    |
|           | 0x58                | Échec de l'autotest du processeur ou erreur possible du cache du pro-<br>cesseur                                                   |
|           | 0x59                | Le micro-code du processeur est introuvable ou la mise à jour du mi-<br>cro-code a échoué                                          |
|           | 0x5A                | Erreur interne du processeur                                                                                                    |
|           | 0x5B                | La réinitialisation du PPI n'est pas disponible                                                                                    |
|           | 0x5C                | Échec de l'auto-test PEI de la phase BMC                                                                                           |
|           | 0xE8                | Échec de la reprise S3                                                                                                    |
|           | 0xE9                | Reprise S3 PPI non trouvée                                                                                                    |
|           | 0xEA                | Erreur de script de reprise de démarrage S3                                                                                        |
|           | 0xEB                | Erreur de réveil du système d'exploitation S3                                                                                      |
|           | 0xF8                | La récupération PPI n'est pas disponible                                                                                           |
|           | 0xF9                | La capsule de récupération est introuvable                                                                                         |

|                             | 0xFA | Capsule de récupération non valide                                                     |
|-----------------------------|------|----------------------------------------------------------------------------------------|
| Phase DXE                   | 0xD0 | Erreur d'initialisation du processeur                                                  |
|                             | 0xD1 | Erreur d'initialisation du pont nord                                                   |
|                             | 0xD2 | Erreur d'initialisation du pont sud                                                    |
|                             | 0xD3 | Certains des protocoles architecturaux ne sont pas disponibles                         |
|                             | 0xD4 | Erreur d'allocation de ressources PCI. Manque de ressources                            |
|                             | 0xD5 | Pas d'espace pour la ROM optionnelle héritée                                           |
|                             | 0xD6 | Aucun périphérique de sortie de console n'a été trouvé                                 |
|                             | 0xD7 | Aucun périphérique d'entrée de console n'a été trouvé                                  |
| 0xD8 Mot de passe incorrect |      | Mot de passe incorrect                                                                 |
|                             | 0xD9 | Erreur lors du chargement de l'option de démarrage (erreur de Loadl-<br>mage renvoyée) |
|                             | 0xDA | L'option de démarrage a échoué (StartImage a renvoyé une erreur)                       |
|                             | 0xDB | La mise à jour Flash a échoué                                                          |
|                             | 0xDC | Le protocole de réinitialisation n'est pas disponible                                  |
|                             | 0xDD | Échec de l'autotest BMC de la phase DXE                                                |

# 19 Caractéristiques techniques

#### Whiskey Lake (carte mère Sx)

|                                   |                                                               | Whiskey Lake (carte mère Sx)                                                            |                             |
|-----------------------------------|---------------------------------------------------------------|-----------------------------------------------------------------------------------------|-----------------------------|
|                                   |                                                               | Écran de 15 pouces                                                                      | Écran de 15,6 pouces        |
| Dimensions                        | Taille de l'écran en diago-<br>nale                           | 15 po                                                                                   | 15,6 po                     |
|                                   | Taille de l'écran actif (mm)                                  | 305,13 x 229,1 (H x V)                                                                  | 344,16 x 193,59 (H x V)     |
|                                   | Unité de base (mm)                                            | 338,7 x 273,4 x 37,2                                                                    | 376,11 x 236,59 x 37,20     |
| Poids                             | BEETLE A1150                                                  | -                                                                                       | 2,3 kg                      |
|                                   | BEETLE A1050                                                  | 2,8 kg                                                                                  | -                           |
|                                   | Support standard                                              | 1,8                                                                                     | s kg                        |
|                                   | Support avec cache-<br>câbles                                 | 1,9                                                                                     | ) kg                        |
|                                   | Support avec couvercle<br>de hub d'E/S<br>(sans le hub d'E/S) | 1,3                                                                                     | 3 kg                        |
|                                   | Hub d'E/S                                                     | 0,30                                                                                    | 6 kg                        |
| Classe climatique                 |                                                               | DIN CEI 721-3-3 pour Classe 3K3 jusqu'à 40 °C                                           |                             |
| Température de fonctionnement     |                                                               | +5 °C to +40 °C                                                                         |                             |
| Humidité                          |                                                               | 5 % à 85 % Humidité relative<br>1 g/m³ à 25 g/m³<br>La condensation n'est pas autorisée |                             |
| Caractéristiques d'affi-<br>chage | Pixels H x V                                                  | 1024 x 768                                                                              | 1920 x 1080                 |
|                                   | Luminance blanche                                             | 400 cd/m <sup>2</sup> (typique)                                                         |                             |
|                                   | Taux de contraste                                             | 2500 (typique)                                                                          | 1000 (typique)              |
|                                   | Temps de réponse op-<br>tique                                 | 23 ms (typique)                                                                         | 25 ms (typique)             |
|                                   | Couleurs prises en charge                                     | 16,7 M                                                                                  | 16.2 M (RGB 6-bits<br>+FRC) |
|                                   | Traitement de surface                                         | Revêtement dur (3H),<br>anti-reflet                                                     | Anti-reflet                 |
|                                   | Angle de visualisation                                        | 80/88°                                                                                  | 85/85°                      |
| Tactile                           |                                                               | Tactile capacitif projeté                                                               |                             |
| E/S accessibles par l'utilisateur |                                                               | 2x USB 2.0 Type A                                                                       |                             |

|                          |         | 2x USB 3.0 Type A                      |                                         |
|--------------------------|---------|----------------------------------------|-----------------------------------------|
|                          |         | 1x RJ12 pour tiroir-caisse             |                                         |
|                          |         | 1x RJ45 Gigabit LAN                    |                                         |
|                          |         | 2x port COM alimenté par RJ50          |                                         |
|                          |         | 1x USB Type-C, PD 2.0,                 | DP1.2,                                  |
|                          |         | DFP/DRP (5V/12/24V)                    |                                         |
|                          |         | 1x USB Type-C, PD 2.0,                 | DP 1.2, DFP (5V/12V)                    |
| Options d'extension      | Interne | 2x connecteurs M.<br>1x connecteur M.2 | 2 2280 (pour SSD)<br>2 2230 (pour WiFi) |
|                          | Externe | MSR, Verrou serv                       | veur, lecteur NFC                       |
| Autres caractéristiques  |         | Écran tactile c                        | apacitif projeté                        |
|                          |         | Détecteur de lumière am-<br>biante     | -                                       |
|                          |         | Capteur de proximité                   | -                                       |
|                          |         | Matériel TPM                           | 2.0 (en option)                         |
|                          |         | Antenne intégrée pour V                | Vifi/Bluetooth (en option)              |
| Puissance nominale       |         | 24V 0                                  | C/5A                                    |
| Option d'extension d'E/S |         | Hub d'E/S multiples (voir<br>Section   | les données techniques<br>n 19.3)       |

#### Coffee Lake (carte mère R3/R4)

|                                   |                                                               | Coffee Lake (ca                                                                         | rte mère R3/R4)             |
|-----------------------------------|---------------------------------------------------------------|-----------------------------------------------------------------------------------------|-----------------------------|
|                                   |                                                               | Écran de 15 pouces                                                                      | Écran de 15,6 pouces        |
| Dimensions                        | Taille de l'écran en diago-<br>nale                           | 15 po                                                                                   | 15,6 po                     |
|                                   | Taille de l'écran actif (mm)                                  | 305,13 x 229,1 (H x V)                                                                  | 344,16 x 193,59 (H x V)     |
|                                   | Unité de base (mm)                                            | 338,7 x 273,4 x 49,2                                                                    | 376,11 x 236,59 x 49,2      |
| Poids                             | BEETLE A1170/A1171                                            | -                                                                                       | 2,7 kg                      |
|                                   | BEETLE A1070/A1071                                            | 3,1 kg                                                                                  | -                           |
|                                   | Support standard                                              | 1,8                                                                                     | ß kg                        |
|                                   | Support avec cache-<br>câbles                                 | 1,9                                                                                     | ) kg                        |
|                                   | Support avec couvercle<br>de hub d'E/S<br>(sans le hub d'E/S) | 1,3                                                                                     | 3 kg                        |
|                                   | Hub d'E/S                                                     | 0,36 kg                                                                                 |                             |
| Classe climatique                 |                                                               | DIN CEI 721-3-3 pour Classe 3K3 jusqu'à 40 °C                                           |                             |
| Température de fonctio            | onnement                                                      | +5 °C to +40 °C                                                                         |                             |
| Humidité                          |                                                               | 5 % à 85 % Humidité relative<br>1 g/m³ à 25 g/m³<br>La condensation n'est pas autorisée |                             |
| Caractéristiques d'affi-<br>chage | Pixels H x V                                                  | 1024 x 768                                                                              | 1920 x 1080                 |
|                                   | Luminance blanche                                             | 400 cd/m <sup>2</sup> (typique)                                                         |                             |
|                                   | Taux de contraste                                             | 2500 (typique)                                                                          | 1000 (typique)              |
|                                   | Temps de réponse op-<br>tique                                 | 23 ms (typique)                                                                         | 25 ms (typique)             |
|                                   | Couleurs prises en charge                                     | 16,7 M                                                                                  | 16.2 M (RGB 6-bits<br>+FRC) |
|                                   | Traitement de surface                                         | Revêtement dur (3H),<br>anti-reflet                                                     | Anti-reflet                 |
|                                   | Angle de visualisation                                        | 80/88°                                                                                  | 80/89°                      |
| Tactile                           |                                                               | Tactile capa                                                                            | acitif projeté              |
| E/S accessibles par l'utilisateur |                                                               | 3x USB 2.0 Type A                                                                       |                             |
|                                   |                                                               | 1x USB 3.0 Type A                                                                       |                             |

|                          |         | 1x RJ12 pour tiroir-caisse                                        |                                         |
|--------------------------|---------|-------------------------------------------------------------------|-----------------------------------------|
|                          |         | 1x RJ45 Gigabit LAN                                               |                                         |
|                          |         | 3x port COM alimenté par RJ50                                     |                                         |
|                          |         | 1x USB Type-C, PD 2.0,<br>(5V/12/24V)                             | DP1.2, DFP/DRP                          |
|                          |         | 1x USB Type-C, PD 2.0, DP 1.2, DFP (5V/12V)                       |                                         |
| Options d'extension      | Interne | 2x connecteurs M.<br>1x connecteur M.                             | 2 2280 (pour SSD)<br>2 2230 (pour WiFi) |
|                          | Externe | MSR, Verrou serveur,<br>codes-b                                   | lecteur NFC, lecteur de arres 2D        |
| Autres caractéristiques  |         | Écran tactile capacitif projeté                                   |                                         |
|                          |         | -                                                                 | Détecteur de lumière am-<br>biante      |
|                          |         | -                                                                 | Capteur de proximité                    |
|                          |         | Matériel TPM 2.0 (en option)                                      |                                         |
|                          |         | Antenne intégrée pour Wifi/Bluetooth (en option)                  |                                         |
| Puissance nominale       |         | 24V CC/5A                                                         |                                         |
| Option d'extension d'E/S |         | Hub d'E/S multiples (voir les données techniques<br>Section 19.3) |                                         |

## 19.1 Adaptateur secteur

N'utilisez que des blocs d'alimentation (PSU) autorisés ou approuvés par Diebold Nixdorf. Le PSU doit être conforme aux exigences minimales et aux normes communes suivantes :

Pour les consommateurs chinois, utilisez uniquement l'adaptateur secteur et le cordon d'alimentation qui ont obtenu la certification CCC et qui répondent aux normes de certification.

| Tension d'entrée nominale     | 100-240 VCA                                      |
|-------------------------------|--------------------------------------------------|
| Courant d'entrée nominal      | 2,0 A                                            |
| Plage de fréquence d'entrée   | 47 à 63 Hz                                       |
| Tension de sortie nominale    | 24 V ± 5 %                                       |
| Courant de sortie nominal     | 5,0 A                                            |
| Puissance de sortie max.      | 120 W à une température ambiante de 45 degrés C, |
|                               | 100 W à une température ambiante de 55 degrés C  |
| Approbations et certification | Homologué UL, TÜV-GS, CE                         |

## 19.2 Module NFC

| Normes prises en charge                      | ISO/CEI 14443A/MIFARE              |
|----------------------------------------------|------------------------------------|
|                                              | ISO/CEI 14443B                     |
|                                              | FeliCa                             |
|                                              | Initiateur passif ISO 18092        |
| Cartes/étiquettes IC validées                | Balises du forum NFC               |
|                                              | Innovision Topaz / Jewel           |
|                                              | NXP Mifare Ultralight              |
|                                              | Sony Felica                        |
|                                              | NXP DESfire, NXP SmartMX avec JCOP |
|                                              |                                    |
| Fréquence de fonctionnement de RF            | 13,56 MHz                          |
| Interface hôte                               | USB 2.0 pleine vitesse             |
|                                              | Prise en charge du protocole CCID  |
| Tension nominale                             | 5 V                                |
| Courant nominal                              | 300 mA sur le chemin de l'émetteur |
| Puissance de sortie RF                       | 1 W (max.)                         |
| Température de fonctionnement                | 5 °C à 40 °C                       |
| Mise à niveau du micrologiciel de l'appareil | S. O.                              |
| Prise en charge du middleware                | S. O.                              |
| Systèmes d'exploitation                      | Windows & Linux                    |
| Certification                                | EN 50364                           |

## 19.3 Hub d'E/S

Le hub d'E/S (illustration à la page suivante) est un accessoire du Beetle A Series, permettant de rajouter des ports d'E/S supplémentaires.

| Entrée de puissance   | ENTRÉE 24V CC  | 24V CC, 4A                                                                 |
|-----------------------|----------------|----------------------------------------------------------------------------|
| Interface utilisateur | USB-C (droite) | USB Type C, PD 3.0, DP 1.2, UFP<br>Rôle d'alimentation double (5V, 24V/4A) |
|                       | USB-C (gauche) | USB Type C, PD 2.0, DP 1.2, DFP<br>Source uniquement (5V, 12V/2A)          |
|                       | PUSB12V        | Alimenté par USB 12V, 3A                                                   |
|                       | PUSB24V        | Alimenté par USB 24V, 3A                                                   |
|                       | USB1/USB2      | USB 3.0 (Type A)                                                           |
|                       | COM5, 6 & 7    | Ports COM alimentés par RJ50<br>5V, 1A combinés<br>12V, 1A combinés        |
|                       | LAN            | RJ45 Gigabit LAN                                                           |
|                       | Cash           | Tiroir-caisse RJ12 (12V/24V)                                               |

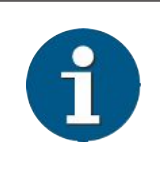

#### INDICATION

Veuillez noter que la charge MAX de 40 W est autorisée pour toute combinaison de connecteurs d'interface.

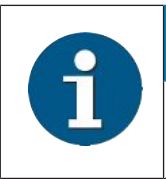

#### INDICATION

Un deuxième écran connecté au Type-C du hub d'E/S n'affichera pas le menu des paramètres du BIOS.

\*Reportez-vous à la page suivante pour l'illustration.
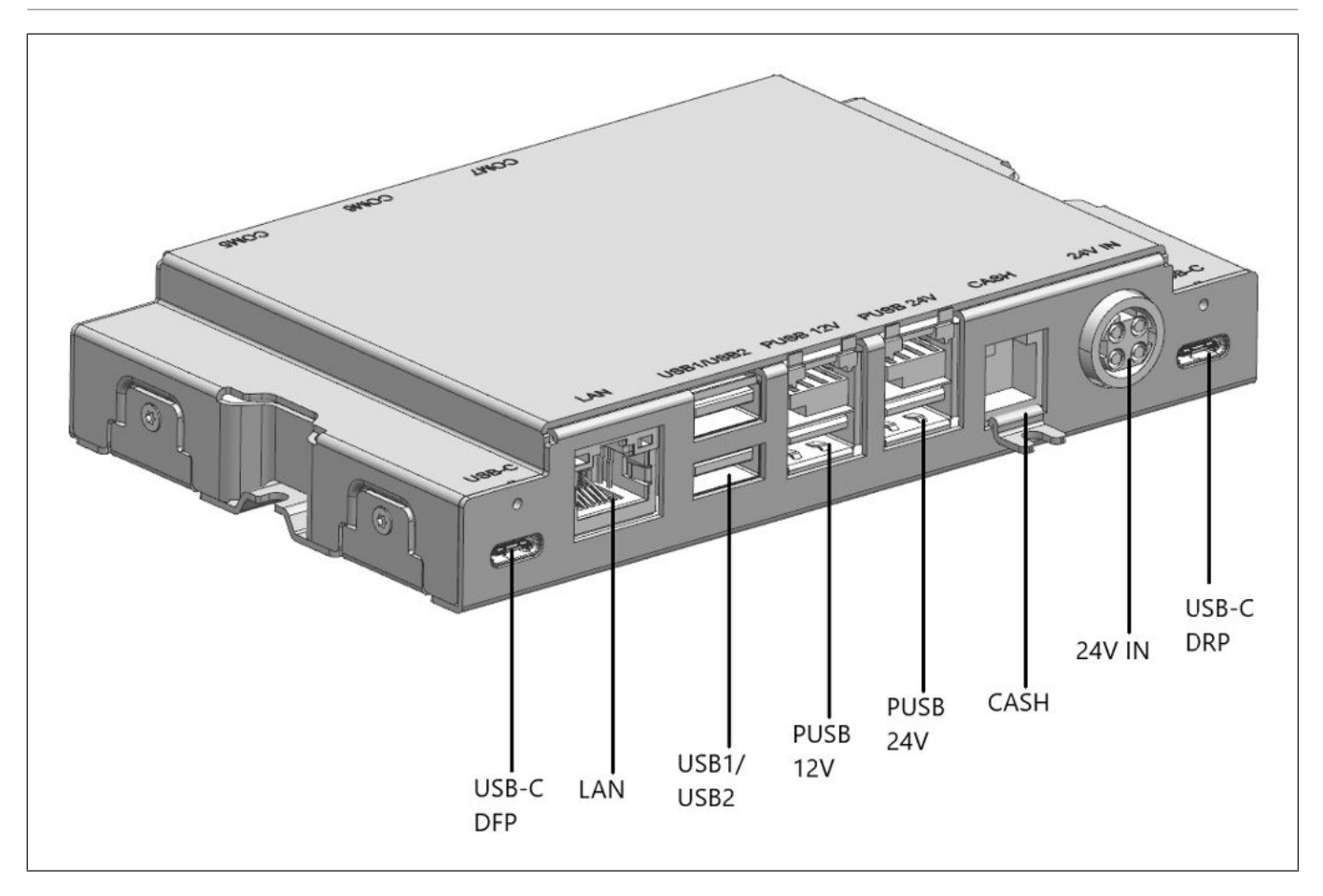

Illustration 19-1: Hub d'E/S - vue de face

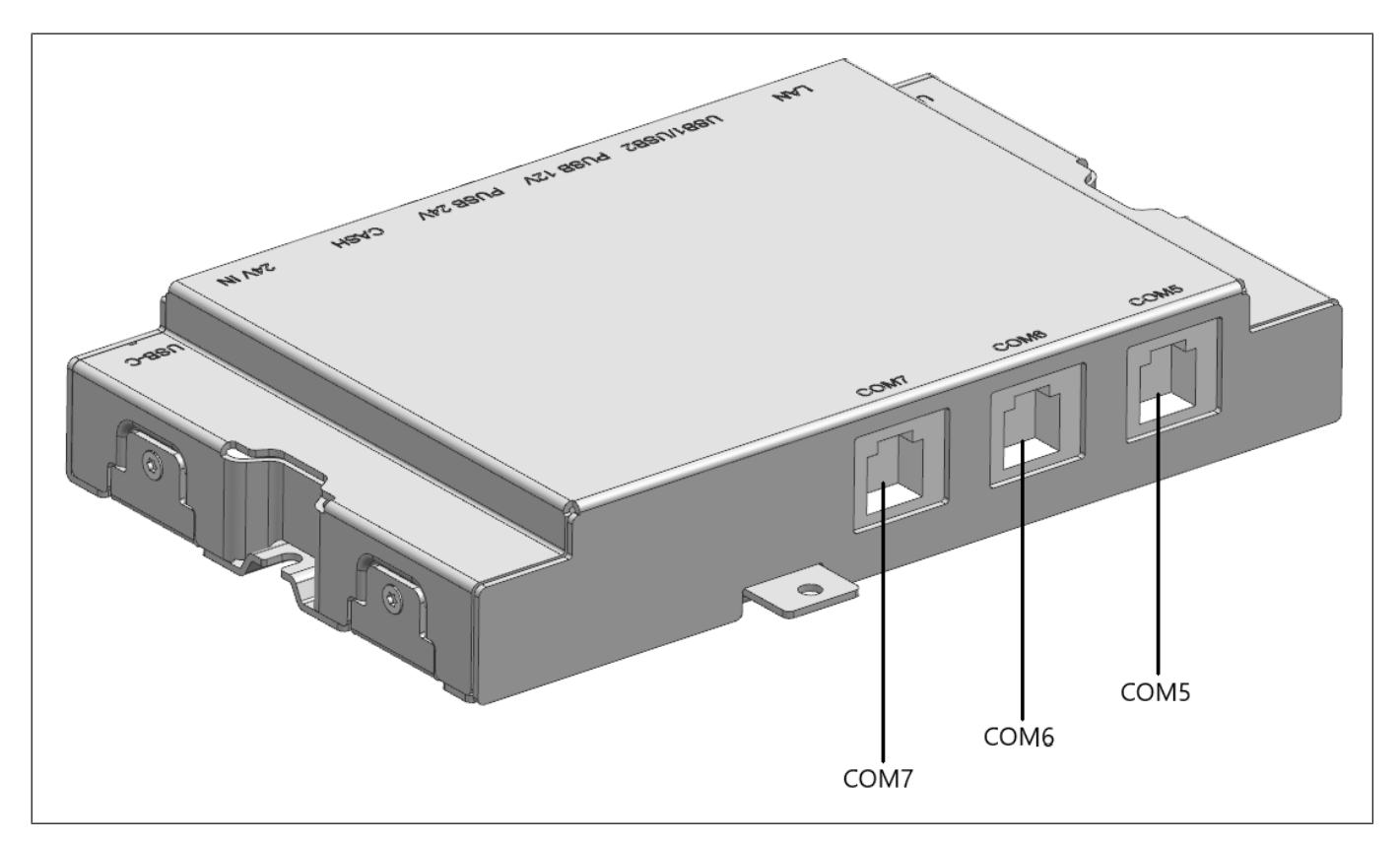

Illustration 19-2: Hub d'E/S - vue arrière

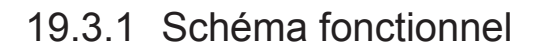

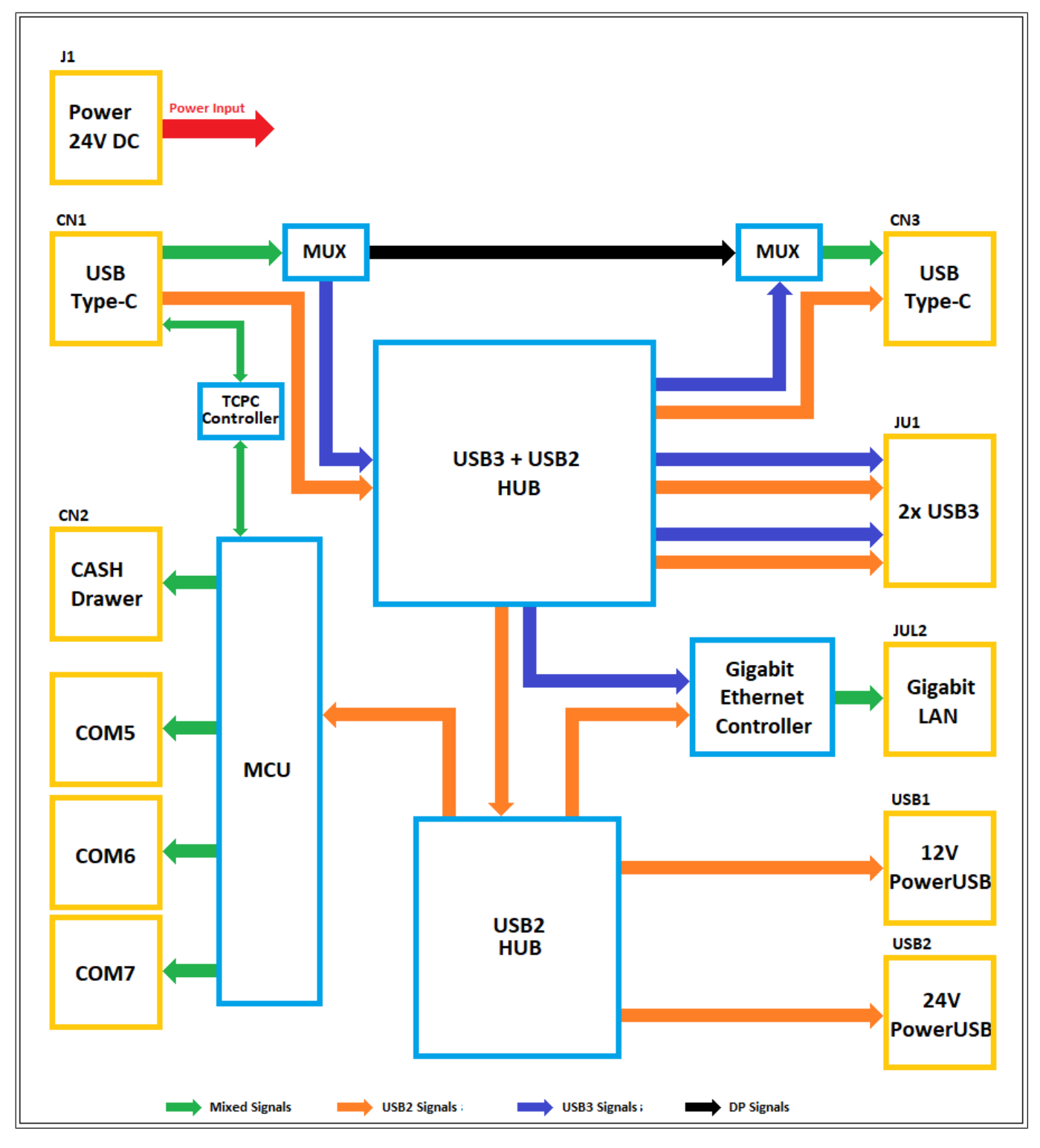

Illustration 19-3: Schéma fonctionnel du hub d'E/S

### 19.4 Puissance totale disponible

La puissance totale disponible pour les ports d'E/S externes dépend de la puissance nominale de l'adaptateur secteur utilisé. Vous trouverez ci-dessous l'adaptateur secteur approuvé par Diebold Nixdorf pour le Beetle A Series.

| Référence  | Nom du modèle | Puissance nominale de sortie | Puissance totale dispo-<br>nible<br>Ports d'E/S externes |
|------------|---------------|------------------------------|----------------------------------------------------------|
| 1750266555 | ADC029        | 120 W                        | 40 W                                                     |

| Туре                              | Nom du port | Tension | Courant nominal                     | Consommation électrique totale max.<br>(W)                                              |
|-----------------------------------|-------------|---------|-------------------------------------|-----------------------------------------------------------------------------------------|
| USB 3.0                           | USB6        | 5 V     | 0,9 A                               |                                                                                         |
| USB 2.0                           | USB3        | 5 V     | 0,5 A                               |                                                                                         |
|                                   | USB4        | 5 V     | 0,5 A                               |                                                                                         |
|                                   | USB5        | 5 V     | 0,5 A                               | Dépend de l'adaptateur secteur utili-<br>sé.<br>Voir le tableau ci-dessus pour la puis- |
| USB Type C USB2<br>USB1           | USB2        | 5 V     | 3 A                                 |                                                                                         |
|                                   |             | 12 V    | 3 A                                 |                                                                                         |
|                                   | USB1        | 5 V     | 3 A                                 |                                                                                         |
|                                   | 12 V        | 3 A     | sance totale applicable disponible. |                                                                                         |
|                                   |             | 24 V    | 4 A                                 |                                                                                         |
| COM alimenté COM1<br>COM2<br>COM3 | COM1        | 5 V     | 1 A                                 |                                                                                         |
|                                   | 12 V        | 1 A     |                                     |                                                                                         |

1

#### **INDICATION**

Avant de connecter des périphériques supplémentaires à ces ports, l'ingénieur de maintenance ou le technicien qualifié doit vérifier et s'assurer que les consommations électriques des périphériques ne dépassent pas les puissances de sortie maximales des ports, et que la consommation électrique totale ne dépasse pas la puissance totale disponible de l'adaptateur secteur sélectionné.

# 20 Annexes

### 20.1 Liste des imprimantes approuvées

Voici les imprimantes approuvées qui sont autorisées à être connectées au Beetle A Series Alimentation +24 Vcc USB et USB Type-C +24 Vcc :

|   | Modèle        | Fabricant       |
|---|---------------|-----------------|
| 1 | TH200i series | Diebold Nixdorf |
| 2 | TH210 series  | Diebold Nixdorf |
| 3 | TH230 series  | Diebold Nixdorf |
| 4 | TH250 series  | Diebold Nixdorf |
| 5 | TH320 series  | Diebold Nixdorf |
| 6 | P1200 series  | Diebold Nixdorf |

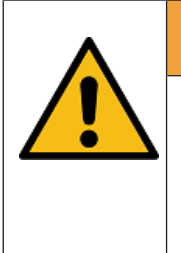

### 

La connexion d'une imprimante à l'USB alimenté + 24 Vcc et l'USB Type-C + 24 Vcc qui ne figure pas dans la liste approuvée ci-dessus peut entraîner des risques pour la sécurité et mettre en danger l'utilisateur et les personnes à proximité. Veuillez consulter Diebold Nixdorf en cas de doute.

## Index des abréviations

#### CEI

Commission électrotechnique internationale

#### cUL

Enregistrement canadien DIN (reconnu par UL)

#### DIN

Deutsche Industrie Norm (Institut allemand des normes industrielles)

#### DVI-D

Digital Visual Interface Digital (Interface visuelle numérique)

#### HDD

Disque dur

#### ISO

Organisation internationale de normalisation

#### LCD

Affichage à cristaux liquides

#### LED

Diode électroluminescente

#### LVDS

Signal différentiel basse tension

#### MSR

Lecteur de carte à bande magnétique

#### ODD

Lecteur de disque optique

#### OSD

Affichage à l'écran

#### POS

Point de vente

#### SSD

Disque statique à semi-conducteurs

#### SVGA

Super Video Graphics Array (Super VGA)

#### TFT

Technologie à transistor à couches minces (technologie LCD)

#### UL

Underwriters Laboratory (normes)

#### USB

Bus série universelle

#### VDE

Verband Deutscher Elektrotechniker (Association allemande des électriciens)

#### VESA

Video Electronics Standard Association (Association relative aux normes sur l'électronique de la vidéo)

#### VGA

Video Graphics Array

#### XGA

Extended Graphics Array

DIEBOLD NIXDORF 5995 Mayfair Road | North Canton, OH 44720 | United States © 2019 Diebold Nixdorf, Incorporated. All Rights Reserved.

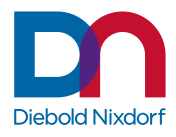